高速イーサネット・ワークグループ・スイッチ 8275 モデル 318、322、および 326

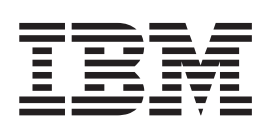

導入と計画の手引き

高速イーサネット・ワークグループ・スイッチ 8275 モデル 318、322、および 326

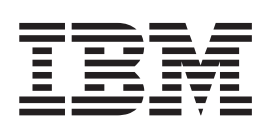

導入と計画の手引き

# 原 典: 30L6597 Fast Ethernet Workgroup Switch 8275 Models 318, 322, and 326 Installation and Planning Guide 発 行: 日本アイ・ビー・エム株式会社 担 当: ナショナル・ランゲージ・サポート

#### 第1刷 1999.6

この文書では、平成明朝体<sup>™</sup>W3、平成明朝体<sup>™</sup>W9、平成角ゴシック体<sup>™</sup>W3、平成角ゴシック体<sup>™</sup>W5、および平成角 ゴシック体<sup>™</sup>W7を使用しています。この(書体\*)は、(財)日本規格協会と使用契約を締結し使用しているものです。 フォントとして無断複製することは禁止されています。

注∗ 平成明朝体<sup>™</sup>₩3、平成明朝体<sup>™</sup>₩9、平成角ゴシック体<sup>™</sup>₩3、 平成角ゴシック体<sup>™</sup>₩5、平成角ゴシック体<sup>™</sup>₩7

| 図                    |              |            |        |   | • | • | • |   |   | • |   | • | • | • |   |   |   |   | vii  |
|----------------------|--------------|------------|--------|---|---|---|---|---|---|---|---|---|---|---|---|---|---|---|------|
| 表                    |              |            |        |   |   |   |   |   |   |   |   |   |   |   |   |   |   |   | xi   |
| 本書について.......        |              |            |        |   |   |   |   |   |   |   |   |   |   |   |   |   |   |   | xiii |
| 本書の対象読者              |              |            |        |   |   |   |   |   |   |   |   |   |   |   |   |   |   |   | xiii |
| 本書の構成                |              |            |        |   |   |   |   |   |   |   |   |   |   |   |   |   |   |   | xiii |
|                      |              |            |        |   |   |   |   |   |   |   |   |   |   |   |   |   |   |   |      |
| 安全に正しくお使いいただくため      | りに           | ·          | •      | • | • | • | • | • | • | • | • | • |   |   | • | • |   | • | XV   |
| 絵表示について              | •            | ·          | •      | • | • | • | • | • | • | • | • | • | • | • | • | • | • | • | XV   |
| <b>笋1音 概</b> 要       |              |            |        |   |   |   |   |   |   |   |   |   |   |   |   |   |   |   | 1    |
| 製品フィーチャー             | ·            | •          | •      | • | • | • | • | • | • | • | • | • | • | • | • | • | • | • | 1    |
| 燃始性 <u>州</u>         | ·            | •          | •      | · | • | • | • | • | • | · | • | • | • | • | · | • | · | · | 2    |
| 减肥村庄                 | ·            | •          | •      | · | • | • | • | • | • | • | • | • | • | • | · | · | • | · | 2    |
|                      | ·            | •          | •      | · | • | • | • | • | • | · | · | • | • | • | · | · | · | · | 2    |
| 官理小一ト・・・・・・          | ·            | ·          | ·      | · | • | • | • | · | • | · | · | · | · | · | · | · | · | · | 2    |
| 第2章 8275 のインストールと雷   | ]源:          | <b>オ</b> ン | /      |   |   |   |   |   |   |   |   |   |   |   |   |   |   |   | 3    |
| インストールの更約            |              |            |        | · | • | • | • | • | • | • | • | • | • | • | · | • | • | • | 3    |
| 日田壬順                 | ·            | •          | •      | • | • | • | • | • | · | · | · | • | • | • | • | · | · | · | 2    |
|                      | ·            | •          | •      | · | • | • | • | • | • | · | · | • | • | • | · | · | · | · | 3    |
| ケーノルおよびコイクター         | •<br>*-1./.* | •          | •      | · | • | • | • | • | · | · | · | · | · | · | · | · | · | · | 4    |
| 10BASE-T ホートのケーフル    | 牝粉           | 要          | 件      | · | • | • | • | • | • | • | • | • | • | • | • | • | • | · | 4    |
| 100BASE-TX のケーブル配線   | 要作           | ŧ          |        |   |   |   |   |   |   |   |   |   |   |   |   |   |   |   | 4    |
| 100BASE-FX のケーブル配線   | 要作           | ÷          |        |   |   |   |   |   |   |   |   |   |   |   |   |   |   |   | 4    |
| 管理ポートのケーブル配線要        | 件            |            |        |   |   |   |   |   |   |   |   |   |   |   |   |   |   |   | 4    |
| 物理的特性および要件           |              |            |        |   |   |   |   |   |   |   |   |   |   |   |   |   |   |   | 5    |
| · 计注                 | ·            |            |        | · | • | • | • | • | • | • | • | • | • | • | · | • | • | • | 5    |
| 山佐にい西たフペーフ           | ·            | ·          | •      | • | • | • | • | • | • | • | • | • | • | • | • | • | • | • | 5    |
| 保旧に必安なハマ ハ           | ·            | •          | •      | · | • | • | • | • | • | • | • | • | • | • | · | · | • | · | 5    |
| 里里                   | ·            | •          | •      | · | • | • | • | • | · | · | · | · | · | · | • | · | · | · | 5    |
| 電源安件                 | ·            | ·          | ·      | · | • | • | • | • | · | · | · | · | · | · | · | · | · | · | 5    |
| 消費電力                 | ·            | •          | •      | · | • | • | • | • | • | · | • | • | • | • | · | • | • | • | 5    |
| 電源                   | •            | •          | •      | · | • | • | • | • | • | • | • | • | • | • | • |   |   | • | 5    |
| 起動電流........         |              |            |        |   |   |   |   |   |   |   |   |   |   |   |   |   |   |   | 5    |
| 漏えい電流.......         |              |            |        |   |   |   |   |   |   |   |   |   |   |   |   |   |   |   | 5    |
| dB 定格                |              |            |        |   |   |   |   |   |   |   |   |   |   |   |   |   |   |   | 5    |
| 排気量                  |              |            |        |   |   |   |   |   |   |   |   |   |   |   |   |   |   |   | 6    |
| 操作環境                 |              |            |        |   |   |   |   |   |   |   |   |   |   |   |   |   |   |   | 6    |
| インフトールのオプション         | ·            | ·          | •      | · | • | • | • | · | · | · | • | · | · | • | · | · | • | · | 6    |
| ーンハー ルのオフション         | ·            | ·          | •      | · | • | • | • | • | • | · | · | • | • | • | · | · | • | · | 0    |
| ノツク取り竹り              |              | •          | •      | · | • | • | • | • | · | · | · | · | · | · | • | · | · | · | 0    |
| テスクトツノまたは棚への取り1      | うけ           | •          | •      | · | · | · | · | · | • | · | · | · | · | · | • | · | · | · | 7    |
| オフション・セジュールの取        | り付           | けけ         | •      | · | • | • | • | • | • | · | • | • | • | • | · | • | • | • | 7    |
| 電源オン・・・・・・・・         | •            | •          | •      | · | • | • | • | • | • | • | • | • | • | • | • |   |   | • | 9    |
| ケーブルの取り扱い.....       |              |            |        |   |   |   |   |   |   |   |   |   |   |   |   |   |   |   | 9    |
| ネットワークへの 8275 の接続    |              |            |        |   |   |   |   |   |   |   |   |   |   |   |   |   |   |   | 9    |
|                      |              |            |        |   |   |   |   |   |   |   |   |   |   |   |   |   |   |   |      |
| 第3章 8275 のモデルと LED / | (不)          | ル          | ·      | · | • | • | • | • | • | · | • | • | • | • | • | • | • | • | 11   |
| モテル 8275-318         | •            | •          | •      | • |   |   |   | • | • | • |   |   |   |   | • |   |   |   | 11   |
| モデル 8275-322         |              |            |        |   |   |   |   |   |   |   |   |   |   |   |   |   |   |   | 11   |
| モデル 8275-326         |              |            |        |   |   |   |   |   |   |   |   |   |   |   |   |   |   |   | 12   |
| 2 ポート 100BASE-FX モジョ | ı.—          | IV         |        |   |   |   |   |   |   |   |   |   |   |   |   |   |   |   | 12   |
|                      |              |            | -<br>- | , |   |   |   | - | - |   |   |   |   |   |   | - | - | • |      |

| LED パネル                                                                                                    |        |            |     |   |   |   |   |   |   |   |   |   |   |   |   |   |   | 12  |
|----------------------------------------------------------------------------------------------------|--------|------------|-----|---|---|---|---|---|---|---|---|---|---|---|---|---|---|-----|
| システム・モジュール LED                                                                                                    |        |            |     |   |   |   |   |   |   |   |   |   |   |   |   |   |   | 12  |
| 12 ポート 10BASE-T/100BASE-T                                                                                                    | Х      | LE         | D   |   |   |   |   |   |   |   |   |   |   |   |   |   |   | 13  |
| 8 ポート 100BASE-FX LED                                                                                                    |        |            |     |   |   |   |   |   |   |   |   |   |   |   |   |   |   | 13  |
| 2 ポート 100BASE-FX LED                                                                                                    |        |            |     |   |   |   |   |   |   |   |   |   |   |   |   |   |   | 14  |
|                                                                                                    |        | •          | •   | • |   | • | • | • |   |   |   | • |   | · | • | • | • |     |
| 第4章 コンソール・ベース管理                                                                                                    |        |            |     |   |   |   |   |   |   |   |   |   |   |   |   |   |   | 15  |
| ローカル・コンソール管理                                                                                                    |        |            |     |   |   |   |   |   |   |   |   |   |   |   |   |   |   | 15  |
| Telnet コンソール管理                                                                                                    | -      | -          | -   | - |   | - |   |   |   |   |   | - | - |   |   |   | - | 16  |
| イーサネット・ポートを介した接                                                                                                    | .<br>編 | •          | •   | • | • | • | • | • | • | • | • | • | • | • | • | • | • | 16  |
| 管理ポートを介した接続                                                                                                    | 5/196  | •          | •   | • | • | • | • | • | • | • | · | · | • | · | • | · | • | 17  |
|                                                                                                    | •      | •          | •   | • | • | • | • | • | • | • | • | • | • | • | · | • | • | 17  |
|                                                                                                    | ·      | •          | •   | • | • | • | · | • | • | • | · | · | · | · | · | · | • | 1/  |
| ハイルの規則                                                                                                    | ·      | ·          | •   | • | • | • | · | · | · | • | · | · | · | · | · | · | · | 18  |
|                                                                                                    | •      | •          | •   | • | • | • | · | • | • | • | · | · | • | · | · | · | • | 18  |
| $\Box \not \neg \uparrow \not \sim \dots \dots \dots \dots \dots \dots \dots \dots \dots \dots \dots \dots \dots \dots \dots \dots \dots \dots$ | •      | •          | •   | • | • | • | • | • | • | • | • | • | • | · | • | • | • | 19  |
| Main Menu (メインメニュー)                                                                                                    | •      | •          | •   | • | • | • | • | • | • | • | • | • | • | · | • | • |   | 19  |
| システム情報                                                                                                    |        |            |     |   |   |   |   |   |   |   |   |   |   |   |   |   |   | 20  |
| 管理構成                                                                                                    |        |            |     |   |   |   |   |   |   |   |   |   |   |   |   |   |   | 21  |
| ネットワーク構成                                                                                                    |        |            |     |   |   |   |   |   |   |   |   |   |   |   |   |   |   | 22  |
| トラップ受信側構成                                                                                                    |        |            |     |   |   |   |   |   |   |   |   |   |   |   |   |   |   | 23  |
| SNMP コミュニティー構成                                                                                                    |        |            |     |   |   |   |   |   |   |   |   |   |   |   |   |   |   | 24  |
| 装置構成                                                                                                    | •      |            | •   | • |   | • | · | • |   |   |   | • | • | · | • |   | • | 26  |
| スピードス・・・・・・・・・・・・・・・・・・・・・・・・・・・・・・・・・・・                                                                                                    | •      | •          | •   | • | • | • | • | • | • | • | • | • | • | • | • | • | • | 20  |
| イーンアードス・・・・・・・・・・・・・・・・・・・・・・・・・・・・・・・・・・・・                                                                                                    | •      | •          | •   | • | • | • | • | • | • | • | · | · | • | · | • | · | • | 20  |
| 小「特成・・・・・・・・・・・・・・・・・・・・・・・・・・・・・・・・・・・・                                                                                                    | •      | •          | •   | • | • | • | · | • | • | • | · | · | • | · | · | • | · | 20  |
|                                                                                                    | ·      | •          | •   | • | • | • | · | · | · | • | · | · | · | · | · | · | • | 31  |
| スハンニング・ツリー構成                                                                                                    | ·      | •          | •   | • | • | • | · | · | · | • | · | · | · | · | · | · | • | 32  |
| シリアル・ホート構成                                                                                                    | •      | •          | •   | • | • | • | · | • | • | • | · | · | • | · | · | · | • | 34  |
| VLAN ボート管理                                                                                                    | •      | •          | •   | • | • | • | • | • | • | • | • | • | • | · | • | • |   | 36  |
| VLAN 作成                                                                                                    |        |            | •   | • | • | • | • |   |   |   |   | • |   |   |   |   | • | 36  |
| VLAN 削除........                                                                                                    |        |            |     |   |   |   |   |   |   |   |   |   |   |   |   |   |   | 38  |
| VLAN の変更 / 表示                                                                                                    |        |            |     |   |   |   |   |   |   |   |   |   |   |   |   |   |   | 39  |
| トランキング・ポート管理                                                                                                    |        |            |     |   |   |   |   |   |   |   |   |   |   |   |   |   |   | 40  |
| トランキング・グループの作成 /                                                                                                    | 表      | 示          |     |   |   |   |   |   |   |   |   |   |   |   |   |   |   | 40  |
| トランキング・グループの削除                                                                                                    |        |            |     |   |   |   |   |   |   |   |   |   |   |   |   |   |   | 42  |
| トランキング・グループ変更                                                                                                    | -      | -          | -   | - |   | - |   |   |   |   |   | - | - |   |   |   | - | 43  |
| ポート監視                                                                                                    | ·      | •          | •   | • | • | • | • | • | • | • | · | • | · | · | · | • | • | 44  |
| マーザー・アカウント答理                                                                                                    | •      | •          | •   | • | • | • | • | • | • | • | • | • | • | • | • | • | • | 15  |
| エリーブルフィー自生・・・                                                                                                    | •      | •          | •   | • | • | • | • | • | • | • | · | · | • | · | • | · | • | 45  |
|                                                                                                    | ·      | •          | •   | • | • | • | · | • | • | • | · | · | · | · | · | · | • | 43  |
|                                                                                                    | ·      | ·          | •   | • | • | • | · | · | · | • | · | · | · | · | · | · | · | 46  |
| ハスリートの変更                                                                                                    | •      | •          | •   | • | • | • | · | • | • | • | · | · | • | · | · | · | • | 47  |
| システム・ユーティリティー                                                                                                    | •      | •          | •   | • | • | • | • | • | • | • | · | · | · | · | • | • | • | 48  |
| スイッチへのコードのダウンロー                                                                                                    | - F    | •          | •   | • | • | • | • | • | • |   | • | • |   | • | • | • |   | 49  |
| スイッチへの構成データのダウン                                                                                                    | ν D    | _          | F   |   | • | • | • |   |   |   |   | • | • | • | • |   |   | 51  |
| スイッチからの構成データのアッ                                                                                                    | ップ     | <u></u> -П | - 1 | " |   |   |   |   |   |   |   |   |   |   |   |   |   | 53  |
| システム・リセット....                                                                                                    |        |            |     |   |   |   |   |   |   |   |   |   |   |   |   |   |   | 55  |
| デフォルト構成値への出荷時リセ                                                                                                    | ニッ     | ト          |     |   |   |   |   |   |   |   |   |   |   |   |   |   |   | 56  |
| BootP/TFTP サーバー構成                                                                                                    |        |            |     |   |   |   |   |   |   |   |   |   |   |   |   |   |   | 57  |
| ログイン・タイムアウト間隔                                                                                                    |        |            |     |   |   |   |   |   |   |   |   |   |   |   |   |   |   | 58  |
| Pino                                                                                                    | •      | •          | •   | • | - | • | • | • |   |   | • | • | • | • | • | • | • | 59  |
| ·                                                                                                    | •      | •          | •   | • | • | • | • | • | • | • | • | • | • | • | • | • | • | 57  |
| 第5章 Web ベース管理                                                                                                    |        |            |     |   |   |   |   |   |   |   |   |   |   |   |   |   |   | 61  |
| Web ベース管理の使用                                                                                                    |        |            |     |   |   |   |   |   |   |   |   |   |   |   |   |   |   | 61  |
|                                                                                                    | -      | -          | -   | - | - | - | - | - | - | - | - | - | - | 1 | • | • | • | ~ 1 |

| コマンド                                                                                                    | 61                                                                                             |
|----------------------------------------------------------------------------------------------------|------------------------------------------------------------------------------------------------|
| ログイン                                                                                                    | 62                                                                                             |
| システム情報                                                                                                    | 63                                                                                             |
| 管理構成                                                                                                    | 64                                                                                             |
| ネットワーク構成                                                                                                    | 64                                                                                             |
| トラップ受信側構成                                                                                                    | 66                                                                                             |
| r > > > > > > > > > > > > > > > > > > >                                                                                                    | 67                                                                                             |
|                                                                                                    | 60                                                                                             |
| 衣但俯风・・・・・・・・・・・・・・・・・・・・・・・・・・・・・・・・・・・・                                                                                                    | 60                                                                                             |
|                                                                                                    | 09                                                                                             |
|                                                                                                    | /1                                                                                             |
|                                                                                                    | /4                                                                                             |
| スパンニング・ツリー構成                                                                                                    | 76                                                                                             |
| シリアル・ボート構成                                                                                                    | 77                                                                                             |
| VLAN ボート管理                                                                                                    | 79                                                                                             |
| トランキング・ポート管理                                                                                                    | 81                                                                                             |
| ポート監視                                                                                                    | 83                                                                                             |
| ユーザー・アカウント管理                                                                                                    | 85                                                                                             |
| 新規ユーザーの作成............................                                                                                                    | 86                                                                                             |
| ユーザーの削除・・・・・・・・・・・・・・・・・・・・・・・・・・・・・・・・・・・・                                                                                                    | 86                                                                                             |
| パスワードの変更                                                                                                    | 86                                                                                             |
| システム・ユーティリティー                                                                                                    | 86                                                                                             |
| 7イッチへのコードのダウンロード                                                                                                    | 87                                                                                             |
|                                                                                                    | 07                                                                                             |
| $\Delta (1) = (1) + (1) + (1$ | 09                                                                                             |
|                                                                                                    | 90                                                                                             |
|                                                                                                    | 92                                                                                             |
| アフォルト構成値への出荷時リセット                                                                                                    | 93                                                                                             |
| BootP/TFTP サーバー構成                                                                                                    | 94                                                                                             |
| ログイン・タイムアウト間隔                                                                                                    | 96                                                                                             |
| Ping                                                                                                    | 97                                                                                             |
|                                                                                                    |                                                                                                |
| 第6章 トフノルシューティンクおよび保守                                                                                                    | 99                                                                                             |
| 問題の診断                                                                                                    | 99                                                                                             |
| 電源オン自己試験障害..........................                                                                                                    | 99                                                                                             |
| システム・モジュール LED                                                                                                    | 102                                                                                            |
|                                                                                                    |                                                                                                |
| 管理ポート                                                                                                    | 103                                                                                            |
| 管理ポート                                                                                                    | 103<br>103                                                                                     |
| <ul> <li>管理ポート</li> <li>Telnet セッション</li> <li>パスワード</li> </ul>                                                                                                    | 103<br>103<br>103                                                                              |
| <ul> <li>管理ポート</li></ul>                                                                                                    | 103<br>103<br>103<br>103                                                                       |
| <ul> <li>管理ポート</li> <li>Telnet セッション</li> <li>パスワード</li> <li>モデムを介した Web ベース管理</li> <li>Web ブラウザー</li> </ul>                                                                                                    | 103<br>103<br>103<br>103<br>104                                                                |
| <ul> <li>管理ポート</li></ul>                                                                                                    | 103<br>103<br>103<br>103<br>104<br>104                                                         |
| 管理ポート                                                                                                    | 103<br>103<br>103<br>103<br>104<br>104                                                         |
| <ul> <li>管理ポート</li> <li>Telnet セッション</li> <li>パスワード</li> <li>モデムを介した Web ベース管理</li> <li>Web ブラウザー</li> <li>インターネット エクスプローラの使用のためのヘルプ</li> <li>ソフトウェアと資料の入手</li> </ul>                                                                                                    | 103<br>103<br>103<br>103<br>104<br>104<br>104                                                  |
| 管理ポート                                                                                                    | 103<br>103<br>103<br>103<br>104<br>104<br>104<br>104                                           |
| <ul> <li>管理ポート</li> <li>Telnet セッション</li> <li>パスワード</li> <li>ビブムを介した Web ベース管理</li> <li>ビブラウザー</li> <li>Web ブラウザー</li> <li>インターネット エクスプローラの使用のためのヘルプ</li> <li>ソフトウェアと資料の入手</li> <li>保守の要求</li> <li>ビブローラの使用のためのヘルプ</li> <li>ビブローラの使用のためのヘルプ</li></ul>                                                                                                    | 103<br>103<br>103<br>103<br>104<br>104<br>104                                                  |
| 管理ポート                                                                                                    | 103<br>103<br>103<br>103<br>104<br>104<br>104<br>104                                           |
| <ul> <li>管理ポート</li></ul>                                                                                                    | 103<br>103<br>103<br>103<br>104<br>104<br>104<br>104<br>104                                    |
| 管理ポート                                                                                                    | 103<br>103<br>103<br>103<br>104<br>104<br>104<br>104<br>104<br>105<br>105                      |
| 管理ポート                                                                                                    | 103<br>103<br>103<br>103<br>104<br>104<br>104<br>104<br>104<br>105<br>105<br>105               |
| 管理ポート                                                                                                    | 103<br>103<br>103<br>103<br>104<br>104<br>104<br>104<br>104<br>105<br>105<br>105               |
| 管理ポート                                                                                                    | 103<br>103<br>103<br>103<br>104<br>104<br>104<br>104<br>104<br>105<br>105<br>105<br>105        |
| 管理ポート                                                                                                    | 103<br>103<br>103<br>103<br>104<br>104<br>104<br>104<br>104<br>105<br>105<br>105<br>105<br>105 |
| 管理ポート                                                                                                    | 103<br>103<br>103<br>103<br>104<br>104<br>104<br>104<br>105<br>105<br>105<br>105<br>105<br>105 |

| スパンニング・ツリー・フロトコル                                            |             |             | . 106                                                                |
|-------------------------------------------------------------|-------------|-------------|----------------------------------------------------------------------|
| STP とは?                                                     |             |             | . 106                                                                |
| STP の機能                                                     |             |             | . 108                                                                |
| STP の再構成                                                    |             |             | . 109                                                                |
| 付録 <b>B.</b> 特記事項                                           |             |             | . 111                                                                |
| 本書のオンライン・バージョンのご使用条件                                        |             |             | . 111                                                                |
| 商標                                                          |             |             | . 111                                                                |
| 情報処理装置等雷波障害自主規制協議会 (VCCD) 表示                                |             |             | 112                                                                  |
|                                                             | •           | •           | . 112                                                                |
|                                                             | ·           | ·           | . 112                                                                |
| 付録C. ケーブルのピンアウト図                                            | •           | •           | . 112                                                                |
| <b>付録C. ケーブルのピンアウト図</b>                                     | •           | •           | . 112<br>. 113<br>. 113                                              |
| 付録C. ケーブルのピンアウト図       ・・・・・・・・・・・・・・・・・・・・・・・・・・・・・・・・・・・・ | •           |             | . 112<br>. 113<br>. 113<br>. 114                                     |
| <b>付録C. ケーブルのピンアウト図</b>                                     | ·<br>·<br>· |             | . 112<br>. 113<br>. 113<br>. 114<br>. 114                            |
| <b>付録C. ケーブルのピンアウト図</b>                                     | ·<br>·<br>· |             | . 112<br>. 113<br>. 113<br>. 114<br>. 114<br>. 115                   |
| 付録C. ケーブルのピンアウト図                                            |             |             | . 112<br>. 113<br>. 113<br>. 114<br>. 114<br>. 115<br>. 115          |
| 付録C. ケーブルのピンアウト図                                            | ·<br>·<br>· | ·<br>·<br>· | . 112<br>. 113<br>. 113<br>. 114<br>. 114<br>. 115<br>. 115<br>. 115 |

| 1.  | フロント・パネル                                                           | 2  |
|-----|--------------------------------------------------------------------|----|
| 2.  | ラック取り付け                                                            | 7  |
| 3.  | オプション・モジュールの取り付け (その 1)                                            | 8  |
| 4.  | オプション・モジュールの取り付け (その 2)                                            | 8  |
| 5.  | MDI-X                                                              | 10 |
| 6.  | 8 ポート 100BASE-FX モジュール                                             | 10 |
| 7.  | 8275 フロント・パネル・スロット                                                 | 11 |
| 8.  | モデル 318                                                            | 11 |
| 9.  | モデル 322                                                            | 12 |
| 10. | モデル 326                                                            | 12 |
| 11. | オプションの 2 ポート 100BASE-FX モジュール                                      | 12 |
| 12. | システム・モジュール LED                                                     | 13 |
| 13. | 12 ポート 10BASE-T/100BASE-TX モジュール                                   | 13 |
| 14. | 8 ポート 100BASE-FX モジュール                                             | 14 |
| 15. | オプションの 2 ポート 100BASE-FX モジュール                                      | 14 |
| 16. | Help Message パネル                                                   | 17 |
| 17. | ログイン・パネル                                                           | 19 |
| 18. | Main Menu (メインメニュー)                                                | 19 |
| 19. | System Information パネル                                             | 20 |
| 20. | Management Configuration $\forall \exists \exists \neg \neg$       | 21 |
| 21. | Network Configuration パネル                                          | 22 |
| 22. | Trap Receiver Configuration パネル                                    | 23 |
| 23. | SNMP Community Configuration パネル                                   | 25 |
| 24. | Device Configuration $\forall \exists \exists \exists \neg \neg$ . | 26 |
| 25. | Switch Configuration パネル                                           | 27 |
| 26. | Port Configuration パネル (その 1)                                      | 29 |
| 27. | Port Configuration パネル (その 2)                                      | 29 |
| 28. | Port Statistics パネル                                                | 31 |
| 29. | Spanning Tree Configuration パネル                                    | 33 |
| 30. | Serial Port Configuration パネル                                      | 34 |
| 31. | VLAN Port Management パネル                                           | 36 |
| 32. | Create VLAN パネル                                                    | 37 |
| 33. | Delete VLAN パネル                                                    | 38 |
| 34. | Modify / View VLAN パネル                                             | 39 |
| 35. | VLAN Modification パネル                                              | 39 |
| 36. | Trunking Port Management メニュー                                      | 40 |
| 37. | Create/View Trunking Group パネル                                     | 41 |
| 38. | Delete Trunking Group パネル                                          | 42 |
| 39. | Trunking Group Modification パネル                                    | 43 |
| 40. | Port Monitoring $\mathcal{N} \hat{\mathcal{R}} \mathcal{W}$ .      | 44 |
| 41. | User Account Management パネル                                        | 45 |
| 42. | Create New User パネル                                                | 46 |
| 43. | Modify Users パネル                                                   | 46 |
| 44  | Change Password パネル                                                | 47 |
| 45  | System Utility パネル                                                 | 48 |
| 46  | Download Code to Switch $N \hat{\times} \mathcal{V}$               | 49 |
| 47  | Download Code to Switch Confirmation パネル                           | 50 |
| 48. | 正常な XMODEM Download パネル                                            | 50 |
|     |                                                                    | -  |

| 49. 正常な TFTP Download パネル                                                                                                    |                |                     |       |   |     | 51    |
|----------------------------------------------------------------------------------------------------|----------------|---------------------|-------|---|-----|-------|
| 50. Download Configuration Data to Switch パネル                                                                                                    |                |                     |       |   | • • | 51    |
| 51. Download Configuration Data to Switch Confirmation                                                                                                    | パネノ            | レ.                  |       |   |     | 52    |
| 52. Download Configuration Data Transfer パネル                                                                                                    |                |                     |       |   |     | 53    |
| 53. Upload Configuration Data from Switch パネル                                                                                                    |                |                     |       |   | •   | 54    |
| 54. Upload Configuration Data from Switch Confirmation                                                                                                    | パネノ            | レ.                  |       |   |     | 55    |
| 55. System Reset パネル                                                                                                    |                |                     |       |   |     | 55    |
| 56. System Reset Confirmation パネル                                                                                                    |                |                     |       |   |     | 56    |
| 57. Factory Reset to Default Config Values パネル                                                                                                    |                |                     |       |   |     | 56    |
| 58. Factory Reset to Default Config Values Confirmation                                                                                                    | パネノ            | ν.                  |       |   |     | 56    |
| 59. BootP/TFTP Server Configuration パネル                                                                                                    |                |                     |       |   |     | 57    |
| 60. Login Timeout Interval パネル                                                                                                    |                |                     |       |   |     | 58    |
| 61 Ping パネル                                                                                                    | • •            |                     |       |   |     | 59    |
| 62. Continuous Ping パネル                                                                                                    | •••            |                     |       | • | • • | 60    |
| 63 生敗 Ping Attempt パネル                                                                                                    | •••            |                     |       | • | • • | 60    |
| 63. 八葉 Ting Autompt / 41/1/                                                                                                    | • •            | • •                 | • •   | • | • • | 62    |
| 65 System Information $\mathcal{N}\tilde{\mathbf{x}}$                                                                                                    | • •            | •••                 | • •   | • | • • | 63    |
| 66 Notwork Configuration $\sqrt{2}$                                                                                                    | • •            | • •                 | • •   | · | • • | 65    |
| $\begin{array}{c} \text{OO. Network Configuration } \mathcal{N} \xrightarrow{\sim} \mathcal{V} \\ \text{Configuration } \mathcal{N} \xrightarrow{\sim} \mathcal{V} \\ \end{array}$                                                                                                    | • •            | • •                 | • •   | • | • • | . 05  |
| 67. Trap Receiver Configuration $7/7/7$                                                                                                    | • •            | • •                 | • •   | · | • • | . 00  |
| 68. SIMP Community Configuration $// \pi / \nu$ .                                                                                                    | • •            |                     | • •   | · | • • | . 68  |
| 69. Switch Configuration $7/7/V$                                                                                                    | • •            |                     | • •   | · | • • | . 70  |
| 70. Port Configuration $// \pi / \nu$                                                                                                    | • •            | • •                 | • •   | · | • • | . 72  |
| 71. Port Configuration ハイル (祝さ)                                                                                                    | • •            | • •                 | • •   | • | • • | . 72  |
| 72. Port Statistics $\Lambda \mathcal{F} \mathcal{V}$                                                                                                    | • •            | • •                 | • •   | • | • • | . 74  |
| 73. Spanning Tree Configuration $\Lambda \overline{\lambda} \mu$                                                                                                    | • •            | •••                 | • •   | • | • • | . 76  |
| 74. Serial Port Configuration $N \neq N$                                                                                                    | • •            | • •                 | • •   | • | • • | . 78  |
| 75. VLAN Port Management パネル                                                                                                    | • •            | • •                 | • •   | • | • • | . 80  |
| 76. Trunking Port Management パネル                                                                                                    | • •            |                     | • •   | • | • • | . 82  |
| 77. Port Monitoring パネル                                                                                                    | • •            |                     | • •   | • | • • | . 84  |
| 78. User Account Management パネル                                                                                                    |                |                     |       |   |     | 85    |
| 79. Download Code to Switch パネル                                                                                                    |                |                     |       |   |     | . 88  |
| 80. Download Code to Switch Confirmation パネル                                                                                                    |                |                     |       |   |     | . 89  |
| 81. Download Configuration Data to Switch パネル                                                                                                    |                |                     |       |   |     | 90    |
| 82. Upload Configuration Data from Switch パネル                                                                                                    |                |                     |       |   | •   | 91    |
| 83. Upload Configuration Data from Switch Confirmation                                                                                                    | パネノ            | ν.                  |       |   |     | 92    |
| 84. System Reset パネル                                                                                                    |                |                     |       |   |     | 93    |
| 85. Factory Reset to Default Config Values パネル                                                                                                    |                |                     |       |   |     | . 94  |
| 86. BootP/TFTP Server Configuration パネル                                                                                                    |                |                     |       |   |     | 95    |
| 87. Login Timeout Interval パネル                                                                                                    |                |                     |       |   |     | 96    |
| 88. Ping パネル                                                                                                    |                |                     |       |   |     | . 97  |
| 89. 正常な Ping Response パネル                                                                                                    |                |                     |       |   |     | 98    |
| 90. 診断 LED エラー図                                                                                                    |                |                     |       |   |     | 100   |
| 91. 使用率 % LED                                                                                                    |                |                     |       |   |     | 101   |
| 92 システム・モジュール・エラー・インディケーター                                                                                                    | • •            |                     |       |   |     | 101   |
| 93 STA 提則の適用前                                                                                                    | • •            | •••                 | •••   | · | • • | 107   |
| 94 STA 相則の適田後                                                                                                    | • •            | • •                 | • •   | • | • • | 108   |
| 95 ITP ストレート・ケーブル (PI 45 問) T560A                                                                                                    | • •            | •••                 | • •   | • | • • | 112   |
| 96 UTP ストレート・ケーブル (NJ-45 問)、1500A .                                                                                                    | • •            |                     | • •   | • | • • | 112   |
| 07 CTD フトレート・ケーブル (NJ-45 円), 1500D.                                                                                                    | ・・<br>・<br>フ ウ | ・・<br><i> ト カ</i>   | · · · | • | • • | 113   |
| $\frac{1}{100} \frac{1}{100} \frac{1}$ | リイ             | ))                  | 旧1)   | • | • • | 114   |
| 90. UIF クロス・クーノル (KJ-45 间)、1508-A                                                                                                    | • •            |                     | • •   | • | • • | 114   |
| 99. UIF クロス・クーノル (KJ-45 间)、1568-B                                                                                                    | <br>Э. Ь. Ь    | <br><sup>    </sup> | •••   | • | • • | 115   |
| 100. SIP クロス・ケーノル (RJ-45 と IBM テータ・コス                                                                                                    | トクタ            | 一间)                 | )     | • | • • | . 115 |

| 101. | ヌル・ | モデム | ・ケ- | -ブル接続 |  |  |  |  |  |  |  |  |  |  |  |  |  |  |  |  |  | 115 |  |
|------|-----|-----|-----|-------|--|--|--|--|--|--|--|--|--|--|--|--|--|--|--|--|--|-----|--|
|------|-----|-----|-----|-------|--|--|--|--|--|--|--|--|--|--|--|--|--|--|--|--|--|-----|--|

| 1.  | 8275 のインストール手順の要約                     |  |  | 3   |
|-----|---------------------------------------|--|--|-----|
| 2.  | ケーブル要件                                |  |  | 4   |
| 3.  | 操作環境                                  |  |  | 6   |
| 4.  | ストレートとクロスのケーブル配線                      |  |  | 10  |
| 5.  | 各システム・モジュール LED の意味                   |  |  | 13  |
| 6.  | 12 ポート 10BASE-T/100BASE-TX モジュール LED  |  |  | 13  |
| 7.  | 8 ポート 100BASE-FX モジュール LED の意味        |  |  | 14  |
| 8.  | オプションの 2 ポート 100BASE-FX モジュール LED の意味 |  |  | 14  |
| 9.  | トラップの状態                               |  |  | 24  |
| 10. | トラップの状態                               |  |  | 67  |
| 11. | 診断 LED エラーの意味                         |  |  | 100 |

# 本書について

本書では、IBM 高速イーサネット・ワークグループ・スイッチ 8275 モデル 318、322、および 326 のインストール方法と構成方法について説明しています。

#### 本書の対象読者

本書は、インストール担当者、ネットワーク管理者、および保守担当者がご使用になるためのものです。

#### 本書の構成

- ・1ページの『第1章 概要』 では、8275 のフィーチャーについて説明します。
- 3ページの『第2章 8275 のインストールと電源オン』 では、 8275 をインストー ルしてネットワークに接続する手順を記載してあります。
- 11ページの『第3章 8275 のモデルと LED パネル』 では、 8275 のそれぞれのモ デルの構成および各モデルで表示される LED パネルについて説明します。
- 15ページの『第4章 コンソール・ベース管理』では、ローカル・コンソール管理セッションと Telnet コンソール管理セッションおよび 8275 の構成方法について説明します。
- 61ページの『第5章 Web ベース管理』 では、 Web ブラウザーを使用して 8275 を 管理する方法について説明します。
- 99ページの『第6章 トラブルシューティングおよび保守』 では、 8275 のトラブル シューティングの方法について説明します。
- 105ページの『付録A. 仮想 LAN (VLAN) およびスパンニング・ツリー・プロトコル (STP) について』 では、 VLAN およびスパンニング・ツリー・プロトコルに ついて説明します。
- 111ページの『付録B. 特記事項』 には、製品に関する特記事項が記載してありま す。
- 113ページの『付録C. ケーブルのピンアウト図』 では、ケーブル・ピンアウト図に ついて説明します。

# 安全に正しくお使いいただくために

この製品を安全に正しくお使いいただくために、このマニュアルには安全表示が記 述されています。このマニュアルを保管して、必要に応じて参照してください。

#### 絵表示について

あなたとあなたの周りの人々の危害および財産への損害を未然に防止するために、 このマニュアルおよびこの製品の安全表示では、以下の絵を表示しています。

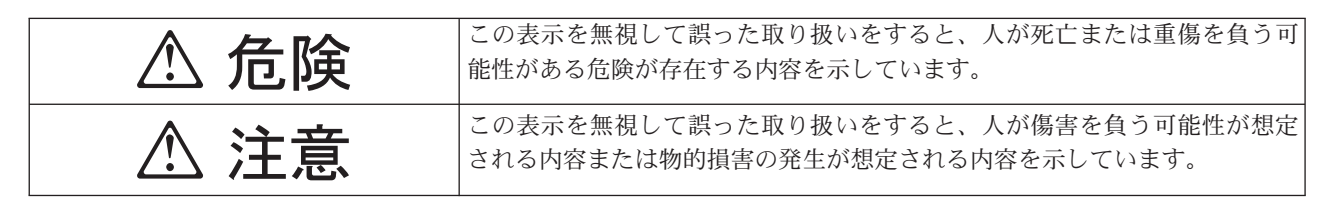

# ⚠ 危険

- この製品を改造しないでください。火災、感電のおそれがあります。
- この製品の構成に電話ケーブル接続、通信ケーブル接続が含まれている場合、付近に雷が発生しているときは、それらのケーブルに触れないようにしてください。
- 電源プラグをコンセントに接続する前に、コンセントが正しく接地されており、 正しい電圧であることを確認してください。
- 万一、発熱していたり、煙が出ている、へんな臭いがするなどの異常状態のまま 使用すると、火災、感電のおそれがあります。すぐに電源を切り、電源プラグを コンセントから必ず抜いて、販売店または保守サービス会社にご連絡ください。
- 万一、異物(金属片、水、液体)が製品の内部に入ったときは、すぐに製品の電源を切り、電源プラグをコンセントから必ず抜いて、販売店または保守サービス会社にご連絡ください。そのまま使用すると火災、感電のおそれがあります。

▲ 危険

• ケーブル類の取り付け、取り外し順序。

電源コード、電話ケーブル、および通信ケーブルからの電流は身体に危険を及ぼ します。装置を設置、移動、または接続するときには、以下のようにケーブルの 接続および取り外しを行ってください。また、電話回線、通信回線またはテレビ のアンテナ線が接続されている製品は、雷の発生時には回線の接続または取り外 しをしないでください。

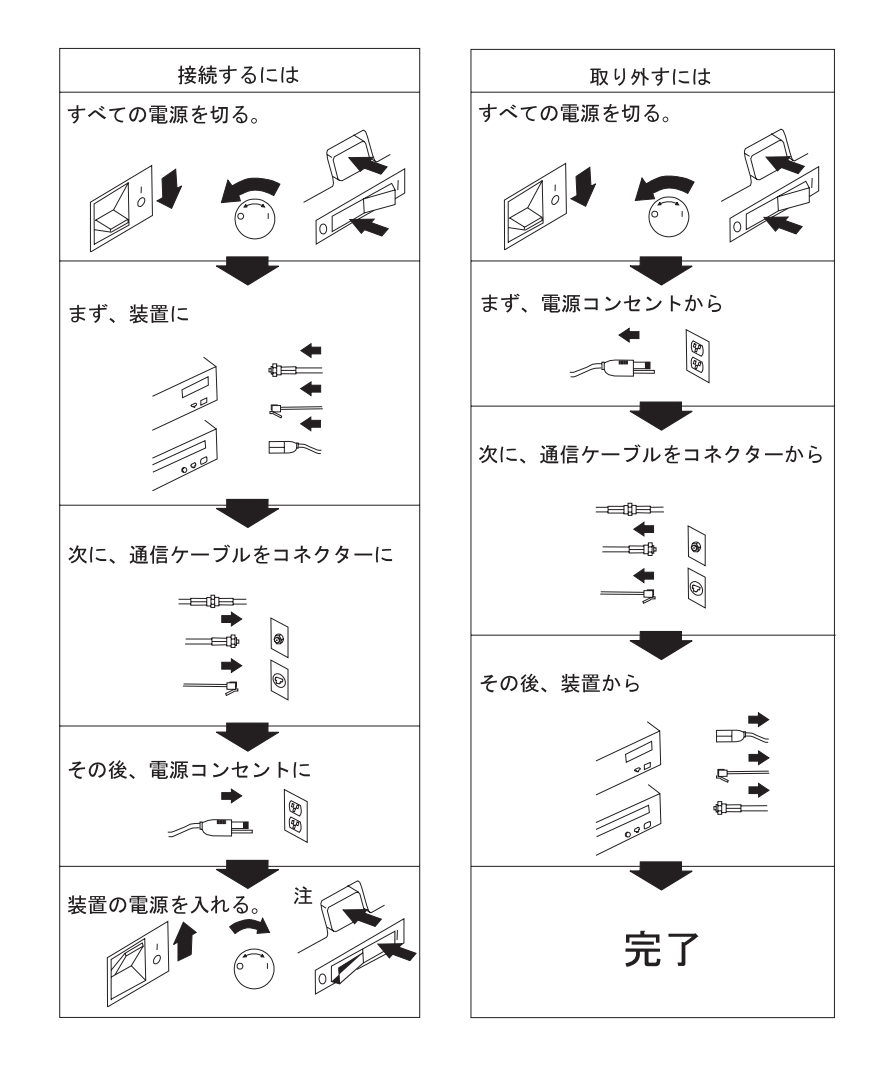

# ▲ 注意

- 電源プラグを抜くときは、電源コードを引っ張らないでください。コードが傷つ
   き、火災、感電の原因となることがあります。(必ずプラグを持って抜いてください。)
- 湿気やほこりの多い場所に置かないでください。火災、感電の原因となることがあります。
- 長時間使用しないときは、電源プラグを AC コンセントから抜いてください。

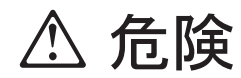

導入作業を開始する前に、安全に関する 小冊子 SD21-0030 の「最初にお読みください」 (Read This First) の項をお読みください。 この小冊子は、電気機器の安全な配線と接続の 手順について説明しています。

#### 第1章 概要

この章では、IBM 高速イーサネット・ワークグループ・スイッチ 8275 のフィーチャーについて説明します。 8275 は、高機能管理スイッチで、中規模サイズのネットワーク用または大型ネットワークの一部としてのリモート・ロケーション用に設計されたものです。

特に断りのない限り、本書では、8275-322の一般的な構成を例として使用します。

#### 製品フィーチャー

IBM 高速イーサネット・ワークグループ・スイッチ 8275 には、以下のフィーチャー が組み込まれています。

- 次の3つのモデルを選択できます。
  - モデル 318: 2 つの 8 ポート 100BASE-FX モジュールで構成されている
  - モデル 322: 1 つの 12 ポート 10BASE-T/100BASE-TX モジュールと 1 つの 8 ポート 100BASE-FX モジュールで構成されている
  - モデル 326: 2 つの 12 ポート 10BASE-T/100BASE-TX モジュールで構成され ている
- 2 つのメディア・スロットがあり、任意選択の 2 ポート 100BASE-FX モジュール
   を 2 つまでサポートできます。
- 速度自動感知機能 10-Mbps または 100-Mbps TX ポート構成で使用可能です。
- 半二重または全二重自動ネゴシエーション TX ポート用です。
- 管理インターフェース ご使用のネットワークに合わせて 8275 を構成できます。
   次の管理オプションを使用できます。
  - コンソール・ベース管理
  - シンプル・ネットワーク管理プロトコル (SNMP) 管理
  - Web ベース管理
- スイッチ・セキュリティー 8275 へのアクセスは、ユーザー名とパスワードで保護されます。2つのレベルのセキュリティーを使用できます。
- 仮想 LAN (VLAN) ネットワークの同報通信を減らすのを助けるために、 8275 を 8 個までの別個のポート・ベースの VLAN に分割できます。
- ポート・トランキング 8275 装置間に 7 つまでの高帯域幅接続を確立できます。
- ソフトウェア更新 ソフトウェア更新を 8275 にダウンロードできます。
- スパンニング・ツリー・プロトコル 802.1D のサポート ネットワーク・ループを 防止します。
- TFTP または Xmodem プロトコルを介しての構成ファイル・データのアップロード とダウンロードができます。
- ポート監視サポートでネットワークの監視ができます。
- Telnet 管理をサポートします。
- SNMP サポート RFC 1213、RFC 1757、RFC 1493、および IBM 所有 MIB を サポートします。

- RMON 統計 (1)、履歴 (2)、アラーム (3) およびイベント (9) をサポートします。
- 状況 LED は、選択した電源、リンク、速度、および二重の標識を表示します。
- 各モデルについての診断 LED

#### 機能特性

図1は、8275-322 のフロント・パネルを示します。

- LED パネルは、8275、ポート、およびネットワークの状態についての情報を表示します。
- 管理ポート (EIA 232 ポート) は、ローカル・コンソール管理およびアウト・オブ・ バンド管理に使用されます。
- 12 MDI-X ポートを 10/100-Mbps RJ45 ネットワーク接続として使用できます。
- 100BASE-FX ポートをマルチモード・ファイバー (MMF) SC ネットワーク接続に 使用できます。

| Semilation         EX.822         O (x)         0 Pail           O         I         Image: Constraint of the semilation of the semilation of the semil |   |
|----------------------------------------------------------------------------------------------------|---|
|                                                                                                    | • |
|                                                                                                    | • |
|                                                                                                    | 4 |

図1. フロント・パネル

#### 通信ポート

8275 には、次のタイプのポートがあります。

- TX モジュールごとに 12 個の 10/100BASE-TX ポートがあり、 MDI-X ポートと 呼ばれます。 MDI-X ポートは、カテゴリー 3、4、または 5、UTP、または STP ケーブルを使用します。すべての TX ポートは、全二重と半二重間だけではなく、 10 Mbps と 100 Mbps 間でも自動的にネゴシエーションします。
- FX モジュールごとに 8 個の 100BASE-FX ポートがあります。これらのポートは、 SC コネクター付きの MMF ケーブルを使用します。
- 任意選択のアップリンク・モジュールには、2 つの 100BASE-FX ポートがありま す。

#### 管理ポート

管理ポートは、ローカル・コンソールまたは 8275 へのアウト・オブ・バンド接続を 提供します。また、管理ポートは、VT100 コンソール接続もサポートします。 16ペ ージの『Telnet コンソール管理』を参照してください。

# 第2章 8275 のインストールと電源オン

8275 をインストールする前に、 xvページの『安全に正しくお使いいただくために』 および 111ページの『付録B. 特記事項』 に記載されている特記事項をお読みください。

この章では、8275のインストール手順をステップごとに説明します。

#### インストールの要約

表1. 8275 のインストール手順の要約

| 手順                             | 参照個所                                                                                                    |
|--------------------------------|----------------------------------------------------------------------------------------------------|
| 8275 に同梱されている安全に関する小冊子をお読みくださ  | 資料「最初にお読みください」(Read This                                                                                                    |
| $\langle J_{\circ} \rangle$    | First (SD21-0030))                                                                                                    |
| 開梱し、出荷中に 8275 が損傷していないか、目で見て確認 | 『開梱手順』                                                                                                    |
| する。                            |                                                                                                    |
| 8275 を、デスクトップで設置するか、ラックに設置する。  | 6ページの『インストールのオプション』                                                                                                    |
| 8275 の電源をオンにする。                | 9ページの『電源オン』                                                                                                    |
| 8275 をネットワークに接続し、ケーブルを接続する。    | 9ページの『ネットワークへの 8275 の接                                                                                                    |
|                                | 続』                                                                                                    |
| 8275 を構成する。                    | 15ページの『第4章 コンソール・ベース                                                                                                    |
|                                | 管理』 または 61ページの『第5章 Web                                                                                                    |
|                                | ベース管理』                                                                                                    |
|                                | <ul> <li>手順</li> <li>8275 に同梱されている安全に関する小冊子をお読みください。</li> <li>開梱し、出荷中に 8275 が損傷していないか、目で見て確認する。</li> <li>8275 を、デスクトップで設置するか、ラックに設置する。</li> <li>8275 の電源をオンにする。</li> <li>8275 をネットワークに接続し、ケーブルを接続する。</li> <li>8275 を構成する。</li> </ul> |

#### 開梱手順

箱を開け、8275 を慎重に開梱します。出荷中に装置が損傷していないか、目で見て確認します。

次のチェックリストに記載されている品目がすべて揃っているかを確認します。不 足の品目があったり、出荷中に損傷している場合は、営業担当員にご連絡くださ い。

パッケージには、次のものが含まれています。

- IBM 8275 高速イーサネット・デスクトップ・スイッチ
- 取り付け金具とねじが 2 つずつ入っている付属品パック
- A IBM 高速イーサネット・デスクトップ・スイッチ 8275 導入と計画の手引き
- 8275 Quick Installation Guide
- 8275 Quick Reference Card (8275 の下側のカード・トレイに格納できます)
- 電源コード
- 最初にお読みください (Read This First)、 SD21-0030

#### ケーブルおよびコネクター

表2 には、ケーブルの要件を示します。ケーブルの要件は、ネットワークの速度によって異なります。ケーブルおよび接続ハードウェアは、 ANSI/TIA/EIA 568-A に指定された標準または CSA T529 標準に適合する必要があります。

表2. ケーブル要件

| イーサネット・    |                          |           |
|------------|--------------------------|-----------|
| 917        | ケーノル要件                   | ケーノル取入長   |
| 10BASE-T   | カテゴリー 3、4、または 5、100 オーム  | 100 m     |
|            | STP/UTP ケーブル             |           |
| 100BASE-TX | カテゴリー 5、100 オーム STP または  | 100 m     |
|            | UTP ケーブルと接続ハードウェア        |           |
| 100BASE-FX | 62.5/125 ミクロン・マルチモード光ファイ | 全二重で 2 km |
|            | バー・ケーブル                  |           |

#### 10BASE-T ポートのケーブル配線要件

10BASE-T ポートは、ANSI/TIA/EIA 568-A 標準または CSA T529 標準に指定されて いるとおり、カテゴリー 3、4、または 5、100 オーム UTP または STP ケーブルお よび接続ハードウェアで正しく動作します。

電話の延長ケーブルを 10BASE-T ネットワークで使用しないでください。これらのケ ーブル内の電線の対は対よりではなく、ケーブルは 10BASE-T ネットワークでの使用 に関するその他の要件に合致していません。

#### 100BASE-TX のケーブル配線要件

100BASE-TX ネットワークに接続する場合、使用できるケーブルはカテゴリー 5 STP または UTP ケーブルだけです。

#### 100BASE-FX のケーブル配線要件

100BASE-FX ネットワークに接続する場合、使用できるケーブルは SC コネクター付きの 62.5/125 MMF ケーブルだけです。

#### 管理ポートのケーブル配線要件

管理ポートは、EIA 232 シリアル・インターフェースを提供する標準 DB-9 オス・コ ネクターです。ローカル・ワークステーションへの接続にはヌル・モデム・ケーブ ルを使用し、また、モデムへの接続 (リモート接続のための) には、標準シリアル・ケ ーブルとシリアル・ライン・インターネット・プロトコル (SLIP) を使用することが できます。接続すれば、8275 を管理できます。これを、アウト・オブ・バンド管理と いいます。

ワークステーションに接続するときには、ヌル・モデム・ケーブルを使用してくだ さい。モデムに接続するときには、シリアル・ケーブルを使用します。

#### 物理的特性および要件

#### 寸法

| 幅   | 441 mm            |
|-----|-------------------|
| 奥行き | 264 mm            |
| 高さ  | 113 mm (ゴムの脚部を含む) |

#### 操作に必要なスペース

正面 LED がよく見える程度のスペース側面 50.8 mm背面 50.8 mm

#### 重量

8275-318 6.85 kg 8275-322 6.89 kg 8275-326 6.93 kg 2 ポート 100BASE-FX モジュール 215 g

#### 電源要件

100  $\sim$  240 V AC, 50  $\sim$  60 Hz

#### 消費電力

111.4 ワット

#### 電源

0.141 kVA

#### 起動電流

115 V で 30 A または 230 V で 60 A

#### 漏えい電流

< 0.5 mA (240 V AC °C)

#### dB 定格

 $40.0\ dB$ 

8275-318 0.241 m<sup>3</sup>/分 8275-322 0.245 m<sup>3</sup>/分 8275-326 0.245 m<sup>3</sup>/分

#### 操作環境

| 表 3. 操作環境 |                                 |
|-----------|---------------------------------|
| 動作温度      | $10^{\circ}$ C ~ $40^{\circ}$ C |
| 記憶域の温度    | $-25^{\circ}C \sim 70^{\circ}C$ |
| 動作湿度      | 8% ~ 80% 最大相対湿度                 |

# インストールのオプション

8275 のセットアップ方法には、デスクトップ/棚取り付けまたはラック取り付けの 2 つのオプションがあります。いずれのオプションについても、次の指針に従ってください。

- 設置面が設置モデルに耐えるものであることを確認する。 5ページの『重量』を参照してください。
- 8275 を電源から 1.8 m 以内に配置する。
- 8275 の周囲で十分な換気が行われることを確認する。

8275 はいずれの EIA 標準 19 インチ・ラックでも使用できます。8275 の寸法については、 5ページの『物理的特性および要件』 を参照してください。

#### ラック取り付け

8275 はいずれの EIA 標準 19 インチ・ラックにも取り付けられます。

ラックは、オープン型でもクローズ型でもかまいません。 8275 をクローズ型ラック に取り付ける場合は、8275 の換気が十分に行われることを確認してください。ラック の正面のカバーによって空気の流れが 8275 に届かない場合は、カバーを取り外すか、 空気が流れるようにカバーを変える必要があります。同様に、背面ラック・カバー に通気孔がないために、空気が 8275 から出ていけなかったり、いくつかのマシンか ら背面圧が発生する場合には、背面ラック・カバーは使用しないでください。

ラック取り付けについては、次の手順に従ってください。

- ステップ1. 8275 に付属の2 つのラック取り付け金具を、付属のねじで、8275 の 両側に取り付ける。
- ステップ 2. 8275 を 19 インチ・ラックに取り付ける。ラック取り付けねじは、提供されません。
- ステップ3. 電源コードのプラグを3 極 AC 電源コンセントに差し込む。これで 8275 が給電されます。

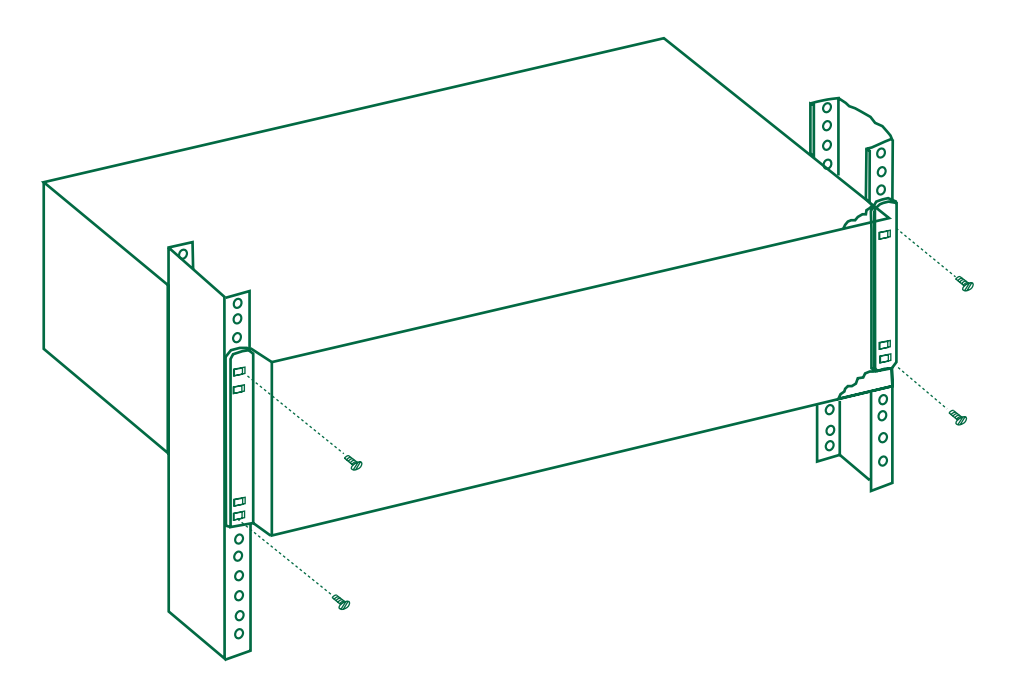

図2. ラック取り付け

#### デスクトップまたは棚への取り付け

デスクトップや棚などの、平面に 8275 を設置する場合には、次の手順に従ってくだ さい。

- ステップ1. 8275 を水平な面に配置する。
- ステップ 2. 電源コードのプラグを 3 極 AC 電源コンセントに差し込む。これで 8275 が給電されます。

#### オプション・モジュールの取り付け

8275 モデル 318、322、および 326 には、オプション・モジュールがあります。 8275 モデル 318、322、または 326 にオプション・モジュールを取り付ける場合には、次 の手順に従ってください。

- **注:** これらのモジュールは、スロット 3 または 4 に取り付けます。スロット番号に ついては、11ページの図7 を参照してください。
- ステップ1. 8275 から電源コードを抜く。
- ステップ2. 金具の両側にあるつまみねじを時計と反対方向に回して、モジュールを 取り付けるスロットから金具を取り外す。
  - **注:** Phillips-head ねじまわしを使用してつまみねじを外すこともできま す。 8ページの図3 を参照してください。

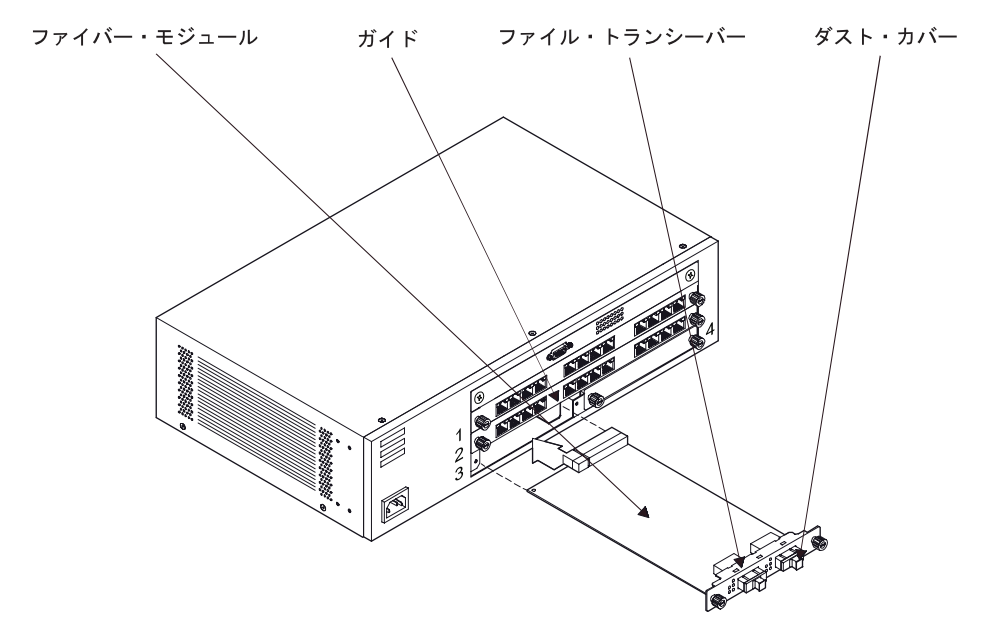

図3. オプション・モジュールの取り付け (その1)

- **注**: オプションのフィーチャー・モジュールを取り外すときには、次に取り付ける 場合のために金具を保存します。
- ステップ3. 図4 に示すように、オプション・モジュールをスロットに滑り込ませて 挿入する。モジュールが位置にしっかりと納まるまで、スロットに滑り 込ませます。モジュールを無理にねじったり、曲げないでください。滑 らかに入れてください。

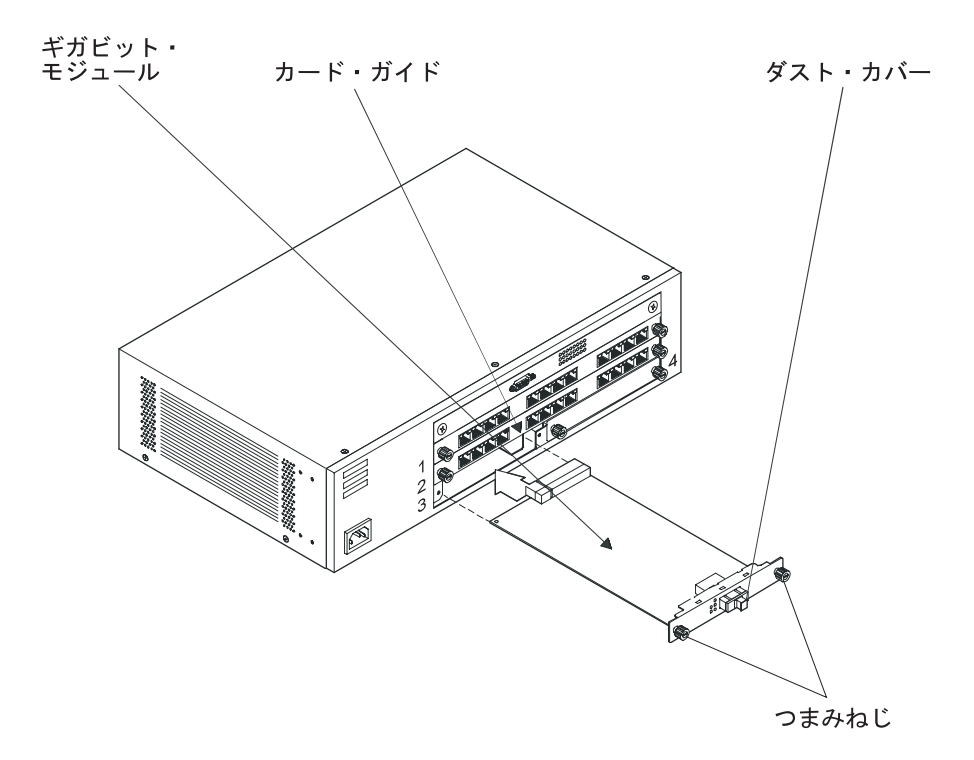

図4. オプション・モジュールの取り付け (その2)

- ステップ4. モジュールのつまみねじをスロットにやさしく押し入れる。つまみねじ を時計方向に回して締めます。つまみねじを締め過ぎないでください。
- ステップ 5. 電源コードを 8275 に再接続する。8275 は、オプション・モジュール が正しく取り付けられたかどうかを自動的に検出します。
- ステップ 6. ポートからダスト・カバーを取り外し、ポートにケーブルをつなぐ。
- ステップ7. LED をチェックしてポートにアクティブなリンクがあるかどうかを確か める。 14ページの表8 を参照してください。
- 注: モジュールは、8275 のフロント・パネルと水平にしてください。オプション・モ ジュールに電気が通じない場合には、 99ページの『第6章 トラブルシューティン グおよび保守』 を参照してください。

#### 電源オン

電源機構は、供給される電源に合わせて自動的に調整されます。 8275 の電源は、すべての LAN セグメント・ケーブルが接続された状態でオンにします。 3 極電源コンセントは、フロント・パネルの一番左にあります。

8275 の電源をオンにするたびに、電源オン自己試験 (POST) が行われます。 POST 中 にいずれかの構成要素に障害が発生すると、コンソールにエラーが表示されます。 その時点で、POST を続行するか、終了するかのオプションが選べます。POST の結 果も、 LED パネルに表示されます。

POST 中に LED パネルで障害が発生すると、結果はコンソールに表示されますが、 LED パネルには表示されません。コンソールには、エラー・メッセージとともにその 詳細が表示されます。

管理ポートがシリアル通信制御装置テストに合格しなかった場合、結果は、コンソ ール画面に示されません。

#### ケーブルの取り扱い

ケーブルを取り扱う際には、次の指針に必ず従ってください。

- ケーブルを伸ばしたり、曲げたりしないこと。
- モーター付き装置や蛍光灯などの電磁気障害の発生源の近くにケーブルを敷設しないこと。
- 人がつまずかないように、ケーブルは、通路やその他の歩行区域から離して敷設すること。そのような敷設が避けられない場合は、フロア・ケーブル・カバーを使用してケーブルを保護してください。

#### ネットワークへの 8275 の接続

ケーブルのもう一方の端で装置を簡単に識別できるように、ケーブルの両端にラベ ルを付けます。スイッチに最も近いケーブルの端に、そのケーブルの固有の識別 子、およびこのスイッチが接続されているポートの番号が記入されたラベルを付け ます。 問題の識別や修理を行ったり、必要に応じてネットワークを拡張できるように、ネ ットワークのケーブル配線方法を記録してください。

図5 は、12 個の MDI-X ポートを示します。

 $( \Rightarrow )$ 

図 5. MDI-X ポート

表4 は、ネットワーク上の他の装置に 8275 を接続する場合に使用する正しいケーブ ルを示します。この表には、ほとんどの装置にある一般的なポートとコネクターが 示されています。ケーブルを接続する前に、必ず接続先のポートのタイプを確かめ てください。

表4. ストレートとクロスのケーブル配線

| 8275 ポート | ワークステーション | MDI-X | MDI   |
|----------|-----------|-------|-------|
| MDI-X    | ストレート     | クロス   | ストレート |

カテゴリー 3、4、または 5 UTP/STP ケーブルを接続する手順は、 10 Mbps および 100 Mbps ポートや装置の場合と同じです。

次の手順に従って、ケーブルを 8275 に接続してください。

- ステップ1. 装置に接続する場合に使用する適切なケーブルについては、 表4 を参 照してください。
- ステップ2. カテゴリー 3、4、または 5 UTP/STP ケーブルの一方の端を 8275 の MDI-X ポートのいずれかに差し込む。
- ステップ3. もう一方の端を他の装置の該当のポートに差し込む。
- ステップ4. LED の状態が 12ページの『LED パネル』 に示されているとおりであ ることを確認する。

ケーブルのピン構成が正しくなければなりません。ケーブルの仕様については、4ペ ージの『ケーブルおよびコネクター』 を、ストレート・ケーブルとクロス・ケーブル のピンアウト図については、113ページの『付録C. ケーブルのピンアウト図』 を参 照してください。

2 つの 8275 それぞれに 8 ポート 100BASE-FX モジュールがある場合には、 図6 に 示すように、これらの 8275 を接続できます。装置間に MMF ケーブルを使用しま す。 1 つの装置の Tx/Rx (送信/受信) ポートが別の装置の Rx/Tx (受信/送信) ポー トのそれぞれに正しく接続されていることを確認します。

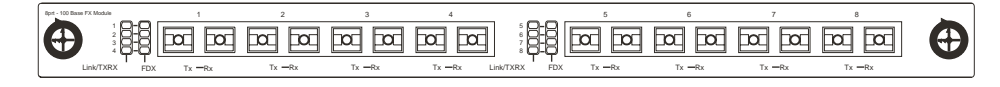

図 6.8 ポート 100BASE-FX モジュール

# 第3章 8275 のモデルと LED パネル

この章では、8275 モデル 318、322、および 326 を説明します。

各モデルには、1 つのシステム・モジュールと 2 つのスイッチ・モジュールがありま す。スイッチ・モジュールは、 図7 に示すように、スロット 1 とスロット 2 にあ ります。

図7 は、4 つのスロットを示します。スロット 1 とスロット 2 には、 12 ポート 10BASE-T/100BASE-TX と 8 ポート 100BASE-FX または、モデルによっては、両方 を入れることができます。

スロット 3 とスロット 4 は、 2 ポート 100BASE-FX モジュールなどの、 2 つま でのオプション・モジュールをインストールするためのスロットです。

| A serve that h |          | O OX O Post<br>O O O O O O O Cognostita<br>O O O O O O O O O O O O O O O O O O O | ×        | BM |
|----------------|----------|----------------------------------------------------------------------------------|----------|----|
| •              | 20       | Iツト 1                                                                            | Ð        |    |
| 2              | 20       | リット 2                                                                            | Ð        |    |
| 3              | スロット 3 🕀 | ס ארשא 4                                                                         | <b>D</b> |    |

図7.8275 フロント・パネル・スロット

#### モデル 8275-318

モデル 318 には、図8 に示すように、 1 つのシステム・モジュールと 2 つの 8 ポート 100BASE-FX モジュールがあります。これら 2 つのモジュールは、スロット 1 とスロット 2 にあります。

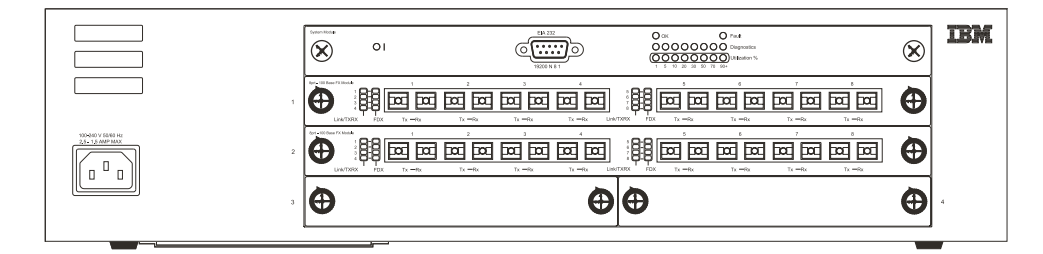

図 8. モデル 318

#### モデル 8275-322

モデル 322 には、12ページの図9 に示すように、 1 つのシステム・モジュール、ス ロット 1 にある 1 つの 12 ポート 10BASE-T/100BASE-TX モジュールとスロット 2 にある 1 つの 8 ポート 100BASE-FX モジュールがあります。

|                                      | Versite OI |   |   | IBM |
|--------------------------------------|------------|---|---|-----|
| ,                                    |            |   |   |     |
| 115-21 / 1000 (N<br>22 - 1,2 AUP WAY |            |   |   | ]   |
| ,                                    | Ð          | Ð | Ð | . ↓ |

図 9. モデル 322

#### ー\_\_\_\_ モデル 8275-326

モデル 326 には、図10 に示すように、 1 つのシステム・モジュールと 2 つの 12 ポート 10BASE-T/100BASE-TX モジュールがあります。これら 2 つのモジュールは、 スロット 1 とスロット 2 にあります。

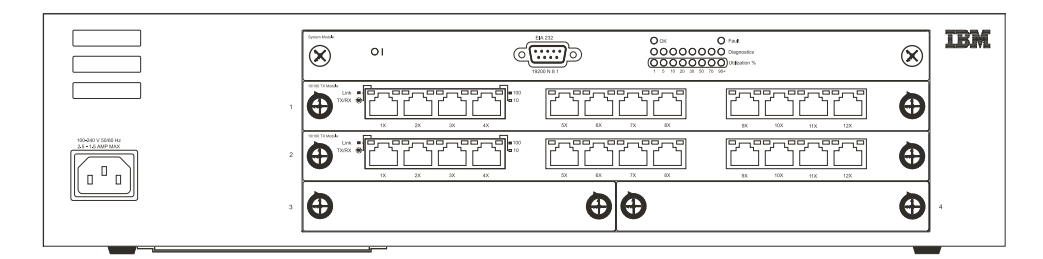

図10. モデル 326

#### 2 ポート 100BASE-FX モジュール

図11 は、 8275 モデル 318、322、および 326 のスロット 3 またはスロット 4 に インストールできるオプションのファイバー・モジュールを表示します。

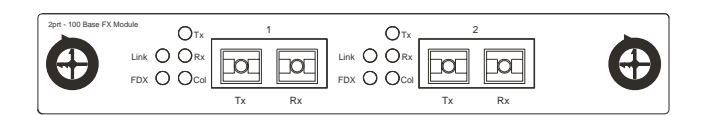

図11. オプションの2 ポート 100BASE-FX モジュール

#### LED パネル

次の図に示す、LED パネルは、 8275 のパフォーマンスの監視に効果的なツールです。

#### システム・モジュール LED

各システム・モジュール LED の意味を 13ページの表5 に示します。フロント・パネ ルに CPU の使用率の統計値が表示され、一目で 8275 を監視できます。各システム・ モジュール LED については、 99ページの『第6章 トラブルシューティングおよび保 守』 を参照してください。

| System Module | EIA 232     | О ок О ие́ж                  |                |
|---------------|-------------|------------------------------|----------------|
| × °'          |             | ○○○○○○○ 診断<br>○○○○○○○○ 使用率 % | $(\mathbf{X})$ |
|               | 19200 N 8 1 | 1 5 10 20 30 50 70 90+       |                |

図 12. システム・モジュール LED

表 5. 各システム・モジュール LED の意味

| LED   | 状態 |                                                                                                    |
|-------|----|----------------------------------------------------------------------------------------------------|
| 電源    | オン | 電源がオンである                                                                                                    |
|       | オフ | 8275 が給電されていない                                                                                                    |
| OK    | オン | 正常な動作                                                                                                    |
|       | オフ | 8275 の内部障害                                                                                                    |
| 障害    | オン | 8275 の内部障害                                                                                                    |
|       | オフ | 正常な動作                                                                                                    |
| 診断    | オン | 100ページの図90 を参照                                                                                                    |
| 使用率 % | 明滅 | 8275 ごとの相対的な CPU 使用率のパーセントを示します。<br>使用率 LED を使用して、POST 中に検出されたモジュールの<br>障害を示します。詳細については、99ページの『第6章 トラブ<br>ルシューティングおよび保守』 を参照してください。 |

#### 12 ポート 10BASE-T/100BASE-TX LED

12 ポート 10BASE-T/100BASE-TX モジュール LED の意味を 表6 に示します。これ らの LED は、最初の 4 ポート・モジュールの両側にあります。

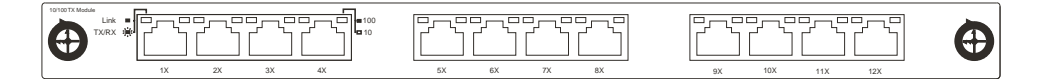

図13.12 ポート 10BASE-T/100BASE-TX モジュール

表 6. 12 ポート 10BASE-T/100BASE-TX モジュール LED

| LED           | 状態 | 意味                                   |
|---------------|----|--------------------------------------|
| リンク Tx/Rx (緑) | オン | リンク・ポートにアクティブな接続がある                  |
|               | 明滅 | 送信中または受信中                            |
|               | オフ | リンク・ポートにアクティブな接続がない                  |
| 10/100 (緑)    | オン | これは 100-Mbps ポートである                  |
|               | オフ | 10-Mbps ポートが検出されたか、100-Mbps ポートは検出され |
|               |    | ない                                   |

# 8 ポート 100BASE-FX LED

8 ポート 100BASE-FX モジュール LED の意味を 14ページの表7 に示します。 LED は、ポート・セクションの左側にあります。

#### 

図14.8 ポート 100BASE-FX モジュール

表 7.8 ポート 100BASE-FX モジュール LED の意味

| LED           | 状態 | 意味                  |
|---------------|----|---------------------|
| リンク Tx/Rx (緑) | オン | リンク・ポートにアクティブな接続がある |
|               | 明滅 | 送信中または受信中           |
|               | オフ | リンク・ポートにアクティブな接続がない |
| FDX (緑)       | オン | 送信を全二重に設定する         |
|               | オフ | 送信を半二重に設定する         |

# 2 ポート 100BASE-FX LED

オプションの 2 ポート 100BASE-FX モジュール LED の意味を 表8 に示します。 LED は、ポート・セクションの左側にあります。

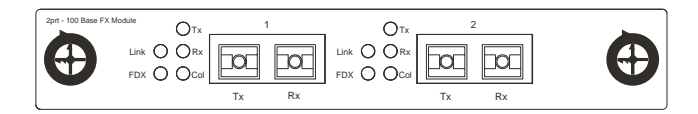

図 15. オプションの 2 ポート 100BASE-FX モジュール

表8. オプションの2 ポート 100BASE-FX モジュール LED の意味

| LED        | 状態 | 意味                  |
|------------|----|---------------------|
| リンク (緑)    | オン | リンク・ポートにアクティブな接続がある |
|            | オフ | リンク・ポートにアクティブな接続がない |
| FDX (緑)    | オン | 送信を全二重に設定する         |
|            | オフ | 送信を半二重に設定する         |
| TX (緑)     | オン | ポートが送信中である          |
|            | オフ | ポートが送信していない         |
| RX (緑)     | オン | ポートが受信中である          |
|            | オフ | ポートは受信していない         |
| Col. (こはく) | オン | 衝突が検出されている          |
|            | オフ | 衝突が検出されていない         |

# 第4章 コンソール・ベース管理

8275 のコンソール・ベース管理には、ローカル・コンソール管理と Telnet コンソー ル管理の 2 つのタイプがあります。それぞれの管理方法を次のセクションで説明しま す。

本章には、 8275 モデル 318、322、および 326 に適用される情報が記載されています。

特に断りがない場合には、以下の例は 8275 モデル 322 を表します。

#### ローカル・コンソール管理

管理セッションは、8275 上の管理ポートと、ご使用のワークステーションまたは端末 の通信ポートとの間を直接ヌル・モデム・ケーブルで接続することによって確立で きます。

端末を 8275 に接続するためには、次のステップを実行します。

- ステップ1. ワークステーション上に Windows Hyperterminal などの端末エミュレー ション・アプリケーションをインストールする。
- ステップ2. 端末エミュレーション・プログラムを起動する。
- ステップ3. 端末エミュレーション・アプリケーションを以下のように構成する。

| ボー・レート:   | 19200 |
|-----------|-------|
| パリティー:    | なし    |
| データ・ビット:  | 8     |
| ストップ・ビット: | 1     |
| フロー制御:    | なし    |

- **注**: Microsoft Windows 端末エミュレーションを使用する場合は、 Settings の Terminal Preferences メニューの "Use function, arrow, and control keys for Windows" オプ ションを使用不能にしてください。
- ステップ4. ヌル・モデム・ケーブルまたはストレート・ケーブルおよびヌル・モデ ム・アダプターを使用して、 8275 上の管理ポートをワークステーショ ンまたは DTE 装置に接続する。 8275 には 9 ピン式オス・コネクター があります。詳細については、 4ページの『管理ポートのケーブル配線 要件』 を参照してください。
- ステップ 5. Enter を 2、3 度押すと、ログイン・パネルが表示される。
- 注:以前にこのスイッチにご使用のワークステーションまたは端末を接続しており、管理ポートからシリアル・ケーブルを取り外してから、再接続している場合には、 Cntrl-r を使用すると画面をリフレッシュできます。
- ユーザー名: admin

**デフォルトのパスワード:** ブランク (必須ではありません) ステップ 6. Enter を押して、メインメニューに進む。

これで、メインメニューに進んで 8275 を構成できます。 19ページの『Main Menu (メ インメニュー)』 を参照してください。

#### Telnet コンソール管理

Telnet コンソール管理は、イーサネット・ポート (イン・バンド) または管理ポート (アウト・オブ・バンド) のどちらからでも実行できます。 Telnet コンソール管理を 使用する前に、イーサネット IP アドレスをイン・バンド管理用に構成するか、 SLIP IP アドレスをアウト・オブ・バンド管理用に構成する必要があります。

管理ポートを介して Telnet を使用する前に、シリアル・ポートの動作モードをアウ ト・オブ・バンドに設定する必要があります。詳細については、34ページの『シリ アル・ポート構成』 を参照してください。

VT100 をエミュレートする任意の Telnet アプリケーションを使用して、 8275 上に Telnet コンソール管理セッションを確立することができます。アクティブにできる Telnet セッションは、一度に 1 つだけです。

注: Telnet は、ほとんどのオペレーティング・システムの構成要素です。しかし、こ のインターフェースを使用するためにはその前に、ワークステーションに TCP/IP をインストールして構成する必要があります。

#### イーサネット・ポートを介した接続

イーサネット・ポートを介して 8275 に接続するには、次のステップに従ってください。

- ステップ1. イーサネット・ケーブルの一方の端を 8275 上のイーサネット・ポート の1 つに接続する。
- ステップ 2. イーサネット・ケーブルのもう一方の端をネットワーク上のワークステ ーションに接続する。
- ステップ 3. Telnet を介して 8275 にアクセスする。
- ステップ4. デフォルトのユーザー名とパスワードを使用してログインする。ユーザ ー名とパスワードは、大文字小文字の区別はありません。

#### デフォルトのユーザー名:

admin

デフォルトのパスワード:

ブランク (必須ではありません)

ステップ 5. Enter を押して、メインメニューに進む。

Telnet セッションのデフォルトのタイムアウトは 5 分です。タイムアウトになると、 次のメッセージが表示されます。

#### Console timeout, press Enter to reconnect.

タイムアウト期間が発生する前に変更を保管しておかないと、変更は消えてしまい ます。
タイムアウト期間を変更したり、削除する場合には、 58ページの『ログイン・タイム アウト間隔』 を参照してください。

## 管理ポートを介した接続

管理ポートを介して 8275 に接続するには、次のステップに従ってください。

- ステップ1. ストレート・ケーブルの一方の端を 8275 の管理ポートに接続し、ケー ブルのもう一方の端をワークステーションのシリアル・ポートに接続す る。
- ステップ 2. Enter を押して、メインメニューに進む。
- ステップ3. デフォルトのユーザー名とパスワードを使用してログインする。デフォ ルトのユーザー名とパスワードは、大文字小文字の区別はありません。
  - ユーザー名: admin

デフォルトのパスワード:

ブランク (必須ではありません)

## Help Message パネル

メインメニューから HELP を選択すると、 図16 に示されている、 Help Message (ヘ ルプ・メッセージ) パネルが表示されます。

| IBM                                                                                                    | Fast Ethernet Workgroup Switch, 8275                                                                                                    |
|----------------------------------------------------------------------------------------------------|----------------------------------------------------------------------------------------------------|
|                                                                                                    | - Help Message -                                                                                                    |
| Please read the fol                                                                                               | lowing menu operation guide:                                                                                                    |
| Keystroke Conventio                                                                                               | ns                                                                                                    |
| Example<br>UP, DOWN, or TAB<br>SPACEBAR<br>DEL, or BACKSPACE<br>LEFT or RIGHT keys<br>Ctrl-r                      | Description<br>Select different items.<br>Toggle-switch.<br>Removes any input character from the screen.<br>Move cursor backward or forward.<br>Refresh Screen                                                                                      |
| Typographic Convent<br>Example<br>:168.8.254.20<br><enable><br/>[168.8.254.1]<br/>EXIT<br/>Blinking Text</enable> | ions<br>Description<br>Each read only value follows a colon.<br>Each changeable value can only be changed by the toggle switch.<br>Each changeable value is enclosed in a square bracket.<br>Uppercase letter Displays COMMAND.<br>Warning Message. |
|                                                                                                    | Press ENTER to Continue                                                                                                    |

図 16. Help Message パネル

パネル・コマンドの使用法: Tab (タブ) キーと上下の矢印キーを使用して、使用可能 なコマンドを切り替えます。スペース・バーを使用して、コマンド内の項目を切り 替えます。Enter キーを使用して、コマンドを実行します。 パネル上のフィールドが大括弧で囲まれている (**[field**]) 場合には、そのフィールドへの値の入力は必須です。パネル上のフィールドが大小記号で囲まれている (**<field>**) 場合、そのフィールドに使用する値のリストを切り替えることができます。

### パネルの規則

次のコマンドは、 8275 の全パネルで使用できます。

| フィールド内で移動するのに使用します      |
|-------------------------|
| 文字を削除するのに使用します          |
| 警告メッセージ                 |
| 読み取り専用値が後に続きます          |
| メインメニューに戻ります            |
| 同じメニューの直前または次の画面を表示します  |
| 一部のフィールドで値を切り替えるのに使用します |
| 変更可能な値を囲みます             |
| コマンド項目                  |
| 選択する値を囲みます              |
|                         |

コマンド

Ctrl-q パネルのコマンド行とデータのフィールドを切り替えます

Ctrl-r 画面をリフレッシュします

Delete 文字を削除します

#### Escape

メニューを一度に 1 つ戻します

#### Execute

ソフトウェアのアップロードまたはダウンロードを処理します

- Exit 現行メニューを終了して、直前のメニューに戻ります
- Help 現行メニューのヘルプを表示します

#### Logoff

コンソール・セッションからログオフします

- Save 変更を保管します
- Tab 項目を選択したり、フィールド間を移動できるようにします
- **注**:変更はいずれも、特に断りがない限り、保管しないと有効になりません。変更 を保管するようにプロンプトは出されません。

表示されたパネルのいずれかにアクセスするには、次のステップに従います。 ステップ1. オプションを選択する。

ステップ2. Enter を押して、そのパネルに進む。

前のセクションで説明した方法のいずれかで管理セッションを始めると、ログイン・パネルが表示されます。デフォルトのユーザー名は admin です。デフォルトのログイン方法では、パスワードの入力は必須ではありません。

初めて 8275 にログインするときは、 図17 に示されているとおり、デフォルトのユ ーザー名 admin を入力します。 8275 への無許可アクセスを防止するために、デフォ ルトのユーザー名を変更してください。ユーザーとパスワードについては、 45ページ の『ユーザー・アカウント管理』 を参照してください。

| IBM | Fast Etherne | t Workgrou | p Switch, 8 | 3275-322 |  |
|-----|--------------|------------|-------------|----------|--|
|     | Copyright 1  | 999, IBM C | orp.        |          |  |
|     | User Name    | [admin     | ]           |          |  |
|     | Password     | [          | ]           |          |  |
|     | MAC Address  | : 0004ACBA | .0018       |          |  |

図17. ログイン・パネル

初めてログインするには、デフォルトのユーザー名 admin を入力して、デフォルトの パスワード・フィールドはブランクにしておきます。

## Main Menu (メインメニュー)

メインメニューは、図18 に示すように、使用可能な管理カテゴリーのリストが表示されます。

| IBM Fast | Ethernet Workgroup Switch, 8275-322 |
|----------|-------------------------------------|
|          | -Main Menu-                         |
|          | System Information                  |
|          | Device Configuration                |
|          | User Account Management             |
|          | System Utility                      |
| LOGOFF   | HELP                                |

図 18. Main Menu (メインメニュー)

### System Information (システム情報)

8275 のシステム名、システム・ロケーション、およ びネットワーク管理者のコンタクト情報と一緒に、 8275 に関する一般情報が表示されます。

| Management Configuration (管引 | 理構成)                                                                                                  |
|------------------------------|----------------------------------------------------------------------------------------------------|
| 管                            | 理構成の表示と指定を行えるようにします。                                                                                  |
| Device Configuration (装置構成)  |                                                                                                    |
| 速<br>V<br>を                  | i度、ポート構成、シリアル・ポート設定、<br>LAN、ポート・トランキング、およびポート監視<br>構成できるようにします。                                       |
| User Account Management (그   | ーザー・アカウント管理)                                                                                          |
| ユーニュー 二 権                    | ーザーの追加や削除、パスワードおよびアクセス<br>限の設定を行えるようにします。                                                             |
| System Utility (システム・ユーラ     | -<br>ィリティー)                                                                                           |
| 二<br>ド<br>Bo<br>pin          | ードのダウンロード、構成データのアップロー<br>、構成データのダウンロード、 8275 のリセット、<br>potP/TFTP サーバー構成の変更、および他の装置の<br>ng が行えるようにします。 |

## システム情報

このオプションを選択すると、 図19 に示されている、 System Information (システム情報) パネルが表示されます。 System Information (システム情報) パネルに、 8275 にインストールされているハードウェアおよびソフトウェアのバージョンに関する 情報が表示されます。

指定できるフィールドは、 System Name、System Location、System Contact の 3 つ です。これらのフィールドに対する変更は、保管後に有効になります。

| IBM Fa             | st Ethernet | Workgroup Switch, 8275-322                |
|--------------------|-------------|-------------------------------------------|
|                    | -System     | Information-                              |
| Hardware Revision: |             | Rev. Al                                   |
| Boot PROM Firmware | Version:    | V2.00                                     |
| Software Version:  |             | V2.00                                     |
| MAC Address:       |             | 0004ACBA0018                              |
| Serial Number:     |             | 8275-322-K0002                            |
| System Description | :           | 10/100 Fast Ethernet Switch               |
| System Name:       | [IBM Fast   | Ethernet Workgroup Switch, 8275-322-322 ] |
| System Location:   | []          |                                           |
| System Contact:    | []          |                                           |
| System Object ID:  | 1.3.6.1.4.  | 1.2.3.47                                  |
| System Up Time     | 2 Days, 3 H | Hours, 16 Minutes, 25 Seconds             |
| MIBs Supported:    | RFC-1213, H | RFC-1493, RFC-1757, IBM proprietary MIB   |
| SAVE               | EXIT        | MAIN MENU HELP                            |

図 19. System Information パネル

System Name、System Location、System Contact の設定は、次のステップに従って行います。各フィールドには 64 文字まで入力できます。

ステップ1. System Name (システム) を入力する。 ステップ2. System Location (システム・ロケーション) を入力する。

| ステップ3. System Contact (ミ  | ンステム・コンタクト) を入力する。                                                               |
|---------------------------|----------------------------------------------------------------------------------|
| ステップ 4. SAVE (保管) を選      | ま択し、 Enter を押して、変更を保管し有効にする。                                                     |
| Hardware Revision         | 8275 およびリリース・レベルを含むハードウェアの<br>改訂を表示します。改訂番号とは、製品の世代をい<br>います。                    |
| Boot PROM Firmware Versio | n                                                                                |
|                           | ブート・コードのバージョンを表示します。                                                             |
| Software Version          | 使用されている実行時ソフトウェアのバージョン。<br>ソフトウェアを更新すると、機能を拡張したり、新<br>しいフィーチャーを追加できます。           |
| MAC Address               | 8275 をネットワーク上の他のノードと区別する固有<br>なネットワーク・アドレス。 MAC address (MAC ア<br>ドレス) は変更できません。 |
| Serial Number             | 8275 の製造番号                                                                       |
| System Description        | 8275 の簡単な定義済み記述。記述は変更できません。                                                      |
| System Name               | 8275 のに割り当てられた名前                                                                 |
| System Location           | 8275 の物理的な位置。建物の番号や番地を入力できます。                                                    |
| System Contact            | システム管理者の氏名およびその他のコンタクト情<br>報                                                     |
| System Object ID          | 8275 に組み込まれているネットワーク管理サブシス<br>テムのベンダー識別。この値を使用すると、管理さ<br>れる装置の種類を容易に明確に判別できます。   |
| System Up Time            | 最後のウォームまたはコールド・ブートの後 8275 が<br>実行した時間の長さ                                         |
| MIBs Supported            | 8275 がサポートする SNMP MIB のリスト                                                       |
|                           |                                                                                  |

# 管理構成

このオプションを選択すると、 図20 に示されている、 Management Configuration (管 理構成) メニューが表示されます。

| / |               |                   |                 |  | ) |
|---|---------------|-------------------|-----------------|--|---|
|   | IBM Fast Ethe | ernet Workgroup S | witch, 8275-322 |  |   |
|   | -M            | lanagement Config | uration-        |  |   |
|   | Ν             | letwork Configura | tion            |  |   |
|   | Т             | rap Receiver Con  | figuration      |  |   |
|   | S             | SNMP Community Co | nfiguration     |  |   |
|   | EXIT          | MAIN MENU         | HELP            |  |   |

図 20. Management Configuration メニュー

| Network Configuration       | 8275 の IP Address (IP アドレス)、Subnet Mask (サ |
|-----------------------------|--------------------------------------------|
|                             | ブネット・マスク)、および Default Gateway (デフォ         |
|                             | ルト・ゲートウェイ) を指定します。                         |
| Trap Receiver Configuration |                                            |
|                             | 1二、 プは切た 広告 ナフトナ 化 ウ っ キフト ふ レト            |

トラップ情報を受信する人を指定できるようにしま す。

**SNMP** Community Configuration

コミュニティー名、アクセス権、および状況を構成 設定できるようにします。

### ネットワーク構成

このオプションを選択すると、 図21 に示されている、 Network Configuration (ネットワーク構成) パネルが表示されます。このパネルを使用して、IP アドレスを 8275 に割り当てます。 Web、SNMP、および Telnet を介して 8275 を管理するためには、 固有な IP アドレスを指定する必要があります。

イーサネットと SLIP には異なる IP アドレスを割り当てる必要があります。

| IBM Fast Et       | hernet Workgro<br>-Network Conf | up Sv<br>igura | witch, 827<br>ation- | 75-322 |
|-------------------|---------------------------------|----------------|----------------------|--------|
| Network Interface | : Ethernet                      |                | SLIP                 |        |
| Configuration:    |                                 |                |                      |        |
| IP Address:       | [ 0.0.0.0                       | ] [            | [ 192.168.           | 101.1  |
| Subnet Mask:      | [ 0.0.0.0                       | ]              | [ 255.255.           | 255.0  |
| Default Gateway   | : [0.0.0.0                      | ]              | [ 0.0.0.0            |        |
| SAVE              | EXIT                            | MAIN           | N MENU               | HEL    |

図 21. Network Configuration パネル

IP Address、Subnet Mask、Default Gateway の設定は、次のステップで行います。

- ステップ1. IP Address (IP アドレス)を入力する。
- ステップ2. Subnet Mask (サブネット・マスク) を入力する。
- ステップ3. Default Gateway (デフォルトのゲートウェイ)を入力する。
- ステップ4. SAVE (保管) を選択して、 Enter を押す。

注:変更を有効にするには、8275 をリセットする必要があります。

| イーサネット | IP Address (IP<br>アドレス)               | 8275 の IP アドレス                                                                       |  |  |  |  |  |  |  |
|--------|---------------------------------------|--------------------------------------------------------------------------------------|--|--|--|--|--|--|--|
|        | Subnet Mask<br>(サブネット・<br>マスク)        | ご使用の LAN のサブネット・マスクを指定します。                                                           |  |  |  |  |  |  |  |
|        | Default Gateway<br>(デフォルトの<br>ゲートウェイ) | デフォルトのゲートウェイは、ご使用の LAN の IP 範<br>囲外にあるノードに連絡しようとする場合にだけ必要で<br>す。                     |  |  |  |  |  |  |  |
| SLIP   | IP Address (IP<br>アドレス)               | SLIP 接続に使用される IP アドレス                                                                |  |  |  |  |  |  |  |
|        | Subnet Mask<br>(サブネット・<br>マスク)        | サブネット・マスクは、イーサネット設定で使用された<br>IP アドレスに一致する必要があります。                                    |  |  |  |  |  |  |  |
| _      | Default Gateway<br>(デフォルトの<br>ゲートウェイ) | デフォルトのゲートウェイは、ローカル・エリア・ネッ<br>トワークの範囲外にあるノードに連絡するのに使用され<br>ます。これは、通常、ルーターの IP アドレスです。 |  |  |  |  |  |  |  |

## トラップ受信側構成

このオプションを選択すると、 図22 に示されている、 Trap Receiver Configuration (トラップ受信側構成) パネルが表示されます。このパネルを使用して、トラップ受信 側 (Trap Receivers) の IP アドレス (IP Address) と SNMP コミュニティー名 (SNMP Community Name) を設定できます。

トラップとは、ネットワークを介して SNMP ネットワーク・マネージャーに送信さ れるメッセージです。これらのメッセージは、 8275 での変更内容をネットワーク・ マネージャーに警告します。

|        | IBM Fas      | t Eth | ernet Workgrou  | p Swi | tch, 8275-3       | 322  |  |  |  |
|--------|--------------|-------|-----------------|-------|-------------------|------|--|--|--|
|        |              | -Tr   | ap Receiver Com | nfigu | ration-           |      |  |  |  |
| SNMP T | rap Receiver | Setti | ng              |       |                   |      |  |  |  |
|        | IP Address   | SNMP  | Community Str   | ing   | Status            |      |  |  |  |
|        | [0.0.0.0 ]   | [     |                 | ]     | <delete></delete> |      |  |  |  |
|        | [0.0.0.0 ]   | [     |                 | ]     | <delete></delete> |      |  |  |  |
|        | [0.0.0.0 ]   | [     |                 | ]     | <delete></delete> |      |  |  |  |
|        | [0.0.0.0 ]   | [     |                 | ]     | <delete></delete> |      |  |  |  |
|        | SAVE         |       | EXIT M/         | AIN M | ENU               | HELP |  |  |  |

図 22. Trap Receiver Configuration パネル

Trap Receivers (トラップ受信側)の構成は、次のステップで行います。

- ステップ1. トラップ受信側の IP address (IP アドレス)を入力する。
- ステップ 2. トラップ受信側の SNMP community string (SNMP コミュニティー・ストリング) を入力する。
- ステップ3. トラップ受信側をアクティブにするために、 Status (状況) を Enable (使 用可能) に設定するか、トラップ受信側を構成から除去するために、 Delete (削除) に設定する。

ステップ4. SAVE (保管)を選択し、 Enter を押して、変更を保管し有効にする。

| IP Address | トラップの送信先であるリモート・ネットワーク・ |
|------------|-------------------------|
|            | マネージャー端末の IP アドレス       |

| SNMP Community String | リモート・ネットワーク・マネージャーの SNMP コ           |
|-----------------------|--------------------------------------|
|                       | ミュニティー・ストリング。フィールドには 64 文字           |
|                       | まで入力できます。Public と Private がデフォルト     |
|                       | で、コミュニティーごとに固有な識別子で置き換え              |
|                       | ることができます。                            |
| Status                | トラップ受信側の状況は、Enable (使用可能) でも         |
|                       | Dalata (削除) でたかまいません Chatra が Englis |

Delete (削除) でもかまいません。 Status が Enable (使用可能) なトラップ受信側はアクティブであり、ス イッチによって送信されたすべてのトラップを受信 します。 Status が Delete (削除) であるトラップ受 信側は、構成から除去されます。デフォルトは Delete です。

### 表9. トラップの状態

| Warm Boot         | システム・リセットが発生したことを示します。                   |
|-------------------|------------------------------------------|
| Cold Boot         | 8275 が起動されており、自己初期化段階は完了して、正しく動作し        |
|                   | ていることを示します。                              |
| Authentication    | アクセスが試みられたが失敗したことを示します。                  |
| Failure           |                                          |
| IBM Hello Trap    | ネットワークに 8275 が存在することを SNMP 管理プラットフォー     |
|                   | ムに知らせます。                                 |
| Link Change Event | ポートが Link Up から Link Down に変わるまたはその逆になると |
| Trap              | きに、送られるトラップ。トラップの情報には、ポートの番号、タ           |
|                   | イプ、リンクの状況、二重モードおよびポート速度が含まれます。           |

## SNMP コミュニティー構成

このオプションを選択すると、25ページの図23 に示されている、 SNMP Community Configuration (SNMP コミュニティー構成) パネルが表示されます。このパネルを使用して、コミュニティー名とアクセス権を定義します。 8275 は、同時に 4 つまでのコミュニティーをサポートします。 1 つのコミュニティーのメンバーはすべて、同じアクセス権をもちます。

| IBM Fast Ethe        | rnet Workgı | roup Switch, 82        | 75-322            |      |  |
|----------------------|-------------|------------------------|-------------------|------|--|
| -SNM                 | P Community | / Configuration        | -                 |      |  |
| SNMP Manager Setting |             |                        |                   |      |  |
| SNMP Community       | String      | Access Right           | Status            |      |  |
| [ public             | ]           | <read only=""></read>  | <enable></enable> |      |  |
| [ private            | ]           | <read write=""></read> | <enable></enable> |      |  |
| Γ                    | ]           | <read only=""></read>  | <delete></delete> |      |  |
| Γ                    | ]           | <read only=""></read>  | <delete></delete> |      |  |
| SAVE                 | EXIT        | MAIN                   | MENU              | HELP |  |

図 23. SNMP Community Configuration パネル

Status

SNMP コミュニティーの作成は、次のステップに従って行います。各フィールドには 64 文字まで入力できます。

- ステップ1. コミュニティー名を入力する。
- ステップ 2. アクセス権を Read Only (読み取り専用) または Read/Write (読み取 り/書き込み) に設定する。
- ステップ3. コミュニティーをアクティブにするために、 Status (状況) を Enable (使 用可能) に設定するか、コミュニティーを構成から除去するために、 Delete (削除) に設定する。
- ステップ4. ステップ1から3 までを繰り返して、4 つまでのコミュニティー名を 作成する。
- ステップ 5. SAVE (保管) を選択し、 Enter を押して、変更を保管し有効にする。
- SNMP Community String
   各 SNMP コミュニティーを識別する名前。Public (公衆) コミュニティーは、ユーザーが読み取り専用アクセス権をもつことを意味します。 Private (専用) コミュニティーは、読み取り/書き込みアクセス権をもつユーザー用です。 Public と Private がデフォルトで、コミュニティーごとに固有な識別子で置き換えることができます。
   Access Right
   品み取り専用アクセス権をもつユーザーは、パネル

読み取り専用アクセス権をもつユーザーは、パネル での情報の表示、 SNMP 統計の収集が行えます。読 み取り/書き込みアクセス権をもつユーザーは、パネ ル設定値の表示、SNMP 統計の収集、および変更が 行えます。

コミュニティーに状況を割り当てます。 Enable のコ ミュニティーはアクティブです。Status が Delete で あるコミュニティーは、構成から除去されます。デ フォルトは Delete です。

# 装置構成

このオプションを選択すると、 図24 に示されている、 Device Configuration (装置構成) メニューが表示されます。

| IBN | M Fast Ethernet | Workgroup Switch,  | 8275-322 |  |
|-----|-----------------|--------------------|----------|--|
|     | -Device Co      | nfiguration-       |          |  |
|     | Switch Co       | nfiguration        |          |  |
|     | Port Conf       | iguration          |          |  |
|     | Port Stat       | istics             |          |  |
|     | Spanning        | Tree Configuratior | 1        |  |
|     | Serial Po       | ort Configuration  |          |  |
|     | VLAN Port       | Management         |          |  |
|     | Trunking        | Port Management    |          |  |
|     | Port Moni       | toring             |          |  |
|     | EXIT            | MAIN MENU          | HELP     |  |
|     |                 |                    |          |  |

図 24. Device Configuration メニュー

| Switch Configuration        | スイッチ・モードとアドレス・エージングを変更し<br>ます。                                                                         |
|-----------------------------|----------------------------------------------------------------------------------------------------|
| Port Configuration          | 個々のポートを構成します。                                                                                          |
| Port Statistics             | 各ポートの構成統計を表示します。                                                                                       |
| Spanning Tree Configuration | 1                                                                                                    |
|                             | スパンニング・ツリーを構成したり、使用不能にす<br>ることができます。スパンニング・ツリーを使用し<br>て、 IEEE 802.1D 標準に指定されているとおり、ブ<br>リッジ・ループを防止します。 |
| Serial Port Configuration   | シリアル・ポートのデフォルト設定を変更します。                                                                                |
| VLAN Port Management        | ポート・ベースの VLAN を作成して、構成します。                                                                             |
| Trunking Port Management    |                                                                                                    |
|                             | スイッチ間でトランク接続を行うようポートを構成<br>します。                                                                        |
| Port Monitoring             | ポートが監視されるように構成し、監視を行うポー<br>トを指示します。                                                                    |

## スイッチ構成

このオプションを選択すると、27ページの図25 に示されている、 Switch Configuration (スイッチ構成) パネルが表示されます。このパネルを使用して、 Rate Control (速度 制御) の設定、 Address Aging (アドレス・エージング) の割り当て、 RMON Statistics (RMON 統計) の使用可能化または使用不能化を行います。

| IBM Fast     | Ethernet Wor | kgroup | Swite                                                     | h, 8275-322       | ` |
|--------------|--------------|--------|-----------------------------------------------------------|-------------------|---|
|              | -Switch Conf | igurat | ion-                                                      |                   |   |
| Rate Control | :            |        | <stor< th=""><th>re&amp;Forward&gt;</th><th></th></stor<> | re&Forward>       |   |
| Address Agin | g [ 101000   | 000 ]  | (sec)                                                     | [ 300 ]           |   |
| RMON Statist | ics:         |        |                                                           | <enable></enable> |   |
| SAVE         | EXIT         | MAIN   | MENU                                                      | HELP              |   |
|              |              |        |                                                           |                   | / |

図 25. Switch Configuration パネル

Rate Control、Address Aging、および RMON Statistics の設定は、次のステップに従って行います。

- ステップ 1. Rate Control (速度制御) を Store & Forward または Cut-Through に 設定する。
- ステップ2. Address Aging (アドレス・エージング)を設定する数値を入力する。
- ステップ 3. RMON Statistics (RMON 統計) を Enable (使用可能) または Disable (使用不能) に設定する。
- ステップ4. SAVE (保管) を選択して、 Enter を押す。

注:変更を有効にするには、8275 をリセットする必要があります。

- Rate Control 8275 を Store & Forward または Cut-Through に設定して、ネットワ ークのニーズを満たすように Address Aging (アドレス・エージング) を変更できます。デフォルトは、Store & Forward です。
  - 注: Store & Forward と Address Aging の設定はグローバルです。こ れらは、個々のポートについてではなく、 8275 全体について設 定されます。
  - Store & Forward
     Store & Forward モードでは、パケットは、完了するまで保管されてから、それぞれのあて先に送信されます。ラントおよび損傷したパケットは廃棄されます。
  - Cut-Through モードでは、パケット は、あて先アドレスを受信すると即 時に送信されます。 Cut-Through の 方が Store & Forward よりも高速で すが、問題が永続的に存続する可能 性があります。これは、ラントや他 の不良パケットがフィルターに掛け られて廃棄されないためです。ネッ トワークに対する影響が分からない 場合は、このモードを使用しないで ください。

各 MAC アドレスの状況を検査します。MAC アドレ

ス・テーブルに組み込むかどうかを決定します。 MAC アドレスの時間間隔が経過すると、その MAC アドレスは、MAC アドレス・テーブルから除去され ます。エージングは、10 ~ 1 000 000 秒に設定で きます。デフォルトは 300 秒です。

RMON Statistics
RMON Statistics (RMON 統計) は Enable または Disable に設定できます。デフォルトは Enable です。
RMON が Enable (使用可能) であれば、統計カウン ターから統計を収集できます。

### ポート構成

このオプションを選択すると、 29ページの図26 に示されている、 Port Configuration (ポート構成) パネルが表示されます。このパネルを使用して、個々のポートをモジュ ールの一部として構成します。

NEXT オプションによって、次に高い番号をもつ 8 個のスロットとスロット番号を表示できます。

各 Port Configuration パネルは、8 個までのポートを表示できます。 NEXT コマンド を使用して高い番号をもつポートを表示します。

29ページの図27 は、 2 つの 2 ポート 100BASE-FX モジュールをもつ 8275-326 の Port Configuration パネルを示しています。これらのポートは、 29ページの図27 のポ ートの欄に、ポート 3.1 と 3.2 および 4.1 と 4.2 と表されています。

注: モデル 8275-318 と 8275-322 のポート番号についての規則は、上記と同じです。 ご使用のモデルに、スロット 3 または 4、またはその両方にインストールされて いる、 2 ポート 100BASE-FX モジュールなどのオプションのフィーチャー・モ ジュールがある場合には、これらのスロット番号とポート番号は、最後の Port Configuration パネル上でポート 3.1 と 3.2 および 4.1 と 4.2 として表示されま す。

|       | IBM               | Fast Ethe     | ernet Workgı | oup Switch, 827 | 5-326          |        |  |
|-------|-------------------|---------------|--------------|-----------------|----------------|--------|--|
|       |                   | -Port         | Configurati  | ion-            |                |        |  |
| Port: | State: Ph         | ysical: Li    | nk Status:   | STP Priority: S | TP Port State: | Module |  |
| 1.1   | <enable></enable> | <auto></auto> | Link Down    | [ 128 ]         | Forwarding     | 12TX   |  |
| 1.2   | <enable></enable> | <auto></auto> | Link Down    | [ 128 ]         | Forwarding     | 12TX   |  |
| 1.3   | <enable></enable> | <auto></auto> | Link Down    | [ 128 ]         | Forwarding     | 12TX   |  |
| 1.4   | <enable></enable> | <auto></auto> | Link Down    | [ 128 ]         | Forwarding     | 12TX   |  |
| 1.5   | <enable></enable> | <auto></auto> | Link Down    | [ 128 ]         | Forwarding     | 12TX   |  |
| 1.6 * | <enable></enable> | <auto></auto> | Link Down    | [ 128 ]         | Forwarding     | 12TX   |  |
| 1.7   | <enable></enable> | <auto></auto> | Link Down    | [ 128 ]         | Forwarding     | 12TX   |  |
| 1.8   | <enable></enable> | <auto></auto> | Link Down    | [ 128 ]         | Forwarding     | 12TX   |  |
|       | PREV              | NEXT          | SAVE         | EXIT            | MAIN MENU      | HELP   |  |

#### 図 26. Port Configuration パネル (その 1)

|      | I                 | BM Fast E | thernet Wo | orkgroup S | Switch, 827 | 5-326         |         |      |  |
|------|-------------------|-----------|------------|------------|-------------|---------------|---------|------|--|
|      |                   | -Po       | rt Configu | uration-   |             |               |         |      |  |
| Port | : State:          | Physical  | : Link Sta | atus: STP  | Priority:   | STP Port Stat | e: Modu | 1e   |  |
| 3.1  | <enable></enable> | <100FX/H  | alf> Link  | Down       | [ 128 ]     | Forwarding    | 2FX     |      |  |
| 3.2  | <enable></enable> | <100FX/H  | alf> Link  | Down       | [ 128 ]     | Forwarding    | 2FX     |      |  |
| 4.1  | <enable></enable> | <100FX/H  | alf> Link  | Down       | [ 128 ]     | Forwarding    | 2FX     |      |  |
| 4.2  | <enable></enable> | <100FX/H  | alf> Link  | Down       | [ 128 ]     | Forwarding    | 2FX     |      |  |
|      | PI                | REV       | NEXT       | SAVE       | EXIT        | MAIN MEN      | U       | HELP |  |

図 27. Port Configuration パネル (その 2)

ポート設定の変更は、次のステップに従って行います。

- ステップ1. Port (ポート) 番号の State (状態) を **Enable** または **Disable** に設定する。
- ステップ 2. Port (ポート) 番号の Physical (物理) 設定を設定する。
- ステップ3. STP Priority (STP 優先順位) を設定する数値を入力する。
- ステップ4. SAVE (保管) を選択して、 Enter を押す。

注:変更を有効にするには、8275 をリセットする必要があります。

Port モジュールのスロット番号と構成するポートのポート番号

**注:** 別のポートを監視するようにポートを構成すると、 図26 に示すとおり、ポート の隣にアスタリスクが表示されます。

**State** ポートの状態。各ポートを Enable または Disable にできます。

|              | Enable (使用可能) のポートはアクティブです。 Disable (使用不能) の<br>ポートは、分離されて非アクティブなので、データの送受信はでき<br>ません。デフォルトは Enable です。                                                                     |                                                                                                    |                                                                                                    |  |
|--------------|----------------------------------------------------------------------------------------------------|----------------------------------------------------------------------------------------------------|----------------------------------------------------------------------------------------------------|--|
| Physical     | ポートの速度と二重モード。Auto は、ポートが最高速の互換速度と二<br>重モードを自動的にネゴシエーションすることを意味します。デフ<br>ォルトは、TX ポートの場合 Auto で、ポートが正しい速度と二重モ<br>ードを自動的にネゴシエーションすることを表します。FX ポートの<br>場合デフォルトは 100 Mbns 半二重です。 |                                                                                                    |                                                                                                    |  |
| Link Status  | 現行のアクティ                                                                                                    | ィブ・ポートのi                                                                                            | 速度と二重モードを報告します。                                                                                            |  |
|              | Link Down                                                                                                    | ポート接続が                                                                                              | 非アクティブです。                                                                                                  |  |
|              | 10T/Half                                                                                                    | リンクは、10                                                                                             | Mbps/半二重で接続されます。                                                                                           |  |
|              | 10T/Full                                                                                                    | リンクは、10                                                                                             | Mbps/全二重で接続されます。                                                                                           |  |
|              | 100TX/Half                                                                                                    | リンクは、10                                                                                             | 0Mbps/半二重で接続されます。                                                                                          |  |
|              | 100TX/Full                                                                                                    | リンクは、10                                                                                             | 0Mbps/全二重で接続されます。                                                                                          |  |
|              | 100FX/Half                                                                                                    | リンクは、10                                                                                             | 0Mbps/半二重で接続されます。                                                                                          |  |
|              | 100FX/Full                                                                                                    | リンクは、10                                                                                             | 0Mbps/全二重で接続されます。                                                                                          |  |
| STP Priority |                                                                                                    | Spanning Tree<br>位)(STP) は、<br>す。この値が<br>なります。 ST<br>デフォルトは                                         | Priority (スパンニング・ツリー優先順<br>8275 がルートになる可能性を決定しま<br>小さいほど、ブリッジ優先順位は高く<br>IP は、0 ~ 255 の間で設定できます。<br>128 です。 |  |
| STP Port Sta | te                                                                                                    | ポートの状態には、Forwarding (転送中)、 Listening<br>(待機状態)、Learning (確認状態) および Blocking (フ<br>ロック中) の 4 つがあります。 |                                                                                                    |  |
|              |                                                                                                    | Forwarding                                                                                          | パケットはポートを通れます。                                                                                             |  |
|              |                                                                                                    | Listening                                                                                           | ポートは使用可能で、パケットを待<br>機しています。                                                                                |  |
|              |                                                                                                    | Learning                                                                                            | ポートは、使用可能なノードの<br>MAC アドレスを確認しています。                                                                        |  |
|              |                                                                                                    | Blocking                                                                                            | ポートがすべてのトラフィックをブ<br>ロックしているため、パケットはポ<br>ートを通れません。                                                          |  |
| Module       | モジュールのタ<br>します。                                                                                                    | タイプ (8-FX、1)                                                                                        | 2-TX、またはオプションの 2-FX) を表                                                                                    |  |
| PREV/NEXT    | NEXT を選択す<br>選択すると、正                                                                                                    | すると、次の 8<br>直前の 8 個のポ                                                                               | 個のポートが表示されます。 PREV を<br>ニートが表示されます。                                                                        |  |
|              | 番号の付いてい<br>じ番号のポート                                                                                                    | いる行はそれぞれ<br>と関連している                                                                                 | 1、 8275 のフロント・パネルにある同<br>ます。                                                                               |  |

## ポート統計

このオプションを選択すると、 図28 に示されている、 Port Statistics (ポート統計) パネルが表示されます。ここには、各ポートに関する構成および統計情報が表示されます。

| IBM Fast Ethernet Workgroup Switch, 8275-326 |              |                              |      |  |
|----------------------------------------------|--------------|------------------------------|------|--|
| -Por                                         | t Statistics |                              |      |  |
| Port Number: [1.1                            | ]            |                              |      |  |
| Tx_TotalBytes:                               | 8209         | Rx_Uni_frame:                | 27   |  |
| Tx_Uni_frame:                                | 1040         | <pre>Rx_Mult_frame:</pre>    | 44   |  |
| Tx_Mult_frame:                               | 0            | <pre>Rx_Broad_frame:</pre>   | 320  |  |
| Tx_Broad_frame:                              | 0            | <pre>Rx_Good_Oversize:</pre> | 0    |  |
| Tx_Aged_frame:                               | 0            | <pre>Rx_Err_Oversize:</pre>  | 0    |  |
| Tx_FCS_errors:                               | 0            | Rx_Good_Undersize:           | 0    |  |
| Tx_1_collision:                              | 0            | Rx_64:                       | 217  |  |
| Tx_mult_collision:                           | 0            | Rx_65_to_127:                | 618  |  |
| Tx_underrun_err:                             | 0            | Rx_128_to_255:               | 150  |  |
| Rx_TotalBytes:                               | 57197        | Rx_256_to_511:               | 621  |  |
| <pre>Rx_Disc_Buff_Full:</pre>                | 0            | Rx_512_to_1023:              | 0    |  |
| <pre>Rx_Disc_Buff_Full:</pre>                | 0            | Rx_512_to_1023:              | 0    |  |
| <pre>Rx_FCS_errors:</pre>                    | 0            | <pre>Rx_Disc_Mem_Full:</pre> | 0    |  |
| EXIT                                         | MAIN         | MENU H                       | IELP |  |

図 28. Port Statistics パネル

ポートに関する統計を表示するためには、モジュールのスロット番号とポート番号 をピリオドで分離して入力してから、 Enter を押します。

注:ポートの構成を変更した後でポート統計をリフレッシュするためには、ポート 番号フィールドで該当するポート番号を選択し直してから、 Enter を押します。 Ctrl-r コマンドを使用することもできます。

| Total Bytes Transmitted | ポートに送信されたバイトの総数                |
|-------------------------|--------------------------------|
| Unicast Frames Out      | 送信されたユニキャスト・フレームの数             |
| Multicast Frames Out    | 送信されたマルチキャスト・フレームの数            |
| Broadcast Frames Out    | 送信された同報通信フレームの数                |
| Aged Frames             | 長い間転送中であったために切り捨てられたフレー<br>ムの数 |
| Tx FCS Errors           | FCS エラーのために送信側で廃棄されたフレームの<br>数 |

| Tx Excessive Collision | 度を超えた衝突があったために切り捨てられたフレ<br>ームの数                |
|------------------------|------------------------------------------------|
| Tx One Collision       | 衝突が 1 回発生した後で送信されたフレームの数                       |
| Tx Multiple Collisions | 衝突が複数回発生した後で送信されたフレームの数                        |
| Tx Run Errors          | アンダーランのために送信側で廃棄されたフレーム<br>の数                  |
| Total Bytes Received   | ポートで受信されたバイトの総数                                |
| Disc Buff Full         | Rx バッファーがいっぱいになったために廃棄された、正常なフレームの数            |
| Rx Align or Errors     | FCS エラー付きで受信された正常に配列されたフレームの数                  |
| Unicast Frames In      | 受信されたユニキャスト・フレームの数                             |
| Multicast Frames In    | 受信されたマルチキャスト・フレームの数                            |
| Broadcast Frames In    | 受信された同報通信フレームの数                                |
| Rx Good Oversized      | 受信された、正常であるがサイズが大きすぎるフレ<br>ームの数                |
| Rx Error Oversized     | エラー (FCS、配列) のある、正常であるがサイズが<br>大きすぎるフレームの数     |
| Rx Good Undersized     | 受信された、正常であるがサイズが小さすぎるフレ<br>ームの数                |
| Rx Error Undersized    | エラー付きで受信された、サイズが小さすぎるフレ<br>ームの数                |
| Rx64                   | 長さが 64 バイトのフレームの数 (エラーのあるフレ<br>ームを含む)          |
| Rx65 to 127            | 長さが 65 ~ 127 バイトのフレームの数 (エラーの<br>あるフレームを含む)    |
| Rx128 to 255           | 長さが 128 ~ 255 バイトのフレームの数 (エラーの<br>あるフレームを含む)   |
| Rx256 to 511           | 長さが 256 ~ 511 バイトのフレームの数 (エラーの<br>あるフレームを含む)   |
| Rx512 to 1023          | 長さが 512 ~ 1023 バイトのフレームの数 (エラー<br>のあるフレームを含む)  |
| Rx 1024 to 1518        | 長さが 1024 ~ 1518 バイトのフレームの数 (エラー<br>のあるフレームを含む) |
| Disc Mem Full          | メモリーがいっぱいだったために廃棄された、正常<br>なフレームの数             |

## スパンニング・ツリー構成

このオプションを選択すると、 33ページの図29 に示されている、 Spanning Tree Configuration (スパンニング・ツリー構成) パネルが表示されます。

|    | IBM Fast Eth   | ernet Workgro | oup Sw | itch, 8                                                | 275-32  | 2    |  |
|----|----------------|---------------|--------|--------------------------------------------------------|---------|------|--|
|    | -Span          | ning Tree Cor | nfigur | ation-                                                 |         |      |  |
| Sp | anning Tree A  | lgorithm      |        | <enab< th=""><th>le&gt;</th><th></th><th></th></enab<> | le>     |      |  |
| Br | idge Priority  | [ 065535]     |        | [ 327                                                  | 68      | ]    |  |
| Ro | oot Cost       |               |        | 0                                                      |         |      |  |
| Не | ello Time [ 1. | 10] (Sec)     |        | [2                                                     | ]       |      |  |
| Fo | orward Delay T | ime [ 430     | ] (Se  | c)[ 15                                                 | ]       |      |  |
| Ma | x Age time [   | 640] (Sec     | :)     | [ 20                                                   | ]       |      |  |
| Ro | oot Bridge     |               |        | 0080                                                   | C81234I | DD   |  |
| Ro | ot Port        |               |        | None                                                   |         |      |  |
|    | SAVE           | EXIT          | MAIN   | MENU                                                   |         | HELP |  |

#### 図 29. Spanning Tree Configuration パネル

Spanning Tree Algorithm (スパンニング・ツリー・アルゴリズム) を **Disable** に設定 して、スパンニング・ツリーを使用不能にします。

設定の変更は、次のステップに従って行います。

| ステップ 1. | Spanning Tree | Algorithm (スパンニング・ツリー・アルゴリズム) そ | を |
|---------|---------------|---------------------------------|---|
|         | Enable または    | <b>Disable</b> に設定する。           |   |

- ステップ2. Bridge Priority (ブリッジ優先順位)を変更する数値を入力する。
- ステップ3. Hello Time (ハロー・タイム)を変更する数値を入力する。
- ステップ4. Forward Delay Time (転送遅延時間)を変更する数値を入力する。

ステップ 5. Max Age Time (最大経過時間)を変更する数値を入力する。

ステップ 6. SAVE (保管) を選択し、 Enter を押して、変更を保管し有効にする。

- Spanning Tree Algorithm ネットワーク上のすべてのノードを発見し、ループ を避けるために重複パスをクローズします。これに より、メインパスに障害が発生した場合に代替パス が使用可能になります。デフォルトは Enable です。
- Bridge Priority
   スパンニング・ツリー・アルゴリズムの計算時にネットワーク上のどのブリッジを最初の対象にするかを決定します。
   Bridge Priority (ブリッジ優先順位)は、0~65 535 の間で設定できます。ゼロが、最高のブリッジ優先順位です。デフォルトは32 768 です。
   Root Cost
   Root Cost (ルート・コスト)は、自動的に計算されま
  - す。これは、ネットワーク上でその存在をアナウン スしている装置について、任意のブリッジからルー ト・ブリッジまでの間隔の最短距離です。デフォル トはゼロです。

| Hello Time         | 8275 がネットワーク上でその存在をアナウンスする<br>間隔。間隔は、1 ~ 10 秒の間で設定できます。デフ<br>ォルトは 2 秒です。                                                   |
|--------------------|----------------------------------------------------------------------------------------------------|
| Forward Delay Time | パケットを転送する前にモードを Listening (待機) モ<br>ードおよび Learning (確認) モードになっている時間<br>を指定します。値は、4 ~ 30 秒の間で設定できま<br>す。デフォルトは 15 秒です。      |
| Max Age Time       | 8275 がパケットを転送する前にモードを Listening<br>(待機) モードおよび Learning (確認) モードになって<br>いる時間を指定します。値は、6 ~ 40 秒の間で設定<br>できます。デフォルトは 20 秒です。 |
| Root Bridge        | ネットワーク上のルート・ブリッジである MAC ア<br>ドレスを指定します。                                                                                    |
| Root Port          | ルート・ブリッジまでの優先パスを指定します。存<br>在できるパスは、1 つのブリッジにつき 1 つだけで<br>す。デフォルトは、none (なし) です。                                            |

## シリアル・ポート構成

このオプションを選択すると、 図30 に示されている、 Serial Port Configuration (シ リアル・ポート構成) パネルが表示されます。シリアル・ポート構成とは、管理ポー トをいいます。

このパネル上の設定値は、 Operation Mode (動作モード) が Out-of-Band (アウト・オ ブ・バンド) の場合に限りサポートされます。このパネル上の設定値は、ローカル・ コンソール管理を介して 8275 を管理する能力には影響しません。

このパネルは、シリアル通信の設定値だけでなく、 8275 に接続するためのデフォルトの動作モードも指定します。次の、Serial Port Configuration (シリアル・ポート構成)のデフォルト設定値を示します。

| IBM Fast Ethern | et Workgroup S                                                | witch, 8275-322 |      |  |
|-----------------|---------------------------------------------------------------|-----------------|------|--|
| -Seri           | al Port Config                                                | uration-        |      |  |
| Operati         | on Mode <co< th=""><th>nsole&gt;</th><th></th><th></th></co<> | nsole>          |      |  |
| Baud Ra         | te <19                                                        | 200>            |      |  |
| Charact         | er Size <                                                     | 8 >             |      |  |
| Parity          | <no:< th=""><th>ne &gt;</th><th></th><th></th></no:<>         | ne >            |      |  |
| Stop Bi         | ts <                                                          | 1 >             |      |  |
| SAVE            | EXIT                                                          | MAIN MENU       | HELP |  |
|                 |                                                               |                 |      |  |

図 30. Serial Port Configuration パネル

注: このパネル上の設定値は、 Operation Mode (動作モード) が Out-of-Band (アウト・ オブ・バンド) の場合に限り使用可能です。これらの設定は、コンソール・モード では変更できません。これらの設定値を変更する場合は、 22ページの『ネットワ ーク構成』 に説明しているとおり、必ず、8275 に IP アドレスを割り当ててか ら行ってください。 設定の変更は、次のステップに従って行います。

- ステップ 1. Operation Mode (動作モード) を **Out-of-Band (アウト・オブ・バンド)** に設定する。
- ステップ2. Baud Rate (ボー・レート)、Character Size (文字サイズ)、Parity (パリティー)、および Stop Bits (ストップ・ビット) について設定値を選択する。
- ステップ 3. SAVE (保管) を選択して、 Enter を押す。

注:変更を有効にするには、8275をリセットする必要があります。

Operation Mode コンソールは、端末エミュレーションを実行するこ とにより、ヌル・モデム・ケーブルを介してスイッ チをワークステーションに接続します。コンソー ル・モードでは、通信パラメーターは固定です。デ フォルトは Console (コンソール)モードです。

Out-of-Band (アウト・オブ・バンド) モードは、管理 ポートを介して SLIP ベース管理用に使用されます。 詳細については、 17ページの『管理ポートを介した 接続』 を参照してください。

- 注: Out-of-Band (アウト・オブ・バンド) モードは、 スイッチに IP アドレスを割り当てた後でのみ選 択してください。
- Baud Rate モデムの通信速度を指定します。この設定値を変更できるのは、 Out-of-Band (アウト・オブ・バンド) モードの場合だけです。デフォ ルトは 19 200 です。

以下の設定値が使用できます。

- 57 600
- 38 400
- 19 200
- 9 600
- 4 800

**Character Size** 

Character Size (文字サイズ) は、7 または 8 データ・ ビットです。デフォルトは 8 ビットです。

Parity

**Stop Bits** 

- Parity (パリティー) は、次の値に設定できます。
- None
- Even
- Odd

デフォルトは、none (なし) です。

Stop Bits (ストップ・ビット) は、1 または 2 に設 定できます。デフォルトは 1 です。

## VLAN ポート管理

このオプションを選択すると、 図31 に示されている、 VLAN Port Management (VLAN ポート管理) メニューが表示されます。このパネルを使用して、VLAN を構成設定できます。

VLAN は、どのポートをどのネットワーク化グループの所属にするかを定義すること によってトラフィックを削減します。 8275 は、人のグループ分けを定義し、そのト ラフィックがそれぞれのグループにとってローカルに保持されるように構成するこ とができます。

ポートは、同時に複数の VLAN に所属できます。8275 は、同時に 8 つまでの VLAN をサポートします。 VLAN の詳細については、 105ページの『付録A. 仮想 LAN (VLAN) およびスパンニング・ツリー・プロトコル (STP) について』"を参照してく ださい。デフォルトはすべてのポートを 1 つの VLAN で扱います。

VLAN は任意選択です。VLAN を使用すると、トラフィックの多いネットワークでの 輻輳 (ふくそう)を軽減することができます。 VLAN を作成するするように選択した 場合は、将来参照できるように、作成するグループを記録してください。

VLAN およびトランク接続されたポートは、相互に独立して使用できます。しかし、 ポートがポート・トランク接続グループと VLAN の両方の一部である場合には、ト ランク接続グループのすべてのポートがその VLAN の一部でなければなりません。

次のパネルの説明は、 2 つのオプションの 2 ポート 100BASE-FX モジュールをも つ 8275-326 についてのものです。

| / | IBM Fast Ethernet Wo | orkgroup Switch, 8275-3 | 326  |   |
|---|----------------------|-------------------------|------|---|
|   | -VLAN Port           | Management-             |      |   |
|   | Create               | VLAN                    |      |   |
|   | Delete               | VLAN                    |      |   |
|   | Modify               | VLAN                    |      |   |
|   | EXIT                 | MAIN MENU               | HELP | ) |
| ~ |                      |                         |      | ~ |

図 31. VLAN Port Management パネル

| Create VLAN | VLAN を作成します。           |
|-------------|------------------------|
| Delete VLAN | VLAN を削除します。           |
| Modify VLAN | 既存の VLAN の変更または表示を行います |

### VLAN 作成

このオプションを選択すると、 37ページの図32 に示されている、 Create VLAN (VLAN 作成) パネルが表示されます。

| IBI            | IBM Fast Ethernet Workgroup Switch, 8275-326 |              |                         |  |  |  |
|----------------|----------------------------------------------|--------------|-------------------------|--|--|--|
|                | - Create VLAN -                              |              |                         |  |  |  |
| NEW VLAN Name: | [ ]                                          |              |                         |  |  |  |
| Port #         | TrunkGroup Status                            | Port #       | TrunkGroup Status       |  |  |  |
| Port 1.1/4.1:  | <available> Po</available>                   | rt 2.1/3.1   | <available></available> |  |  |  |
| Port 1.2/4.2:  | <available> Po</available>                   | rt 2.2/3.2:  | <available></available> |  |  |  |
| Port 1.3:      | <available> Po</available>                   | rt 2.3:      | <available></available> |  |  |  |
| Port 1.4:      | <available> Po</available>                   | rt 2.4:      | <available></available> |  |  |  |
| Port 1.5/1.9:  | <available> Po</available>                   | rt 2.5/2.9:  | <available></available> |  |  |  |
| Port 1.6/1.10: | <available> Po</available>                   | rt 2.6/2.10: | <available></available> |  |  |  |
| Port 1.7/1.11: | <available> Po</available>                   | rt 2.7/2.11: | <available></available> |  |  |  |
| Port 1.8/1.12: | <available> Po</available>                   | rt 2.8/2.12: | <available></available> |  |  |  |
| SAVE           | EXIT                                         | MAIN MENU    | HELP                    |  |  |  |

図 32. Create VLAN パネル

### VLAN の作成

VLAN の作成は、次のステップに従って行います。

ステップ1. VLAN の名前を入力する (8 文字まで)。

ステップ2. 組み込みたいポートについて Port の Status を Selected に設定する。

ステップ 3. SAVE を選択する。

ステップ4. ステップ1から3までを繰り返して、8つまでの VLAN を作成する。 ステップ5. SAVE (保管)を選択して、 Enter を押す。

注:変更を有効にするには、8275 をリセットする必要があります。

### オーバーラップするポートをもつ VLAN の作成

オーバーラップするポートをもつ VLAN の作成は、次のステップに従って行います。

- ステップ1. VLAN を作成する。
- ステップ2. Enter を押す。
- ステップ3. 組み込みたいポートについて Port の Status を Selected に設定する。
- ステップ 4. 以前に作成されている VLAN からのポートの 1 つを Selectedに設定 する。
- ステップ 5. SAVE (保管) を選択して、 Enter を押す。

注:変更を有効にするには、8275 をリセットする必要があります。

これで、共用ポートが同じ VLAN の衝突ドメイン内に入れられます。

| New VLAN Name | 作成する VLAN<br>力できます。                                                                                                    | N の名前を表示します。8 文字まで入                              |  |  |  |
|---------------|----------------------------------------------------------------------------------------------------|--------------------------------------------------|--|--|--|
| Port Number   | 特定の VLAN く<br>ット番号とポー                                                                                                    | に割り当てられた、モジュールのスロ<br>・ト番号を識別します。                 |  |  |  |
|               | 一部のポートは VLAN に組み込まれたポートを<br>する必要があります。 37ページの図32 に示され<br>る例は、 2 つのモジュールのスロット番号とれ<br>番号が、スラッシュ (/) で分離されており、これ<br>モジュールは同じ Status を共有します。 |                                                  |  |  |  |
| TrunkGroup    | ポートが所属する TrunkGroup の名前を識別します。<br>詳細については、 40ページの『トランキング・ポー<br>ト管理』 を参照してください。                                                           |                                                  |  |  |  |
| Status        | ポートの状況を                                                                                                    | 表示します。                                           |  |  |  |
|               | Available                                                                                                    | VLAN への組み込みに使用できるこ<br>とを示します                     |  |  |  |
|               | Selected                                                                                                    | Selected (選択済み) のポートは<br>VLAN に所属していることを示しま<br>す |  |  |  |

## VLAN 削除

このオプションを選択すると、 図33 に示されている、 Delete VLAN (VLAN の削除) パネルが表示されます。

| IBM Fa | st Ethernet Work | group Switc | h, 8275-326 |  |
|--------|------------------|-------------|-------------|--|
|        | -Delete          | VLAN-       |             |  |
|        | VLAN             |             | Delete      |  |
|        | <vlan1></vlan1>  | <no></no>   |             |  |
|        | <vlan2></vlan2>  | <no></no>   |             |  |
|        | <vlan3></vlan3>  | <no></no>   |             |  |
| SAVE   | EXIT             | MAIN MENU   | HELP        |  |

図 33. Delete VLAN パネル

VLAN の削除は、次のステップに従って行います。

ステップ 1. Delete オプションを **yes** に設定する。

ステップ2. SAVE (保管) を選択して、 Enter を押す。

注:変更を有効にするには、8275 をリセットする必要があります。

- VLAN 8275 上に作成されている VLAN をリストします。
- **Delete** 1 つの VLAN が作成されると、 Delete オプションの yes または no が当該欄にリストされます。デフォルトは no です。

## VLAN の変更 / 表示

このオプションを選択すると、 図34 に 示されている、 Modify / View VLAN (VLAN の変更 / 表示) パネルが表示されます。

|    | IBM Fast  | Ethernet Workg | roup Switch, | 8275-3 | 26   |  |  |
|----|-----------|----------------|--------------|--------|------|--|--|
|    |           | -Modify /      | View VLAN-   |        |      |  |  |
|    |           | VLAN           |              |        |      |  |  |
|    |           | vlan1          |              |        |      |  |  |
|    |           | vlan2          |              |        |      |  |  |
|    |           | vlan3          |              |        |      |  |  |
| si | <b>VE</b> | EXIT           | MAIN MENU    |        | HELP |  |  |

図 34. Modify / View VLAN パネル

変更または表示したい VLAN を選択して、 Enter を押します。

図35 に示されている VLAN Modification (VLAN の変更)パネルが表示されます。

| VLAN          | VLAN オプショ<br>ます。          | ョンを使用して        | て、作成した                                            | VLAN を表示または変 | 更し |
|---------------|---------------------------|----------------|---------------------------------------------------|--------------|----|
| I             | BM Fast Ethernet Wor      | kgroup Switch, | 8275-326                                          |              |    |
|               | -VLAN Modi                | fication-      |                                                   |              |    |
| VLAN Name: vl | anl                       |                |                                                   |              |    |
| Port #        | TrunkGroup status         | port #         | TrunkGroup                                        | status       |    |
| Port 1.1/4.1: | <selected></selected>     | Port 2.1/3.1:  | <avai< th=""><th>lable&gt;</th><th></th></avai<>  | lable>       |    |
| Port 1.2/4.2: | <selected> P</selected>   | ort 2.2/3.1:   | <avail< td=""><td>able&gt;</td><td></td></avail<> | able>        |    |
| Port 1.3:     | <selected> P</selected>   | ort 2.3:       | <avail< td=""><td>able&gt;</td><td></td></avail<> | able>        |    |
| Port 1.4:     | <selected> P</selected>   | ort 2.4:       | <avail< td=""><td>able&gt;</td><td></td></avail<> | able>        |    |
| Port 1.5/1.9: | <selected> P</selected>   | ort 2.5/2.9:   | <avail< th=""><th>able&gt;</th><th></th></avail<> | able>        |    |
| Port 1.6/1.10 | : <selected> P</selected> | ort 2.6/2.10:  | <avail< th=""><th>able&gt;</th><th></th></avail<> | able>        |    |
| Port 1.7/1.11 | : <selected> P</selected> | ort 2.7/2.11:  | <avail< td=""><td>able&gt;</td><td></td></avail<> | able>        |    |
| Port 1.8/1.12 | : <selected> P</selected> | ort 2.8/2.12:  | <avail< th=""><th>able&gt;</th><th></th></avail<> | able>        |    |

HELP

図 35. VLAN Modification パネル

SAVE

EXIT

VLAN の変更または表示は、次のステップに従って行います。 ステップ1. Port の Status を Available または Selected に設定する。 ステップ2. SAVE (保管) を選択して、 Enter を押す。

MAIN MENU

注:変更を有効にするには、8275をリセットする必要があります。

## トランキング・ポート管理

このオプションを選択すると、 図36 に示されている、 Trunking Port Management (トランキング・ポート管理) メニューが表示されます。

トランキング・ポートは、スイッチをカスケード (接続) するために 2 つ以上のポートを結合するものです。各ポートは、全二重で最大 200 Mbps (送信が 100 Mbps で、 受信が 100 Mbps) になります。最大 8 個のポートを 1 つのトランクにグループ化 することにより、トランクを介して 1.6 Gbps (8 x 200 Mbps) という効率の良いデー 夕交換が可能になります。

トランキング・ポート管理が使用できるのは、 8275 モデル 318、322、324、および 326 を介する場合だけです。

VLAN を使用する場合は、トランク・グループに選択されたすべてのポートが同じ VLAN に所属する必要があります。 VLAN を使用しない場合は、この制約は適用さ れません。

次のパネルの説明は、 2 つの 2 ポート 100BASE-FX モジュールがインストールされた 8275-326 についてのものです。

| IBM Fa | st Ethernet Workgroup Switch, 8275-3 | 326  |   |
|--------|--------------------------------------|------|---|
|        | -Trunking Port Management-           |      |   |
|        | Create/View Trunking Group           |      |   |
|        | Delete Trunking Group                |      |   |
|        | Modify Trunking Group                |      |   |
| EXIT   | MAIN MENU                            | HELP | , |
|        |                                      |      | - |

図 36. Trunking Port Management メニュー

#### **Create/View Trunking Group**

|                       | 既存の Trunking Group (トランキング・グループ) の<br>作成と表示を行います。8275 は、同時に 7 つまでの<br>トランキング・グループをサポートします。 |
|-----------------------|--------------------------------------------------------------------------------------------|
| Delete Trunking Group | Trunking Group (トランキング・グループ) を削除し<br>ます。                                                   |
| Modify Trunking Group | 作成した Trunking Group (トランキング・グループ)<br>を変更します。                                               |

## トランキング・グループの作成 / 表示

このオプションを選択すると、 41ページの図37 に示されている、 Create/View Trunking Group (トランキング・グループの作成 / 表示) パネルが表示されます。

| IBM Fast Ethernet Workgroup Switch, 8275-326 |                              |            |                         |  |  |  |
|----------------------------------------------|------------------------------|------------|-------------------------|--|--|--|
|                                              | -Create/View Trunking Group- |            |                         |  |  |  |
| New Trunking Group                           | Name: [ trunk1 ]             | ]          |                         |  |  |  |
| Port # name                                  | status                       | port # na  | ame status              |  |  |  |
| Port 1.1:                                    | <selected></selected>        | Port 2.3:  | <available></available> |  |  |  |
| Port 1.2:                                    | <selected></selected>        | Port 2.4:  | <available></available> |  |  |  |
| Port 1.3:                                    | <selected></selected>        | Port 2.5:  | < N/A >                 |  |  |  |
| Port 1.4:                                    | <selected></selected>        | Port 2.6:  | < N/A >                 |  |  |  |
| Port 1.5:                                    | < N/A >                      | Port 2.7:  | < N/A >                 |  |  |  |
| Port 1.6:                                    | < N/A >                      | Port 2.8:  | < N/A >                 |  |  |  |
| Port 1.7:                                    | < N/A >                      | Port 2.9:  | <available></available> |  |  |  |
| Port 1.8:                                    | < N/A >                      | Port 2.10: | <available></available> |  |  |  |
| Port 1.9:                                    | <available></available>      | Port 2.11: | <available></available> |  |  |  |
| Port 1.10:                                   | <available></available>      | Port 2.12: | <available></available> |  |  |  |
| Port 1.11:                                   | <available></available>      | Port 3.1:  | < N/A >                 |  |  |  |
| Port 1.12:                                   | <available></available>      | Port 3.2:  | < N/A >                 |  |  |  |
| Port 2.1:                                    | <available></available>      | Port 4.1:  | < N/A >                 |  |  |  |
| Port 2.2:                                    | <available></available>      | Port 4.2:  | < N/A >                 |  |  |  |
| SAVE                                         | EXIT                         | MAIN MENU  | HELP                    |  |  |  |

図 37. Create/View Trunking Group パネル

新しいトランキング・グループの作成は、次のステップに従って行います。

- ステップ1. トランキング・グループの名前を入力する。
- ステップ2. 組み込みたいポートについて Port の Status を Selected に設定する。
- ステップ 3. SAVE (保管) を選択して、 Enter を押す。

ステップ4. ステップ1から3までを繰り返して、7つまでのトランキング・グル ープを作成する。

注:変更を有効にするには、8275をリセットする必要があります。

#### New Trunking Group Name

新しいトランキング・グループの名前を入力する。 8 文字まで入力できます。 8275 は、同時に 7 つま でのトランキング・グループをサポートします。

Port # 8275 のコンソールにモジュールのスロット番号とポート番号を表示します。ポートは、一時に1つのトランキング・グループにしか所属できません。1つのトランキング・グループに所属できるのは、8 個までのポートです。

N/A は、ポートが使用可能ではないことを意味します。

- 注:
- 1. 2 ポート 100BASE-FX モジュールのポートをトランキング・ポートに含める ことはできません。
- 2. モデル 8275-318 は、すべてのポートのトランキングをサポートしません。
- 3. モデル 8275-322 は、ポート 1.5、1.6、1.7、および 1.8 のトランキングをサ ポートしません。
- 4. モデル 8275-326 は、ポート 1.5、1.6、 1.7、1.8、および 2.5、2.6、2.7、と 2.8 のトランキングをサポートしません。
- Name トランキング・グループの名前を表示します。
- Status
   ポートの状況を表示します。使用可能なポートをトランキング・グループの一部として選択できます。Selected (選択済み)のポートは、あるトランキング・グループの一部としてすでに選択されています。ポートは、一時に1つのトランキング・グループにしか所属できません。
  - Available ポート・トランクへの組み込みに使用できることを 示します。
  - Selected Selected (選択済み)のポートはポート・トランクに所 属していることを示します。
  - N/A ポートがポート・トランキングに使用可能ではない ことを意味します。

## トランキング・グループの削除

このオプションを選択すると、 図38 に示されている、 Delete Trunking Group (トラ ンキング・グループの削除) パネルが表示されます。このパネルを使用して、トラン キング・グループを削除できます。

| 1 | IBM Fast I | Ethernet Workgroup | Switch, 8275-326 |      |
|---|------------|--------------------|------------------|------|
|   |            | - Delete Trunking  | Group-           |      |
|   |            | Trunking Group     | Delete           |      |
|   |            | trunk1             | <no></no>        |      |
|   |            | trunk2             | <yes></yes>      |      |
| 5 | SAVE       | EXIT               | MAIN MENU        | HELP |

図 38. Delete Trunking Group パネル

トランキング・グループの削除は、次のステップに従って行います。
ステップ 1. Delete オプションを Yes に設定する。
ステップ 2. SAVE (保管) を選択して、 Enter を押す。
注:変更を有効にするには、8275 をリセットする必要があります。

| Trunking Group | 8275 上のすべてのトランキング・グループをリスト<br>します。デフォルトのトランキング・グループはあ<br>りません。 |
|----------------|----------------------------------------------------------------|
| Delete         | トランキング・グループを削除するかどうかを指定<br>できるようにします。                          |

## トランキング・グループ変更

このオプションを選択すると、 図39 に示されている、 Trunking Group Modification (トランキング・グループ変更) パネルが表示されます。

| IBM Fast Ethernet Workgroup Switch, 8275-326 |                               |                         |            |                         |  |  |
|----------------------------------------------|-------------------------------|-------------------------|------------|-------------------------|--|--|
|                                              | -Trunking Group Modification- |                         |            |                         |  |  |
| Trunking Gr                                  | oup Name:                     | trunk1                  |            |                         |  |  |
| Port #                                       | name                          | status                  | port # na  | ame status              |  |  |
| Port 1.1:                                    |                               | <available></available> | Port 2.3:  | <available></available> |  |  |
| Port 1.2:                                    |                               | <available></available> | Port 2.4:  | <available></available> |  |  |
| Port 1.3:                                    |                               | < N/A >                 | Port 2.5:  | < N/A >                 |  |  |
| Port 1.4:                                    |                               | < N/A >                 | Port 2.6:  | < N/A >                 |  |  |
| Port 1.5:                                    |                               | <selected></selected>   | Port 2.7:  | < N/A >                 |  |  |
| Port 1.6:                                    |                               | <selected></selected>   | Port 2.8:  | < N/A >                 |  |  |
| Port 1.7:                                    |                               | <available></available> | Port 2.9:  | <available></available> |  |  |
| Port 1.8:                                    |                               | <available></available> | Port 2.10: | <available></available> |  |  |
| Port 1.9:                                    |                               | <available></available> | Port 2.11: | <available></available> |  |  |
| Port 1.10:                                   |                               | <available></available> | Port 2.12: | <available></available> |  |  |
| Port 1.11:                                   |                               | <available></available> | Port 3.1:  | < N/A >                 |  |  |
| Port 1.12:                                   |                               | <available></available> | Port 3.2:  | < N/A >                 |  |  |
| Port 2.1:                                    |                               | <available></available> | Port 4.1:  | < N/A >                 |  |  |
| Port 2.2:                                    |                               | <available></available> | Port 4.2:  | < N/A >                 |  |  |
|                                              | SAVE                          | EXIT                    | MAIN MENU  | HELP                    |  |  |

図 39. Trunking Group Modification パネル

トランキング・グループの変更は、次のステップに従って行います。 ステップ1. グループの Port の Status を Available または Selected に設定する。 ステップ2. SAVE を選択して、Enter を押す。

注:変更を有効にするには、8275 をリセットする必要があります。

Trunking Group Name 現在変更されているトランキング・グループの名前 をリストします。

# ポート監視

このオプションを選択すると、 図40 に示されている、 Port Monitoring (ポート監視) パネルが表示されます。ポートの監視は、特定のポートが送信したり、受信したデ ータ・トラフィックをありのままに写し出します。どのポートが監視の対象にな り、どのポートがこの監視を実行するかを定義できます。監視の対象となるパケッ トのタイプを定義することもできます。 Port Monitoring パネルを使用してこれらの オプションを構成します。

| IBM Fast Ethernet Workgroup Switch, 8275-326 |                       |               |           |                                               |        |
|----------------------------------------------|-----------------------|---------------|-----------|-----------------------------------------------|--------|
|                                              | -Po                   | rt Monitoring | ]-        |                                               |        |
|                                              | Port Monitori         | ng:           |           | <disable< th=""><th>2&gt;</th></disable<>     | 2>     |
|                                              | Monitoring Port:      |               |           | [1.6]                                         |        |
|                                              | Port to be Monitored: |               |           | [1.1]                                         |        |
|                                              | Monitored Data:       |               |           | <transmi< td=""><td>itted&gt;</td></transmi<> | itted> |
|                                              | Monitored Pac         | ket Type:     |           | <a11></a11>                                   |        |
|                                              | SAVE                  | EXIT          | MAIN MENU |                                               | HELP   |

図 40. Port Monitoring パネル

注: このパネルの設定値は、変更を保管の直後に有効になります。

| Port Monitoring<br>Monitoring Port<br>Port to be Monitored | ポートの監視を使用可能にするか、または使用不能<br>にします。デフォルトは使用不能です。<br>監視データを受信するポート。モジュール番号を入<br>力してから、ポート番号を入力します。<br>監視されるポート。モジュール番号を入力してか<br>ら、ポート番号を入力します。                                                      |                            |                    |
|------------------------------------------------------------|----------------------------------------------------------------------------------------------------|----------------------------|--------------------|
| Monitoring Data                                            | Transmitted (転送済み) を選択すると、発信するパク<br>ット・タイプすべての監視を行うことになります。<br>Received (受信済み) を選択すると、すべてのパケッ<br>ト・タイプまたは 3 つのパケット・タイプの中の<br>つのどちらかを選ぶことができます。Transmitted (<br>美済み) & Received (受信済み) を選択すると、パク |                            |                    |
| Monitored Packet Type                                      | Packet Type     監視されるデータを R       使用可能です。     次のタイプのいずれか       All     すべて                                                                                                    |                            | するときにだけ<br>タイプを監視し |
|                                                            | Unicast                                                                                                    | ム , 。<br>ユニキャスト・パケ<br>します。 | ットだけを監視            |

**Broadcast** 同報通信パケットだけを監視しま す。

**Discarded** 8275 が廃棄したすべてのパケットを 監視します。

## ユーザー・アカウント管理

このオプションを選択すると、 図41 に示されている、 User Account Management (ユ ーザー・アカウント管理) メニューが表示されます。このメニューを使用して、ユー ザーの追加と削除およびパスワードの変更を行います。 8275 は、3 つまでのユーザ ー名をサポートします。

8275 では、 Read/Write (読み取り/書き込み) ユーザーと Read Only (読み取り専用) ユーザーの 2 つのレベルのユーザーが使用できます。

| Read/Write | 読み取り/書き込みアクセス権をもつユーザーは、パ<br>ネルの設定値を見たり、 SNMP 統計を収集したり、<br>パスワードを変更したり、ユーザーの作成や削除が<br>できます。 |
|------------|--------------------------------------------------------------------------------------------|
| Read Only  | ユーザーは、ほとんどの情報やパネルに対して読み<br>取り専用アクセス権をもちますが、 8275 の構成変更<br>を行うことはできません。                     |

|                           | IBM Fast E | thernet Workgroup Switch, | 8275-322 |   | ) |
|---------------------------|------------|---------------------------|----------|---|---|
| -User Account Management- |            |                           |          |   |   |
|                           |            | Create New User           |          |   |   |
|                           |            | Modify User               |          |   |   |
|                           |            | Change Password           |          |   |   |
|                           | EXIT       | MAIN MENU                 | HELP     | , | ) |

図 41. User Account Management パネル

| Create New User | 新規ユーザーの作成、およびアクセス・レベルと状<br>況の設定を行います。 |
|-----------------|---------------------------------------|
| Modify Users    | ユーザーのアクセス・レベルおよび状況を変更しま<br>す。         |
| Change Password | ユーザーのパスワードを変更します。                     |

## 新規ユーザーの作成

このオプションを選択すると、 46ページの図42 に示されている、 Create New User (新規ユーザーの作成) パネルが表示されます。

| ( | IBM Fast Ethernet Workgrou | up Switch, 82          | 75-322 |      |
|---|----------------------------|------------------------|--------|------|
|   | -Create New                | w User-                |        |      |
|   | User Name                  | Γ                      | ]      |      |
|   | Password                   | Γ                      | ]      |      |
|   | Confirm Password           | Γ                      | ]      |      |
|   | Access Level               | <read write=""></read> |        |      |
|   | SAVE EXIT                  | MAIN MEN               | U      | HELP |
|   |                            |                        |        |      |

図 42. Create New User パネル

新規ユーザーの追加は、次のステップに従って行います。

- ステップ1.8 文字までの、新しいユーザー名を入力する。
- ステップ2.8 文字までの、パスワードを入力する。
- ステップ3. 今入力したパスワードを再度入力して確認する。
- ステップ4. ユーザーの Access Level (アクセス・レベル) を Read/Write または Read Only に設定する。
- ステップ 5. ステップ 1 から 4 を繰り返して、3 人までのユーザーを設定する。
- ステップ 6. SAVE (保管) を選択し、 Enter を押して、変更を保管し有効にする。

| User Name        | 8 文字まで入力できます。ユーザー名は、大文字小文<br>字の区別がありません。                      |
|------------------|---------------------------------------------------------------|
| Password         | 8 文字まで入力できます。パスワードは、大文字小文<br>字の区別がありません。                      |
| Confirm Password | 確認のため、パスワードを再度入力します。                                          |
| Access Level     | Read/Write (読み取り/書き込み) と Read Only (読み<br>取り専用) のどちらかを選択できます。 |

## ユーザーの変更

このオプションを選択すると、 図43 に示されている、 Modify Users (ユーザーの変 更) パネルが表示されます。

図 43. Modify Users パネル

ユーザー・アカウントの変更は、次のステップに従って行います。

- ステップ1. ユーザーの Access Level (アクセス・レベル) を Read/Write または Read Only に設定する。
- ステップ2. ユーザーの Status (状況) を Active または Inactive に設定する。
- ステップ3. ユーザーを削除する場合は、Delete を Yes に設定する。
- ステップ4. SAVE (保管)を選択し、 Enter を押して、変更を保管し有効にする。
- User Name 8275 に対してアクセス権をもつすべてのユーザーをリストします。 8275 には、 admin というデフォルトのユーザー名と、ブランク (入 力は必須ではありません) のデフォルトのパスワードがあります。

#### Access Level

ユーザーのアクセス・レベルを表示します。

- Status ユーザーの状況を表示します。Active (アクティブ) なユーザーは、 8275 に対してアクセス権をもちます。 Inactive (非アクティブ) なユ ーザーは、8275 にアクセスできません。
- **Delete** ユーザーを削除するのに使用します。

### パスワードの変更

このオプションを選択すると、 図44 に示されている、 Change Password (パスワードの変更) パネルが表示されます。

| IBM Fast | Ethernet Wor | kgrou | p Switch, 8 | 275-322 |      |  |  |
|----------|--------------|-------|-------------|---------|------|--|--|
|          | -Change Pa   | sswor | d-          |         |      |  |  |
| User     | Name         | [     |             | ]       |      |  |  |
| 01d P    | assword      | [     |             | ]       |      |  |  |
| New P    | assword      | [     |             | ]       |      |  |  |
| Confi    | rm Password  | [     |             | ]       |      |  |  |
| SAVE     | EXIT         | I     | MAIN MENU   |         | HELP |  |  |

#### 図 44. Change Password パネル

ユーザー・パスワードの変更は、次のステップに従って行います。

- ステップ1. 変更したいユーザー名を入力する。
- ステップ2. ユーザーの古いパスワードを入力する。
- ステップ3. ユーザーの新しいパスワードを入力する。
- ステップ4. ユーザーの新しいパスワードを再度入力して、確認する。

ステップ 5. SAVE (保管) を選択し、 Enter を押して、変更を有効にする。

| User Name    | パスワードを変更するユーザーの名前を入力する。                                    |
|--------------|------------------------------------------------------------|
| Old Password | ユーザーの古いパスワード                                               |
| New Password | ユーザーの新しいパスワード。8 文字まで入力できま<br>す。パスワードは、大文字小文字の区別がありませ<br>ん。 |

# システム・ユーティリティー

このオプションを選択すると、 図45 に示されている、 System Utilities (システム・ ユーティリティー) メニューが表示されます。このメニューでは、実行時ソフトウェ アとブート・コードを更新できます。ウォーム・ブートの実行や、出荷時デフォル ト設定値の復元、および IP アドレスの ping もできます。

| IBM Fast Ethernet Workgroup Switch, 8275-322 |
|----------------------------------------------|
| -System Utility-                             |
| Download Code to Switch                      |
| Download Configuration Data to Switch        |
| Upload Configuration Data from Switch        |
| System Reset                                 |
| Factory Reset to Default Config Values       |
| BOOTP/TFTP Server Configuration              |
| Login Timeout Interval                       |
| Ping                                         |
| EXIT MAIN MENU HELP                          |

図 45. System Utility パネル

| Download Code to Switch    | 8275 上のスイッチ・コードをバイナリー・ファイル<br>から更新します。                           |
|----------------------------|------------------------------------------------------------------|
| Download Configuration Da  | ta to Switch                                                     |
|                            | 保管済みファイルから 8275 構成データを復元しま<br>す。このファイルを使用して、他の 8275 を構成でき<br>ます。 |
| Upload Configuration Data  | from Switch                                                      |
|                            | 8275 の構成データをディスケットまたはハード・デ<br>ィスク上のファイルに保管します。                   |
| System Reset               | システムをリセットします。8275 を再構成した後お<br>よびコードをダウンロードした後でこれを使用しま<br>す。      |
| Factory Reset to Default C | onfig Values                                                     |
|                            | 出荷時デフォルト設定値を復元します。                                               |
| BootP/TFTP Server Configu  | ration                                                           |

|              |            | 8275 をリセットするたびに実行時コードを更新する<br>方法を指定します。このパネルからブート・プログ<br>ラムを更新できません。          |
|--------------|------------|-------------------------------------------------------------------------------|
| Login Timeou | t Interval | Telnet セッションまたはローカル・コンソール・セッ<br>ションからユーザーをログインする前に 8275 が待機<br>する時間の長さを設定します。 |
| Ping         | IP アドレスに」  | ping を送信することによって、ネットワークの接続を                                                   |

テストできます。

## スイッチへのコードのダウンロード

このオプションを選択すると、 図46 に示されている、 Download Code to Switch (ス イッチへのコードのダウンロード) パネルが表示されます。このパネルを使用して、 8275 のブート・プログラムまたは実行時プログラムを更新します。

| / | IBM Fast Ethe | ernet Work | group Swi                                                           | tch, 8275-322 |      | · |
|---|---------------|------------|---------------------------------------------------------------------|---------------|------|---|
|   | -Dow          | nload Cod  | e to Swit                                                           | ch-           |      |   |
|   | Download Mode | 2          | <xmodem></xmodem>                                                   |               |      |   |
|   | Download File | 2          | <run_tim< th=""><th>E_PROGRAM&gt;</th><th></th><th></th></run_tim<> | E_PROGRAM>    |      |   |
|   | TFTP Server I | P Address  | [ 0.0.0.                                                            | 0 ]           |      |   |
|   | File Name     |            | [                                                                   | ]             |      |   |
|   | EXECUTE       | EXIT       | MAIN                                                                | MENU          | HELP |   |

図 46. Download Code to Switch パネル

注:

- コードをダウンロードしたいワークステーション上で端末エミュレーション を使用してください。ワークステーションと 8275 を接続する場合の正しいパ ラメーターと指示については、3ページの『第2章 8275 のインストールと電 源オン』を参照してください。
- 2. 情報のダウンロードまたはアップロード中に 8275 の電源をオフにしないでく ださい。
- 8275 へのコードのダウンロードは、次のステップに従って行います。
- ステップ1. Download Mode (ダウンロード・モード) を **XMODEM** または **TFTP** に 設定する。
- ステップ 2. Download File (ダウンロード・ファイル) を BOOT\_PROGRAM または RUN\_TIME\_PROGRAM に設定する。
- ステップ3. TFTP 転送プロトコルを選択している場合には、ファイルをダウンロード したいサーバーの IP アドレスを入力する。
- ステップ4. ダウンロード先の \path\filename を入力する。
- ステップ 5. EXECUTE を選択して、Enter を押す。

**Download Mode** Switch Code (スイッチ・コード) は、 TFTP または

|                        | Xmodem の 2 つのモードでダウンロードできます。              |
|------------------------|-------------------------------------------|
|                        | Telnet 管理を使用する場合、スイッチ・コードをダウ              |
|                        | ンロードするときに TFTP を使用する必要がありま                |
|                        | す。ローカル・コンソール・モードでダウンロード                   |
|                        | する場合、 TFTP または Xmodem のどちらかを使用<br>できます。   |
| Download File          | ブート・プログラムまたは実行時プログラムのどち<br>らかをダウンロードできます。 |
| TFTP Server IP Address | 新しいファイルをダウンロードしたい TFTP サーバ<br>ーの IP アドレス  |
| File Name              | ダウンロードされるパス / ファイル                        |
|                        |                                           |

図47 に確認パネルを表示します。ダウンロードを開始するためには、 Yes を選択 し、Enterを押します。

|    | IBM Fast Ethe | ernet Worl | (group Sv | witch, 8275-322 |      |
|----|---------------|------------|-----------|-----------------|------|
|    | -[            | )ownload ( | Code to S | Switch-         |      |
| Do | o you want to | download   | Switch (  | Code right now? |      |
|    |               | No         | Yes       |                 |      |
| <  | EXIT          |            | MAIN      | MENU            | HELP |

図 47. Download Code to Switch Confirmation パネル

図48 は、正常に行われた Xmodem ダウンロードを示しています。

| IBM Fast Eth                                     | ernet Workgroup Switch, 827                               | 5-322                       |
|--------------------------------------------------|-----------------------------------------------------------|-----------------------------|
| -Dov                                             | wnload Code to Switch-                                    |                             |
| Do you want to d                                 | ownload Switch Code right n                               | ow?                         |
|                                                  | No Yes                                                    |                             |
| *****                                            | ******                                                    | ****                        |
| * Please start                                   | to transfer image file to d                               | evice! *                    |
| * (Com Port Set                                  | ting: XMODEM 19200, n. 8.                                 | 1) *                        |
| <pre>* (Use <cntrl-c:< pre=""></cntrl-c:<></pre> | <pre>&gt; to abort the operation</pre>                    | *                           |
| ****************                                 | ************************                                  | *****                       |
|                                                  | Erasing EEPROMOK<br>Writing EEPROMOK<br>Update completed. |                             |
| EXIT                                             | MAIN MENU                                                 | HELP                        |
| XMODEM download successf                         | ul. Reboot system in order                                | for changes to take effect. |

図 48. 正常な XMODEM Download パネル

51ページの図49

|          | IBM Fast Ethernet Work                                             | group Switch,                                | 8275-322     |                      |  |
|----------|--------------------------------------------------------------------|----------------------------------------------|--------------|----------------------|--|
|          | -Download Co                                                       | ode to Switch                                |              |                      |  |
|          | -Do you want to download                                           | Switch Code r                                | ight now?    |                      |  |
|          | No                                                                 | Yes                                          |              |                      |  |
|          | Filename :c:\pj\pro<br>TFTP Server IP: 192<br>Exchanged Bytes Exch | n\exec\ibmboot<br>15281.75<br>anged Blocks R | .104<br>etry |                      |  |
|          | 65536                                                              | 128                                          | 0            |                      |  |
|          | Erasing EEPROM<br>Writing EEPROM<br>Update Completed               | 0K<br>0K                                     |              |                      |  |
|          | EXIT                                                               | MAIN MENU                                    |              | HELP                 |  |
| TFTP dov | mload successful. Reboot                                           | system in ord                                | er for cha   | nges to take effect. |  |

図 49. 正常な TFTP Download パネル

正常な TFTP ダウンロード・パネルの例です。

# スイッチへの構成データのダウンロード

このオプションを選択すると、 図50 と 52ページの図51 に示されている、 Download Configuration Data to Switch (スイッチへの構成データのダウンロード) パネルが表示 されます。このパネルを使用して、 8275 が構成データを管理ポートを介して入手す るかまたはワークステーションから入手するかを選択します。

|   | IBM Fast Ethernet Workgroup Switch, 8275-322 |           |                   |        |     |      |  |  |  |
|---|----------------------------------------------|-----------|-------------------|--------|-----|------|--|--|--|
|   | -Download Configuration Data to Switch-      |           |                   |        |     |      |  |  |  |
|   | Download Mode                                |           | <xmodem></xmodem> |        |     |      |  |  |  |
|   | TFTP Server IF                               | 9 Address | [0                | .0.0.0 | ]   |      |  |  |  |
|   | File Name                                    |           | [                 |        | ]   |      |  |  |  |
| < | EXECUTE                                      | EXIT      | ١                 | MAIN M | ENU | HELP |  |  |  |

図 50. Download Configuration Data to Switch パネル

| IBM Fast Ethern     | et Workgroup Switch, | 8275-322           |   |
|---------------------|----------------------|--------------------|---|
| -Download Co        | nfiguration Data to  | Switch-            |   |
| Do you want to down | load the Configurati | on Data right now? |   |
| N                   | o Yes                |                    |   |
| EXIT                | MAIN MENU            | HELP               | , |

図 51. Download Configuration Data to Switch Confirmation パネル

### Xmodem を使用したダウンロード

Xmodem を使用してダウンロードするには、次のステップに従って行います。 ステップ1. 以下の設定値に合わせて端末セッションを設定する。

- ・ 19 200 ボー
- ・8 ビット
- パリティーなし
- 1 ストップ・ビット
- フロー制御なし
- ステップ2. Download Mode (ダウンロード・モード) を XMODEM に設定する。
- ステップ3. EXECUTE を選択して、Enter を押す。
- ステップ4. 図51 に示される、確認パネル上で Yes を選択し、 Enter を押す。
- ステップ5. 端末から、ファイルのアップロードを開始して、送信される \path\filename を指定する。

### TFTP を使用したダウンロード

TFTP を使用してダウンロードするには、次のステップに従って行います。

- ステップ1. Download Mode (ダウンロード・モード)を TFTP に設定する。
- ステップ2. サーバーの IP アドレスを入力する。
- ステップ3. 送信される \path\filename を入力する。
- ステップ4. EXECUTE を選択して、Enter を押す。
- ステップ 5. 図51 に示される、確認パネル上で Yes を選択し、 Enter を押す。

<sup>53</sup>ページの図52 は、TFTP を使用した正常なダウンロードを表示します。
|              | IBM Fast Ethernet                                         | Workgroup Switch, 8                      | 275-322                    |  |  |  |  |  |
|--------------|-----------------------------------------------------------|------------------------------------------|----------------------------|--|--|--|--|--|
|              | -Download Configu                                         | ration Data to Swit                      | ch-                        |  |  |  |  |  |
| Do y         | Do you want to download the Configuration Data right now? |                                          |                            |  |  |  |  |  |
|              | No                                                        | Yes                                      |                            |  |  |  |  |  |
|              | File Name: 827<br>TFTP Server IP:9<br>Exchanges Bytes     | 5_322.bin<br>.1.37.1<br>Exchanged Blocks | Retry                      |  |  |  |  |  |
|              | 46089                                                     | 0                                        | 0                          |  |  |  |  |  |
|              | Writing E                                                 | EPROMOK                                  |                            |  |  |  |  |  |
|              | EXIT                                                      | MAIN MENU                                | HELP                       |  |  |  |  |  |
| TFTP downloa | d successful. Rebo                                        | ot system in order                       | for changes to take effect |  |  |  |  |  |

図 52. Download Configuration Data Transfer パネル

| Download Mode          | 構成データのダウンロードに使用する方式を表示し<br>ます。オプションは、次の 2 つです。 |                                                       |  |  |  |
|------------------------|------------------------------------------------|-------------------------------------------------------|--|--|--|
|                        | Xmodem                                         | 8275 は、ヌル・モデム・ケーブルで<br>データを受信するときには Xmodem<br>を使用します。 |  |  |  |
|                        | TFTP                                           | 8275 は、ネットワークからデータを<br>受信するときには TFTP を使用しま<br>す。      |  |  |  |
| TFTP Server IP Address | 構成データをタ<br>IP アドレス                             | ブウンロードしたい TFTP サーバーの                                  |  |  |  |
| File Name              | 8275 がダウン<br>∖path\filename                    | ロードするために使用する                                          |  |  |  |

## スイッチからの構成データのアップロード

このオプションを選択すると、 54ページの図53 に示されている、 Upload Configuration Data from Switch (スイッチからの構成データのアップロード) パネルが 表示されます。このパネルを使用して、管理ポートを介して、またはワークステーションへ構成データを保管します。

Xmodem 管理ポートを介して構成データを送信することを指します。

TFTP ワークステーションへ構成データを送信することを指します。

| IBM Fast Ethernet Wo | rkgroup Sv    | vitch, 827 | 75-322    |   |
|----------------------|---------------|------------|-----------|---|
| -Upload Conf         | iguration     | Data from  | n Switch- |   |
| Upload Mode          | <tftp></tftp> | >          |           |   |
| TFTP Server IP Addre | ss [          | ]          |           |   |
| File Name            | [             | ]          |           |   |
| EXECUTE EXIT         | MAIN          | MENU       | HELP      | , |

図 53. Upload Configuration Data from Switch パネル

### Xmodem を介しての構成データのアップロード

Xmodem を介して構成データを保管するためには、次のステップに従って行います。 ステップ1. Upload Mode (アップロード・モード) を XMODEM に設定する。 ステップ2. 次のオプションを使用して端末セッションを設定する。

- ・ 19 200 ボー
- 8 データ・ビット
- パリティーなし
- 1 ストップ・ビット
- フロー制御なし
- ステップ3. EXECUTE を選択して、Enter を押す。
- ステップ4. Upload (または同等のもの)を端末から選択する。
- ステップ 5. 送信される \path\filename を設定する。
- ステップ 6. EXECUTE を選択して、Enter を押す。
- **注:** アップロードを確認するために、明滅するテキストがコマンド行の下に表示されます。このテキストは、"TFTP upload is successful!"となっています。

#### TFTP サーバーへの構成データのアップロード

TFTP サーバーへの構成データの保管は、次のステップに従って行います。

- ステップ1. Upload Mode (アップロード・モード)を **TFTP** に設定する。
- ステップ2. サーバーの IP アドレスを入力する。
- ステップ3. 送信される \path\filename を設定する。
- ステップ4. EXECUTE を選択して、Enter を押す。
- ステップ 5. Yes を選択し、Enter を押して、 55ページの図54 に示すように、アッ プロードを開始する。
- 注:アップロードを確認するために、テキストがコマンド行の下に表示されます。

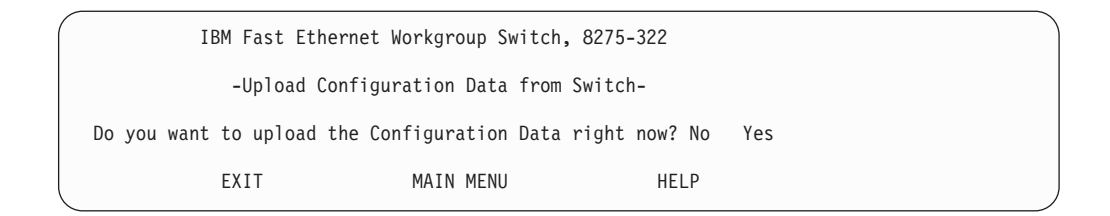

図 54. Upload Configuration Data from Switch Confirmation パネル

| Upload Mode            | Switch Code (スイッチ・コード) は、 TFTP または<br>Xmodem の 2 つのモードでアップロードできます。<br>Telnet を介してスイッチ・コードをアップロードする<br>場合は、 TFTP を使用する必要があります。ローカ<br>ル・コンソール・モードでアップロードする場合、<br>TFTP または Xmodem のどちらかを使用できます。 |
|------------------------|----------------------------------------------------------------------------------------------------|
| TFTP Server IP Address | ダウンロードを受信する TFTP サーバーの IP アド<br>レス                                                                                                    |
| File Name              | 構成データの \path\filename                                                                                                    |

## システム・リセット

このオプションを選択すると、 図55 に示されている、 System Reset (システム・リ セット) パネルが表示されます。このオプションを使用すれば、電源をオフにせずに 8275 をリセットできます。 8275 のリセットには、約 10 秒かかります。

| IBM Fast Ether | rnet Workgroup Switch, | 827 | 5-322 |
|----------------|------------------------|-----|-------|
|                | -System Reset-         |     |       |
| Do you want    | to reset the system?   | No  | Yes   |
| EXIT           | MAIN MENU              |     | HELP  |
|                |                        |     |       |

図 55. System Reset パネル

8275 のリセット (ウォーム・ブート) は、次のステップに従って行います。

ステップ1. Yes を選択して、Enter を押す。

ステップ2. 56ページの図56 に示される、確認パネル上で Yes を選択し、 Enter を 押す。

|  | IBM Fast Ethernet Workgroup Switch, 8275-322 |
|--|----------------------------------------------|
|  | -System Reset-                               |
|  | Are you sure?                                |
|  | No Yes                                       |
|  | EXIT MAIN MENU HELP                          |

図 56. System Reset Confirmation パネル

## デフォルト構成値への出荷時リセット

このオプションを選択すると、 図57 に示されている、 Factory Reset to Default Config Values (デフォルト構成値への出荷時リセット) パネルが表示されます。このパネルを 使用して、 8275 を出荷時デフォルト値にリセットします。これは、 IP アドレスを 含め、すべての設定値と構成が失われるため、最後の手段としてのみ行ってくださ い。

注:出荷時リセットを行う前に構成データをアップロードしてください。

Yes を選択し、Enter を押して、出荷時リセットを確認します。

| IBM Fast Eth      | ernet Workgroup Swit  | ch, 8275-322  |     |
|-------------------|-----------------------|---------------|-----|
| -Factory          | Reset to Default Con  | ifig Values-  |     |
| Do you want to lo | oad factory default p | arameters? No | Yes |
| EXIT              | MAIN MENU             | HELP          |     |

図 57. Factory Reset to Default Config Values パネル

確認パネルを 図58 に示します。

出荷時デフォルトをリセットしたくない場合は、 **EXIT** または **MAIN MENU** を選択 し、 **Enter** を押してパネルを終了してください。

| ( | IBM Fast Ethe      | rnet Workgroup Switch,  | 8275-322     |  |
|---|--------------------|-------------------------|--------------|--|
|   | -Factory Re        | set to Default Config V | alues-       |  |
|   | System will automa | tically reset. Are you  | sure? No Yes |  |
|   | EXIT               | MAIN MENU               | HELP         |  |

図 58. Factory Reset to Default Config Values Confirmation パネル

出荷時リセットを確認するためには、 Yes を選択し、Enterを押します。

8275 は出荷時デフォルト・パラメーターにリセットされます。

### BootP/TFTP サーバー構成

このオプションを選択すると、 図59 に示されている、 BootP/TFTP Server Configuration (BootP/TFTP サーバー構成) パネルが表示されます。このパネルを使用 して、 8275 が実行時コードを更新するかどうかおよびどのような方式を使用するか を決定します。

|   | IBM Fa | ast Ethernet Workgroup | Switch, 82                                                              | 75-322 |      |  |   |
|---|--------|------------------------|-------------------------------------------------------------------------|--------|------|--|---|
|   | -B0    | OOTP/TFTP Server Confi | guration Me                                                             | nu-    |      |  |   |
|   | So     | ftware Update Control  | <disable></disable>                                                     |        |      |  |   |
|   | Boo    | ot Protocol            | <boot&tftf< td=""><td>&gt;</td><td></td><td></td><td></td></boot&tftf<> | >      |      |  |   |
|   | Boo    | ot Server IP Address   | [0.0.0.0                                                                | ]      |      |  |   |
|   | Boo    | ot File Name           | [                                                                       | ]      |      |  |   |
|   | Boo    | ot Server Port Number  | [ 1.1                                                                   | ]      |      |  |   |
| < | SAVE   | EXIT                   | MAIN MENU                                                               | I      | HELP |  | ) |

図 59. BootP/TFTP Server Configuration パネル

スイッチ・コードを BootP&TFTP、TFTP Only、または BootP Only に更新するには、 次のステップに従って行います。

- ステップ1. Software Update Control (ソフトウェア更新制御)を Enable に設定する。
- ステップ 2. Boot Protocol (BOOT プロトコル) を BOOTP&TFTP、TFTP Only、または BOOTP Only に設定する。
- ステップ3. IP アドレスとブート・ファイル名を入力する (BootP&TFTP または BootP プロトコルでは必ずしも必要ではありません)。
- ステップ4. SAVE (保管) を選択して、 Enter を押す。

注: コード・ダウンロードを開始するには、8275 をリセットする必要があります。

Software Update Control 実行時プログラムの更新状況を設定します。これを Enable または Disable にできます。デフォルトは、 Disable です。 Software Update Control が Enable に 設定された場合、ソフトウェアは次のリセットの後 で更新され、設定は Disable にリセットされます。

Boot ProtocolBOOTP&TFTP、TFTP Only、または BOOTP Only か<br/>ら選択されます。どのオプションを使用しても実行<br/>時プログラムを更新できます。

#### **BOOTP & TFTP**

8275 の IP アドレス、サブネット・ マスク、デフォルト・ゲートウェ イ、 TFTP サーバーの IP アドレス

および BootP サーバーからのブー ト・ファイル名について構成データ を要求し、受信します。次に、この 構成データを使用して、 TFTP サー バーからの実行時コードを転送しま す。

TFTP Only TFTP サーバー IP アドレスとブート・ファイル名を使用して、 TFTP サーバーから実行時コードをロードします。

BootP Only 8275 の IP アドレス、サブネット・ マスク、デフォルト・ゲートウェ イ、 TFTP サーバー、および BootP サーバーからのブート・ファイル名 について構成データを要求し、受信 します。このオプションでは、ソフ トウェアの更新は行いません。

| Boot Server IP Address  | スイッチの構成データを入手するブート・サーバー<br>の IP アドレス。 BootP サーバーがある場合には、<br>ファイル名も IP アドレスも必要ではありません。<br>BootP および TFTP サーバーがある場合には、 IP ア<br>ドレスとファイル名を入力できます。 |
|-------------------------|----------------------------------------------------------------------------------------------------|
| Boot File Name          | 実行時プログラムを更新するために使用される<br>\path\filename 。 BootP/TFTP プロトコルを使用して<br>いる場合には、この情報は必要ではありません。                                                      |
| Boot Server Port Number | これは、 BootP サーバーまたは TFTP サーバーをア<br>クセスできる場合のポート番号です。                                                                                            |

## ログイン・タイムアウト間隔

このオプションを選択すると、 図60 に示されている、 Login Timeout Interval (ログ イン・タイムアウト間隔) パネルが表示されます。

| IBM Fa      | st Ethernet Wo | orkgroup Switch, 82 | 75-322          |  |
|-------------|----------------|---------------------|-----------------|--|
|             | -Login Time    | eout Interval-      |                 |  |
| Telnet Sess | ion Auto Logou | ıt Interval [ 010   | 0 ] (Min): [ 5] |  |
| SAVE        | EXIT           | MAIN MENU           | HELP            |  |

図 60. Login Timeout Interval パネル

Login Timeout Interval (ログイン・タイムアウト間隔) を設定するには、次のステップ に従って行います。

ステップ1. タイムアウト間隔を変更する数値を入力する。 ステップ2. SAVE (保管) を選択して、 Enter を押す。 注:変更を有効にするには、8275 をリセットする必要があります。

Login Timeout Interval Telnet セッションまたはローカル・コンソール・セッ ションからユーザーをログインする前に 8275 が待機 する時間の長さを表示します。タイムアウト間隔 は、0 ~ 100 分の間の範囲で設定できます。これを ゼロに設定すると、タイムアウトがないことを意味 します。デフォルト値は、5 分です。

### Ping

このオプションを選択すると、 図61 に示されている、Ping パネルが表示されます。 このパネルを使用して、ネットワークの接続をテストします。 Ping することによっ て、リモート・ステーションがネットワークに接続されていることに適合している かどうかを確認するために、指示した IP アドレスにパケットを送信できます。

正常な応答では、順に並べられた、IP アドレスとバイト単位のパケット・サイズ、および応答メッセージが受信されたポート番号が表示されます。正常ではないことを示す応答では、タイムアウトと順序番号を表示します。

| IBM Fast | Ethernet Workgr                                                | oup Switch, 8275-322 |      |  |
|----------|----------------------------------------------------------------|----------------------|------|--|
|          | -Ping-                                                         |                      |      |  |
| IP Add   | ress: [                                                        | ]                    |      |  |
| Packet   | Count <single< th=""><th>&gt;</th><th></th><th></th></single<> | >                    |      |  |
| SEND     | EXIT                                                           | MAIN MENU            | HELP |  |

図61. Ping パネル

IP Address テストされる IP アドレスを指定する。

Packet Count 次のいずれかの値を選択します。

| Single     | 単一の ping を送信します。                                                                                  |
|------------|---------------------------------------------------------------------------------------------------|
| Multiple   | 送信する ping と ping の間隔を 1 秒として 3 つの<br>ping を送信します。                                                 |
| Continuous | Ping のプロセスが停止されるまで毎秒 1 つの ping<br>を送信します。 Ping のプロセスを停止するには、メ<br>ニューから STOP コマンドを選択する必要がありま<br>す。 |
| SEND       | Ping を開始します。                                                                                      |
| STOP       | STOP コマンドを選択すると、Ping コマンドは一時停止して、 SEND にリセットされます。Ping を再送信するためには、 SEND コマンドを再度選択します。              |

60ページの図62 は、Continuous を指定した場合の Ping シーケンスを示します。 STOP コマンドを選択するまで、毎秒 1 ping の割合で、継続して ping が送信されます。

| IBM Fast                                                                         | Ethernet Workgrou                                                                                                    | p Switch, 8275-322                                                                                                    |                                                                                  |  |
|----------------------------------------------------------------------------------|----------------------------------------------------------------------------------------------------|----------------------------------------------------------------------------------------------------|----------------------------------------------------------------------------------|--|
|                                                                                  | -Ping-                                                                                                    |                                                                                                    |                                                                                  |  |
|                                                                                  | IP Address:<br>Ping Count:                                                                                           | [192.152.81.171]<br><continuous></continuous>                                                                                                    |                                                                                  |  |
| Reply from<br>Reply from<br>Reply from<br>Reply from<br>Reply from<br>Reply from | 192.1522.81.171:<br>192.1522.81.171:<br>192.1522.81.171:<br>192.1522.81.171:<br>192.1522.81.171:<br>192.1522.81.171: | bytes=60 sequence=6301<br>bytes=60 sequence=6302<br>bytes=60 sequence=6303<br>bytes=60 sequence=6304<br>bytes=60 sequence=6305<br>bytes=60 sequence=6306 | <pre>port= 1.1 port= 1.1 port= 1.1 port= 1.1 port= 1.1 port= 1.1 port= 1.1</pre> |  |
| SAVE                                                                             | EXIT                                                                                                    | MAIN MENU                                                                                                    | HELP                                                                             |  |

#### 図 62. Continuous Ping パネル

図63 は、失敗した ping を示しており、要求が時間切れになった表示と順序番号が表示されます。Continuous ping を選択すると、 SEND コマンドは STOP に変わります。

| IBM Fast Et                   | hernet Workgr                                                                                             | oup Switch, 8275-322                            | 2    |  |
|-------------------------------|----------------------------------------------------------------------------------------------------|-------------------------------------------------|------|--|
| IP Ad<br>Ping                 | -Ping-<br>dress: [1<br>Count: <c< th=""><th>92.152.81.171]<br/>continuous&gt;</th><th></th><th></th></c<> | 92.152.81.171]<br>continuous>                   |      |  |
| Request<br>Request<br>Request | timed out,<br>timed out,<br>timed out,                                                                    | sequence=6536<br>sequence=6537<br>sequence=6538 |      |  |
| SAVE                          | EXIT                                                                                                    | MAIN MENU                                       | HELP |  |

図 63. 失敗 Ping Attempt パネル

# 第5章 Web ベース管理

Web ブラウザーとインターネット接続を利用して 8275 を管理することができます。 このタイプの管理を、Web ベース管理といいます。パネルは、コンソール・ベースの パネルと異なって見えますが、機能は同じです。

8275 がネットワークに接続されたままで電源をオフにしたり、リセットしたり、出荷 時リセットを行うと、ネットワークに不都合な影響を与える場合があります。 8275 の 電源をオフにしたり、リセットを行ったり、8275 上で出荷時リセットを行う前には、 パケットが失われないように、必ずネットワークから切断してください。

本章には、 8275 モデル 318、322、および 326 に適用される情報が記載されていま す。しかし、特に断りがない限り、例には 8275-322 を使用しています。

### Web ベース管理の使用

Web ブラウザーを使用して、8275 を構成できます。 8275 を Web ベース管理用に 構成するには、次のステップで行います。

- ステップ1. Web ブラウザーの address (アドレス) フィールドに 8275 の IP アドレ スを入力して、Enter を押す。
- ステップ 2. 自分のユーザー名とパスワードでログインする。デフォルトのログイン 名は、 admin です。デフォルトを使用してログインする場合には、パス ワードは必要ありません。

## コマンド

以下のコマンドは、8275 の Web ベースの全パネルで使用できます。

- Apply 行った変更を有効にして保管します。設定値によっては、システム をリセットしなければ、有効にならないものがあります。
- Refresh Web ベースのパネルの Apply ボタンの横に示される Refresh ボタン を押すと、変更を行ったパネルがリフレッシュされます。このボタ ンを使用して、情報のダウンロードまたはアップロードの進行状況 も表示できます。

8275 フロント・パネルの図の左下隅に Refresh ボタンがもう 1 つあ ります。 8275 フロント・パネルは、スイッチの物理的な構成の図形 表現を常に表示しています。 Refresh ボタンを押すまでは、この画面 はそのままで動きはありません。 8275 フロント・パネルの図形表現 は、Web ベース管理画面の右上半分にあります。

この監視コンソールは、8275 のフロント・パネルにあるポートおよび LED 状況ライトの構成情報を反映します。 8275 のポート構成の更新 済み状況を報告する Refresh ボタンを選択してください。

## ログイン

図64 は、前のセクションで説明した方法のいずれかで管理セッションを始めると、表示される画面です。デフォルトのユーザー名は admin です。デフォルトのログイン方法では、パスワードの入力は必須ではありません。

| 🖉 Switch Login - Microsoft Internet Explorer                            | X     |
|-------------------------------------------------------------------------|-------|
| _ <u>File E</u> dt <u>View</u> <u>Go</u> F <u>a</u> voites <u>H</u> elp |       |
| ↓ + + → + 🕲 🖸 👘 🥘 🖬 🥩 👰 🖬 🖏 🔔 🗊 📝 🔢 Address 🗐 http://192.152.81.75/     | •     |
|                                                                         | 2     |
|                                                                         |       |
|                                                                         |       |
| IEM Fast Ethernet Workgroup Switch, 8276-326                            |       |
| Copyright (c) 1999, 1999 IBM Corp.                                      |       |
|                                                                         |       |
| Login                                                                   |       |
|                                                                         |       |
|                                                                         |       |
| Enter Network Password                                                  | ? ×   |
| Please enter your authentication information.                           |       |
|                                                                         | Canad |
| Resource: Login                                                         |       |
| Liser name: admin                                                       |       |
| Password:                                                               |       |
| Save this password in your password list                                |       |
|                                                                         |       |
|                                                                         |       |
|                                                                         |       |
|                                                                         |       |
|                                                                         |       |
|                                                                         |       |
|                                                                         |       |
|                                                                         |       |
|                                                                         |       |
|                                                                         |       |
|                                                                         |       |
|                                                                         |       |
| 100 KURIN 2 INDIX 2 I                                                   | 1082  |

図 64. ログイン・パネル 1

Login を選択して、ログイン・パネルを表示する。

ログインは、次のステップに従って行います。

- ステップ1. 自分のユーザー名が設定されている場合には、それを入力する。ユーザ ー名が設定されていない場合は、デフォルトのユーザー名 admin を入力 してください。
- ステップ2. 自分のパスワードがすでに設定されている場合には、それを入力する。 パスワードが設定されておらず、admin としてログインしている場合に は、 Password (パスワード) フィールドは空のままにしておきます。
- ステップ3. **OK** を選択する。

## システム情報

図65 に示されている、System Information (システム情報) パネルは、 Web を介して ログインしたときに最初に表示されるパネルです。パネルの左にあるメニュー・オ プションのいずれかを選択すると、他のメニューにアクセスできます。

図65 に示されている、System Information (システム情報) パネルには、 8275 上にイ ンストールされているハードウェアおよびソフトウェアのバージョンに関する情報 が示されます。指定できるフィールドは、 System Name、System Location、System Contact の 3 つです。

| 🗿 IBM Fast Ethernet Switch - Microsoft | Internet Explorer                                                                 |                            |                                                                                                    |
|----------------------------------------|-----------------------------------------------------------------------------------|----------------------------|----------------------------------------------------------------------------------------------------|
| Eile Edit View Go Favorites Help       | 2                                                                                 |                            |                                                                                                    |
| ← · → · ⊗ 🖻 🗂 🔕 🖻                      | e a 5 e 5 e 6 e                                                                   | Address 🕘 http://19        | 32.152.81.75/hFrame.html                                                                                                    |
|                                        | EW Frait Elbranc Workproces Sinday, X275-229<br>Cognity of (c) 1968 1999 RW Corp. |                            | ● ****         ● ****         ● ****         ● ****         ● ****         ● ****         ● ****         ● ****         ● ****         ● ****         ● ****         ● ****         ● ****         ● ****         ● ****         ● ****         ● ****         ● ****         ● ****         ● ****         ● *****         ● ****         ● ****         ● ****         ● ****         ● *****         ● *****         ● *****         ● *****         ● *****         ● *****         ● ******         ● *****         ● *****         ● ******         ● *****         ● ******         ● ******         ● ******         ● ***************         ● ************************************ |
| System Information                     |                                                                                   |                            |                                                                                                    |
| Subscription Configuration             |                                                                                   |                            | System Information                                                                                                    |
| Device Configuration                   |                                                                                   | Hardware Revision          | Rev. A1                                                                                                    |
| System Utility                         |                                                                                   | Boot PROM Firmware Version | V0.25                                                                                                    |
|                                        |                                                                                   | Software Version           | V0.27                                                                                                    |
|                                        |                                                                                   | MAC Address                | 00.4b:a0:01:08:0a                                                                                                    |
|                                        |                                                                                   | Serial Number              | H0010                                                                                                    |
|                                        |                                                                                   | System Description         | 10/100 Fast Ethernet Switch                                                                                                    |
|                                        |                                                                                   | System Name                | IBM Fast Ethernet Workgroup Switch, 8275-326                                                                                                    |
|                                        |                                                                                   | System Location            |                                                                                                    |
|                                        |                                                                                   | System Contact             |                                                                                                    |
|                                        |                                                                                   | System Object ID           | 1.3.6.1.4.1.2.3.47                                                                                                    |
|                                        |                                                                                   | System Up Time             | 2 Minutes, 55 Seconds                                                                                                    |
|                                        |                                                                                   | MIBs Supported             | RFC-1213, RFC-1493, RFC-1757, IBM proprietary MIB                                                                                                    |
|                                        |                                                                                   |                            | Refresh Apply                                                                                                    |
|                                        |                                                                                   |                            |                                                                                                    |
| 9 System Information                   |                                                                                   |                            | C Internet zone                                                                                                    |

図 65. System Information パネル

System Name、System Location、System Contact の設定は、次のステップに従って行います。各フィールドには 64 文字まで入力できます。

- ステップ1. System Name (システム) を入力する。
- ステップ2. System Location (システム・ロケーション)を入力する。
- ステップ3. System Contact (システム・コンタクト) を入力する。
- ステップ4. Apply を選択し、変更を保管し有効にする。

Hardware Revision 8275 リリース・レベルのハードウェア改訂を表示します。改訂番号とは、製品の世代をいいます。

#### **Boot PROM Firmware Version**

ブート・コードのバージョンを表示します。

Software Version 使用されている実行時ソフトウェアのバージョン。 ソフトウェアを更新すると、機能を拡張したり、新 しいフィーチャーを追加できます。

| MAC Address        | 8275 をネットワーク上の他のノードと区別する固有<br>なアドレス。MAC address (MAC アドレス) は変更<br>できません。    |
|--------------------|-----------------------------------------------------------------------------|
| Serial Number      | 8275 の製造番号                                                                  |
| System Description | 8275 の簡単な定義済み記述                                                             |
| System Name        | 8275 に割り当てられた名前                                                             |
| System Location    | 8275 の物理的な位置。建物の番号や番地を入力できます。                                               |
| System Contact     | システム管理者の氏名およびその他のコンタクト情<br>報                                                |
| System Object ID   | 8275 に組み込まれているネットワーク管理サブシス<br>テムのベンダー識別。この値を使用すると、管理さ<br>れる装置の種類を容易に判別できます。 |
| System Up Time     | 8275 が実行した時間の長さ                                                             |
| MIBs Supported     | 8275 がサポートする SNMP MIB のリスト                                                  |

## 管理構成

この選択項目から、管理構成用に使用される3つのサブメニューに進みます。

| Network Configuration       | 8275 の IP Address (IP アドレス)、Subnet Mask (サ |
|-----------------------------|--------------------------------------------|
|                             | ブネット・マスク)、および Default Gateway (デフォ         |
|                             | ルト・ゲートウェイ) を指定します。                         |
| Tran Pecaiver Configuration |                                            |

Trap Receiver Configuration

トラップ情報を受信する人を指定します。

**SNMP** Community Configuration

固有なコミュニティー名、アクセス権、および状況 を設定します。

### ネットワーク構成

このオプションを選択すると、 65ページの図66 に示されている、 Network Configuration (ネットワーク構成) パネルが表示されます。このパネルを使用して、IP アドレスを 8275 に割り当てます。 Web、SNMP、および Telnet を介して 8275 を 管理するためには、固有な IP アドレスを指定する必要があります。

イーサネットと SLIP には異なる IP アドレスを割り当てる必要があります。

パネル上の Ethernet (イーサネット) 欄は、ネットワークでの管理 (インバンド管理) に関連しています。 SLIP IP はアウト・オブ・バンド管理で使用されます。

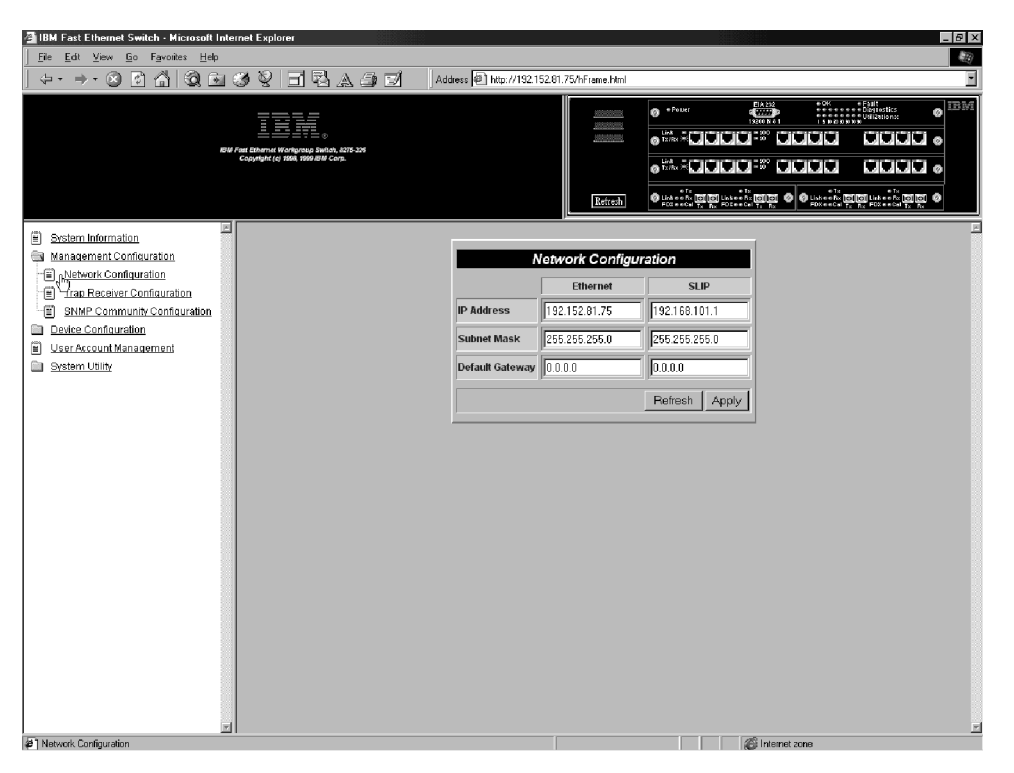

図 66. Network Configuration パネル

IP Address、Subnet Mask、Default Gateway の設定は、次のステップで行います。

- ステップ1. IP Address (IP アドレス) を入力する。
- ステップ2. Subnet Mask (サブネット・マスク) を入力する。
- ステップ3. Default Gateway (デフォルトのゲートウェイ) を入力する。
- ステップ4. Apply を選択する。

注:変更を有効にするには、8275をリセットする必要があります。

| Ethernet<br>(イーサネット) | IP Address                            | 8275 の IP アドレス。                                                            |  |  |  |  |  |
|----------------------|---------------------------------------|----------------------------------------------------------------------------|--|--|--|--|--|
|                      | Subnet Mask<br>(サブネット・マスク)            | ご使用の LAN のサブネット・マスクを指定しま<br>す。                                             |  |  |  |  |  |
|                      | Default Gateway<br>(デフォルトのゲート<br>ウェイ) | デフォルトのゲートウェイを指定します。これは、<br>ご使用の LAN の IP 範囲外にあるノードに連絡し<br>ようとする場合にだけ必要です。  |  |  |  |  |  |
| SLIP                 | IP Address                            | SLIP 接続を行うには、別個の IP アドレスを使用す<br>る必要があります。                                  |  |  |  |  |  |
|                      | Subnet Mask                           | サブネット・マスクは、イーサネット設定で使用さ<br>れた IP アドレスに一致する必要があります。                         |  |  |  |  |  |
|                      | Default Gateway                       | デフォルトのゲートウェイは、 LAN の範囲外にあ<br>るノードに連絡するのに使用されます。これは、通<br>常、ルーターの IP アドレスです。 |  |  |  |  |  |

## トラップ受信側構成

このオプションを選択すると、 図67 に示されている、 Trap Receiver Configuration (トラップ受信側構成) パネルが表示されます。このパネルを使用して、トラップ受信 側 (Trap Receivers) の IP アドレス (IP Address) と SNMP コミュニティー名 (SNMP Community Name) を設定できます。

トラップとは、ネットワークを介して SNMP ネットワーク・マネージャーに送信さ れるメッセージです。これらのメッセージは、8275 での変更内容をネットワーク・マ ネージャーに警告します。

| 灣IBM Fast Ethernet Switch,Microsoft Internet Evolorer                                |                                                                                                    |
|--------------------------------------------------------------------------------------|----------------------------------------------------------------------------------------------------|
| File Edit View Go Favoites Help                                                      |                                                                                                    |
|                                                                                      | Address D http://192.152.81.75/bFiame.html                                                                                                    |
|                                                                                      |                                                                                                    |
| BW For Chamme Management Management And AUSS-201<br>Coopulation 100 Million AUSS-201 |                                                                                                    |
|                                                                                      | Refresh OF Links of Colling Links of Colling Colling C |
|                                                                                      |                                                                                                    |
| System Information     Management Configuration                                      | Tran Receiver Configuration                                                                                                    |
| Network Configuration                                                                |                                                                                                    |
| Englan Receiver Configuration                                                        | P Address Skiller Community String Delete                                                                                                    |
| TENDE Configuration                                                                  |                                                                                                    |
| User Account Management                                                              | Refresh Apply                                                                                                    |
| System Utility                                                                       |                                                                                                    |
|                                                                                      |                                                                                                    |
|                                                                                      |                                                                                                    |
|                                                                                      |                                                                                                    |
|                                                                                      |                                                                                                    |
|                                                                                      |                                                                                                    |
|                                                                                      |                                                                                                    |
|                                                                                      |                                                                                                    |
|                                                                                      |                                                                                                    |
|                                                                                      |                                                                                                    |
|                                                                                      |                                                                                                    |
|                                                                                      |                                                                                                    |
|                                                                                      |                                                                                                    |
|                                                                                      |                                                                                                    |
|                                                                                      |                                                                                                    |
| T                                                                                    |                                                                                                    |
| 2 Trap Receiver Configuration                                                        | A Internet zone                                                                                                    |

図 67. Trap Receiver Configuration パネル

#### トラップ受信側構成

トラップ受信側の構成は、次のステップで行います。

- ステップ1. トラップ受信側の IP address (IP アドレス)を入力する。
- ステップ 2. トラップ受信側の SNMP community string (SNMP コミュニティー・ストリング) を入力する。
- ステップ3. Apply を選択し、変更を保管し有効にする。

### トラップ受信側構成の削除

トラップ受信側構成の削除は、次のステップに従って行います。

- ステップ1. トラップ受信側の SNMP community string (SNMP コミュニティー・ストリング)の Delete (削除) チェック・ボックスを選択する。
- ステップ2. Apply を選択し、変更を保管し有効にする。

IP Address トラップの送信先であるリモート・ネットワーク・マネージャー端 末の IP アドレス

#### SNMP Community String

リモート・ネットワーク・マネージャーの SNMP コミュニティー・ ストリング。フィールドには 64 文字まで入力できます。Public と Private がデフォルトで、コミュニティーごとに固有な識別子で置き換 えることができます。

表 10. トラップの状態

| Warm Boot                 | システム・リセットが発生したことを示します。                                                                                       |
|---------------------------|----------------------------------------------------------------------------------------------------|
| Cold Boot                 | 8275 が起動されており、自己初期化段階は完了して、正しく動作し<br>ていることを示します。                                                             |
| Authentication<br>Failure | アクセスが試みられたが、失敗したことを示します。                                                                                     |
| IBM Hello Trap            | ネットワークに 8275 が存在することを SNMP 管理プラットフォー<br>ムに知らせます。                                                             |
| Link Change Event<br>Trap | ポートが Link Up から Link Down に変わるまたはその逆になると<br>きに、送られるトラップ。トラップの情報には、ポートの番号、タ<br>イプ、リンクの状況、二重モードおよびポート速度が含まれます。 |

## SNMP コミュニティー構成

このオプションを選択すると、 68ページの図68 に示されている、 SNMP Community Configuration (SNMP コミュニティー構成) パネルが表示されます。このパネルを使用 して、コミュニティー名とアクセス権を定義します。 8275 は、同時に 4 つまでのコ ミュニティーをサポートします。 1 つのコミュニティーのメンバーはすべて、同じア クセス権をもちます。

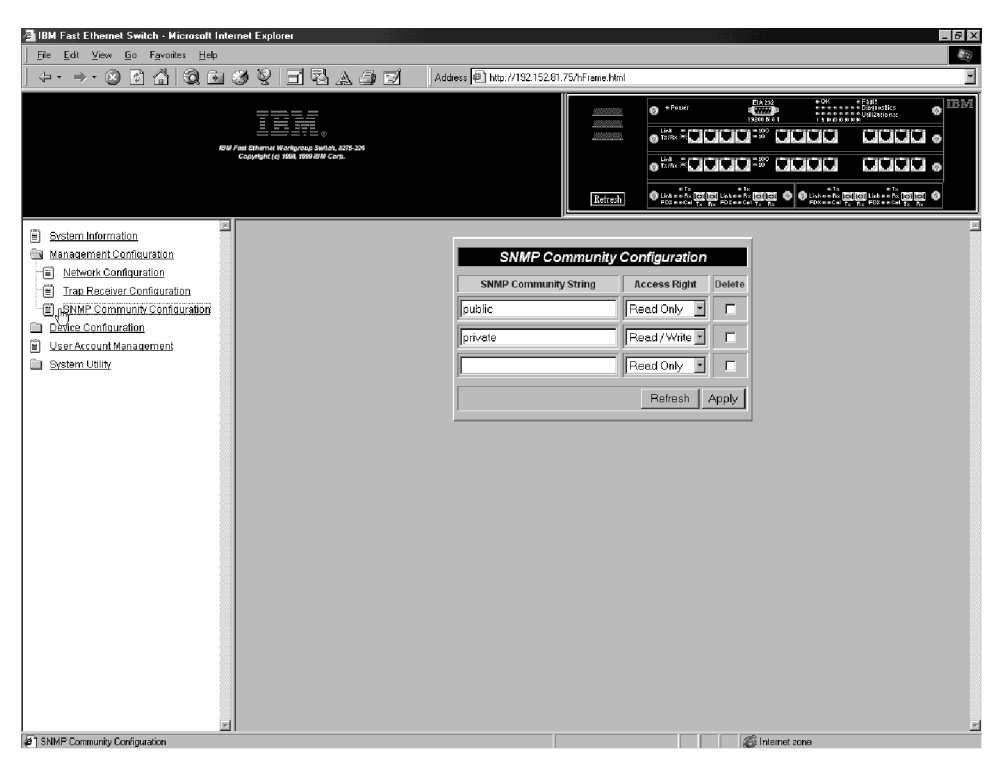

図 68. SNMP Community Configuration パネル

SNMP コミュニティー・ストリングの作成または編集は、次のステップに従って行います。各フィールドには 32 文字まで入力できます。

- ステップ1. SNMP Community String (SNMP コミュニティー・ストリング) フィー ルドにコミュニティー名を入力する。
- ステップ 2. アクセス権を Read Only (読み取り専用) または Read/Write (読み取 り/書き込み) に設定する。
- ステップ 3. Enter を押す。

**Access Right** 

- ステップ4. ステップ1から3までを繰り返して、4つまでのコミュニティー名を 作成する。
- ステップ 5. Apply を選択し、変更を保管し有効にする。

#### **SNMP** Community Configuration String

各 SNMP コミュニティーを識別する名前。Public (公 衆) コミュニティーは、ユーザーが読み取り専用アク セス権をもつことを意味します。Private (専用) コミ ュニティーは、読み取り/書き込みアクセス権をもつ ユーザー用です。Public と Private がデフォルトで、 コミュニティーごとに固有な識別子で置き換えるこ とができます。

読み取り専用アクセス権をもつユーザーは、パネル での情報の表示、 SNMP 統計の収集が行えます。読 み取り/書き込みアクセス権をもつユーザーは、パネ ル設定値の表示、情報の収集、および変更が行えま す。

## 装置構成

この選択項目は、装置構成のアクセスに使用される 7 つのサブメニューに進むフォルダーです。

| Switch Configuration        | スイッチ・モードとアドレス・エージングを変更し<br>ます。                                                                         |
|-----------------------------|----------------------------------------------------------------------------------------------------|
| Port Configuration          | 個々のポートを構成します。                                                                                          |
| Port Statistics             | 送信および受信された総バイト数を含む、各ポート<br>の構成統計を表示します。                                                                |
| Spanning Tree Configuration | 1                                                                                                    |
|                             | スパンニング・ツリーを構成したり、使用不能にす<br>ることができます。スパンニング・ツリーを使用し<br>て、 IEEE 802.1D 標準に指定されているとおり、ブ<br>リッジ・ループを防止します。 |
| Serial Port Configuration   | シリアル・ポートのデフォルト設定を変更します。                                                                                |
| VLAN Port Management        | ポート・ベースの VLAN を作成して、構成します。                                                                             |
| Trunking Port Management    | スイッチ間でトランク接続を行うようポートを構成<br>します。                                                                        |

## スイッチ構成

このオプションを選択すると、70ページの図69 に示されている、 Switch Configuration (スイッチ構成) パネルが表示されます。このパネルを使用して、 Rate Control (速度 制御)の設定、 Address Aging (アドレス・エージング)の割り当て、 RMON Statistics (RMON 統計)の使用可能化または使用不能化を行います。

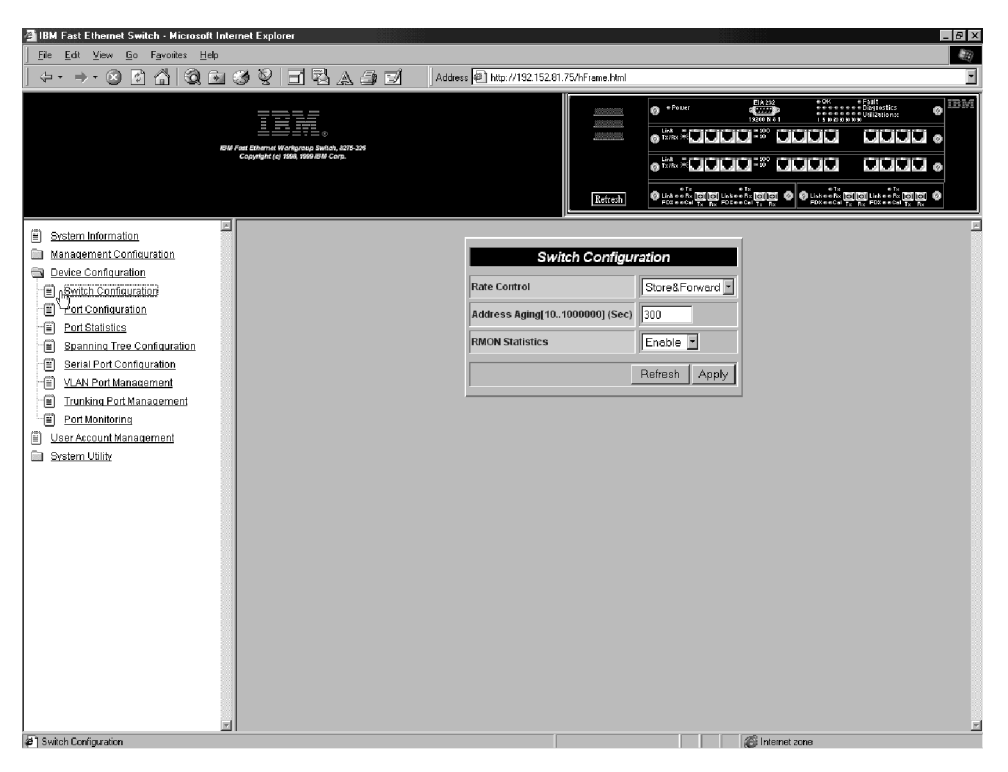

図 69. Switch Configuration パネル

Rate Control、Address Aging、および RMON Statistics の設定は、次のステップに従って行います。

- ステップ1. Rate Control (速度制御) を Store & Forward または Cut-Through に 設定する。
- ステップ2. Address Aging (アドレス・エージング)を設定する数値を入力する。
- ステップ 3. RMON Statistics (RMON 統計) を Enable (使用可能) または Disable (使用不能) に設定する。
- ステップ4. Apply を選択し、変更を保管し有効にする。
- Rate Control 8275 を Store & Forward または Cut-Through に設定して、ネットワ ークのニーズをさらに満たすように Address Aging (アドレス・エー ジング) を変更できます。デフォルトは、Store & Forward です。
  - 注: Store & Forward と Address Aging の設定はグローバルです。こ れらは、個々のポートについてではなく、 8275 全体について設 定されます。

#### Store & Forward

Store & Forward モードでは、パケットは、完了するまで保管 されてから、それぞれのあて先に送信されます。ラントおよ び損傷したパケットは廃棄されます。

#### **Cut-Through**

Cut-Through モードでは、パケットは、あて先アドレスを受信 すると即時に送信されます。Cut-Through の方が Store & Forward よりも高速ですが、問題が永続的に存続する可能性が あります。これは、ラントや他の不良パケットがフィルター に掛けられて廃棄されないためです。ネットワークに対する 影響が分からない場合は、このモードを使用しないでください。

Address Aging各 MAC アドレスの状況を検査します。MAC アドレ<br/>ス・テーブルに組み込むかどうかを決定します。<br/>MAC アドレスの時間間隔が経過すると、その MAC<br/>アドレスは、MAC アドレス・テーブルから除去され<br/>ます。アドレス・エージングは、10 ~ 1 000 000<br/>秒に設定できます。デフォルトは 300 秒です。RMON StatisticsRMON Statistics (RMON 統計) は Enable または<br/>Disable に設定できます。デフォルトは Enable です。<br/>RMON が Enable (使用可能) であれば、統計カウン<br/>ターから統計を収集できます。

### ポート構成

このオプションを選択すると、72ページの図70 に示されている、 Port Configuration (ポート構成) パネルが表示されます。このパネルを使用して、個々のポートをモジュ ールの一部として構成します。モジュールのスロット番号が最初に表示され、次に ポート番号が表示されます。スクロールすると、次に高い番号のスロットとポート が見られます。次の例は、8275-326 のものです。

72ページの図70 と 72ページの図71 は、 8275-326 のポート構成パネルを示します。 スロット 3 に 1 つとス ロット 4 に 1 つの 2 つの 2 ポート 100BASE-FX モジュ ールが含まれています。

8275-326 には、スロット 1 とスロット 2 にそれぞれ 1 つの 12-port 10BASE-T/100BASE-TX モジュールがあります。これらは、72ページの図70 と 72ペ ージの図71 に、それぞれ 1.1 から 1.12 および 2.1 から 2.12 として表されていま す。

これら 2 つの 2 ポート 100BASE-FX モジュールは、 72ページの図71 のポート欄 に表されています。これらのポートは、ポートの欄に、ポート 3.1 と 3.2 および 4.1 と 4.2 と表されています。

注: モデル 8275-318 と 8275-322 のポート番号についての規則は、上記と同じです。 ご使用のモデルに、スロット 3 または 4、またはその両方にインストールされて いる、オプションのファイバー・アップリンクがある場合には、これらファイ バー・アップリンクのスロット番号とポート番号が、ポート構成パネルを最後 までスクロールするときに現れ、ポート 3.1 と 3.2 および 4.1 と 4.2 として表 示されます。

| A IBM Fast Ethernet Switch - Microsoft Inte               | ernet Explorer                                                                 |      |          |                 |                |                    |                |        | _ 6 3 |
|-----------------------------------------------------------|--------------------------------------------------------------------------------|------|----------|-----------------|----------------|--------------------|----------------|--------|-------|
| Eile Edit View Go Favorites Help                          |                                                                                |      |          |                 |                |                    |                |        |       |
| ⇔• ⇒• ⊗ 🖸 🗂 🔞 🖻                                           | 3 V I B A A                                                                    | Ì    | Address  | http://192.152. | 81.75/hFrame.h | tml                |                |        |       |
|                                                           | Final Channer Westername Barton, 4215-324<br>Coopyingt (c) 1968, 1999 BW Corp. |      |          |                 | Refre          |                    |                |        |       |
| System Information                                        |                                                                                |      |          |                 |                |                    |                | (      | -     |
| Management Configuration                                  |                                                                                |      |          | F               | Port Config    | guration           |                |        |       |
| Device Configuration                                      | 5                                                                              | Port | State    | Physical        | Link Status    | STP Priority[0255] | STP Port State | Module |       |
| <u>Port Configuration</u>                                 | 1                                                                              | 1.1  | Enable 🔹 | Auto -          | 100TX/Half     | 128                | Forwarding     | 12TX   |       |
| Port Statistics                                           |                                                                                | 1.2  | Enable - | Auto 🔹          | Link Down      | 128                | Forwarding     | 12TX   |       |
| Spanning Tree Configuration     Serial Port Configuration |                                                                                | 1.3  | Enable • | Auto            | Link Down      | 128                | Forwarding     | 12TX   |       |
| VLAN Port Management                                      |                                                                                | 14   | Enable   | Auto            | Link Down      | 128                | Enrwarding     | 12TX   |       |
| Trunking Port Management     Port Monitoring              |                                                                                | 1.5  | Enable   |                 | Link Down      | 128                | Forwarding     | 1275   |       |
| User Account Management                                   |                                                                                | •••  |          |                 | Link Down      | 120                | Forwarding     | 1217   |       |
| System Utility                                            |                                                                                | 1.6  | Enable 🗾 | Auto 🗾          | Link Down      | 128                | Forwarding     | 120    |       |
|                                                           |                                                                                | 1.7  | Enable 🔳 | Auto 💌          | Link Down      | 128                | Forwarding     | 12TX   |       |
|                                                           | 1                                                                              | 1.8  | Enable 💌 | Auto 💌          | Link Down      | 128                | Forwarding     | 12TX   |       |
|                                                           | 1                                                                              | 1.9  | Enable 💽 | Auto            | Link Down      | 128                | Forwarding     | 12TX   |       |
|                                                           | 1                                                                              | 1.10 | Enable 💌 | Auto            | Link Down      | 128                | Forwarding     | 12TX   |       |
|                                                           | -                                                                              | 1.11 | Enable 💌 | Auto 💌          | Link Down      | 128                | Forwarding     | 12TX   |       |
|                                                           | 1                                                                              | 1.12 | Enable 🔹 | Auto            | Link Down      | 128                | Forwarding     | 12TX   |       |
|                                                           |                                                                                | 2.1  | Enable - | Auto 🔹          | Link Down      | 128                | Forwarding     | 12TX   |       |
|                                                           |                                                                                | 2.2  | Enable I | Auto            | Link Down      | 128                | Forwarding     | 12TX   |       |
|                                                           |                                                                                | 2.2  | Enchlo V | Auto T          | Link Down      | 1.00               | Forwarding     | 1277   |       |
|                                                           |                                                                                |      |          |                 |                | 1.00               |                | 12TA   |       |
| @]Done                                                    |                                                                                |      |          |                 |                |                    | a Interne      | t zone |       |

図 70. Port Configuration パネル

| File Edit Alex Po Lavoites Helb                                                                                                    |                            |                                |                                                                                                    |                                                                                                    |
|----------------------------------------------------------------------------------------------------|----------------------------|--------------------------------|----------------------------------------------------------------------------------------------------|----------------------------------------------------------------------------------------------------|
| ↓· →· ⊗ 🖸 🖞 🕄 🖼 🤣 🗑 🖬 🖏                                                                                                    | 🙏 🎒 📝 🔹 Address 🙆 http://1 | 32.152.81.75/hFrame.html       |                                                                                                    | 1                                                                                                    |
| RAW Four Lawrence and a second second s | , 6075-309<br>1930         | <u>2000000000</u><br>200000000 |                                                                                                    |                                                                                                    |
|                                                                                                    |                            | Refresh                        | Una de fie de la la terra de la fie de la terra de la terra de la | To     To     To |
| System Information                                                                                                    | 2.1 Enable · Auto          | Link Down 128                  | Forwarding                                                                                                    | 12TX -                                                                                                    |
| Management Configuration                                                                                                    | 2.2 Enable Auto            | Link Down 128                  | Forwarding                                                                                                    | 12TX                                                                                                    |
| Device Configuration     Switch Configuration                                                                                                    | 2.3 Enable Auto            | Link Down 128                  | Forwarding                                                                                                    | 12TX                                                                                                    |
| Port Configuration                                                                                                    | 2.4 Enable Auto            | Link Down 128                  | Forwarding                                                                                                    | 12TX                                                                                                    |
| Spanning Tree Configuration                                                                                                    | 2.5 Enable · Auto          | Link Down 128                  | Forwarding                                                                                                    | 12TX                                                                                                    |
| Serial Port Configuration     All Port Management                                                                                                    | 2.6 Enable Auto            | Link Down 128                  | Forwarding                                                                                                    | 12TX                                                                                                    |
| Trunking Port Management                                                                                                    | 2.7 Enable Auto            | Link Down 128                  | Forwarding                                                                                                    | 12TX                                                                                                    |
| Port Monitoring     Liser Account Management                                                                                                    | 2.8 Enable · Auto          | Link Down 128                  | Forwarding                                                                                                    | 12TX                                                                                                    |
| System Utility                                                                                                    | 2.9 Enable Auto            | Link Down 128                  | Forwarding                                                                                                    | 12TX                                                                                                    |
|                                                                                                    | 2.10 Enable Auto           | Link Down 128                  | Forwarding                                                                                                    | 12TX                                                                                                    |
|                                                                                                    | 2.11 Enable Auto           | Link Down 128                  | Forwarding                                                                                                    | 12TX                                                                                                    |
|                                                                                                    | 2.12 Enable Auto           | Link Down 128                  | Forwarding                                                                                                    | 12TX                                                                                                    |
|                                                                                                    | 3.1 Enable 100FX/H         | alf 🚽 Link Down 128            | Forwarding                                                                                                    | 2FX                                                                                                    |
|                                                                                                    | 3.2 Enable 100FX/H         | ut Link Down 128               | Forwarding                                                                                                    | 2FX                                                                                                    |
|                                                                                                    | 4.1 Enable 100FX/H         | alf Link Down 128              | Forwarding                                                                                                    | 2FX                                                                                                    |
|                                                                                                    | 4.2 Enable 100FX/H         | lif Link Down 128              | Forwarding                                                                                                    | 2FX                                                                                                    |
|                                                                                                    |                            |                                | Refresh                                                                                                    | Apply                                                                                                    |

図 71. Port Configuration パネル (続き)

ポートの設定値の変更は、次のステップに従って行います。

- ステップ 1. Port (ポート) 番号の State (状態) を Enable または Disable に設定する。
- ステップ2. Port (ポート) 番号の Physical (物理) 設定を設定する。
- ステップ 3. STP Priority (STP 優先順位) を設定する数値を入力する。
- ステップ4. Apply を選択する。
- 注:変更を有効にするには、8275をリセットする必要があります。
- Port モジュールのスロット番号と構成するポートの番号
- **注**:別のポートを監視するようにポートを構成すると、ポート番号の隣にアスタリ スクが表示されます。
- State ポートの状態。各ポートを Enable または Disable にできます。 Enable (使用可能) のポートはアクティブです。 Disable (使用不能) の ポートは、分離されて非アクティブなので、データの送受信はでき ません。デフォルトは Enable です。
- Physical
   ポートの速度と二重モードを示します。Auto は、ポートが最高速の互換速度と二重モードを自動的にネゴシエーションすることを意味します。デフォルトは、TX ポートの場合 Auto で、ポートが正しい速度と二重モードを自動的にネゴシエーションすることを表します。 FX ポートの場合デフォルトは 100 Mbps 半二重です。
- Link Status リンクがアクティブかどうかを報告し、アクティブなポートの速度 と二重モードを表示します。
  - Link Downポート接続が非アクティブであることを示します。10T/Halfリンクは、10 Mbps/半二重で接続されます。10T/Fullリンクは、10 Mbps/全二重で接続されます。100TX/Halfリンクは、100 Mbps/半二重で接続されます。100TX/Fullリンクは、100 Mbps/全二重で接続されます。100FX/Halfリンクは、100 Mbps/全二重で接続されます。100FX/Halfリンクは、100 Mbps/全二重で接続されます。100FX/Fullリンクは、100 Mbps/全二重で接続されます。
- **STP Priority** Spanning Tree Priority (スパンニング・ツリー優先順位)(STP) は、 8275 がルートになる可能性を決定します。この値が小さいほど、ブリッジ優先順位は高くなります。値は、0 ~ 255 で設定できます。デフォルトは 128 です。

#### **STP Port State**

ポートの状態には、Forwarding (転送中)、 Listening (待機状態)、 Learning (確認状態) および Blocking (ブロック中) の 4 つがありま す。

| Forwarding | パケットはポートを通れます。            |
|------------|---------------------------|
| Listening  | ポートは使用可能で、パケットを待機しています。   |
| Learning   | ポートは、使用可能なノードの MAC アドレスを確 |
|            | 認しています。                   |

- Blocking ポートがすべてのトラフィックをブロックしている ため、パケットはポートを通れません。
- Module モジュールのタイプ (8-FX、12-TX、またはオプションの 2-FX) を表 します。

### ポート統計

このオプションを選択すると、 図72 に示されている、 Port Statistics (ポート統計) パ ネルが表示されます。ここには、各ポートに関する構成および統計情報が表示され ます。

| IBM Fast Ethernet Switch · Microsoft Inte                                                                                                    | rnet Explorer                                                       |                                                                                                    |                                                                                                    |                                                                                                    |                                                                                                    | _ & ×     |
|----------------------------------------------------------------------------------------------------|---------------------------------------------------------------------|----------------------------------------------------------------------------------------------------|----------------------------------------------------------------------------------------------------|----------------------------------------------------------------------------------------------------|----------------------------------------------------------------------------------------------------|-----------|
| Eile Edt Yiew Go Favorites Help                                                                                                    |                                                                     |                                                                                                    |                                                                                                    |                                                                                                    |                                                                                                    |           |
| ⇔ • ⇒ • ⊗ 🖗 🖞 🔕 🖼 :                                                                                                    | 39 3 3 4 5 5 1                                                      | Address Address Address Address                                                                                                    | 1.75/hFrame                                                                                                    | e.html                                                                                                    |                                                                                                    |           |
| eu                                                                                                    | Tari Bannut Krolyang Jung, 1075 33<br>Cagogapir (n Mai 1998 BV Ces. |                                                                                                    | Re                                                                                                    |                                                                                                    |                                                                                                    |           |
| System Information     Management Configuration     Device Configuration     Device Configuration     Section Configuration     Dert Configuration     Dert Configuration     Section Direc Configuration     Section Direct Configuration     Section Direct Configuration     Dert Monitoring     User Account Management     Sectem Utility |                                                                     | Port Number Selection:<br>Total Bytes Transmitted<br>Unicast Frames Out<br>Multicast Frames Out<br>Broadcast Frames Out<br>Aged Frames<br>Tx FCS Errors<br>Tx Excessive Collision<br>Tx One Collision<br>Tx Under Errors<br>Buffer Full Discarded<br>Rx 64<br>Rx 65 to 127<br>Rx 128 to 255 | Port St<br>11 2<br>124871<br>263<br>199<br>0<br>95<br>0<br>0<br>0<br>0<br>0<br>0<br>0<br>0<br>1517<br>899<br>152 | Total Bytes Received<br>Unicast Frames In<br>Multicast Frames In<br>Broadcast Frames In<br>Rx Align or FCS Errors<br>Rx FCS Errors<br>Rx FCS Errors<br>Rx Error Oversized<br>Rx Error Undersized<br>Rx Error Undersized<br>Rx 256 to 511<br>Rx 512 to 1023<br>Rx 1024 to 1518 | 406301<br>624<br>92<br>2265<br>0<br>0<br>0<br>0<br>0<br>0<br>0<br>0<br>0<br>0<br>0<br>0<br>0<br>0<br>0<br>0<br>0<br>0<br>0 |           |
| # Port Statistics                                                                                                    |                                                                     |                                                                                                    |                                                                                                    |                                                                                                    | 💰 Inte                                                                                                    | inet zone |

図 72. Port Statistics パネル

ポートに関する統計を表示するためには、ポート番号を選択してから、 **Enter** を押します。

**注:** ポートの構成を変更した後でポート統計をリフレッシュするためには、 Port Number (ポート番号) フィールドを選択して、Apply を選びます。

| Total Bytes Transmitted | ポートに送信されたバイトの総数                |
|-------------------------|--------------------------------|
| Unicast Frames Out      | 送信されたユニキャスト・フレームの数             |
| Multicast Frames Out    | 送信されたマルチキャスト・フレームの数            |
| Broadcast Frames Out    | 送信された同報通信フレームの数                |
| Aged Frames             | 長い間転送中であったために切り捨てられたフレー<br>ムの数 |
| Tx FCS Errors           | FCS エラーのために送信側で廃棄されたフレームの<br>数 |

| Tx Excessive Collision | 度を超えた衝突があったために切り捨てられたフレ<br>一ムの数                |
|------------------------|------------------------------------------------|
| Tx One Collision       | 衝突が 1 回発生した後で送信されたフレームの数                       |
| Tx Multiple Collisions | 衝突が複数回発生した後で送信されたフレームの数                        |
| Tx Run Errors          | アンダーランのために送信側で廃棄されたフレーム<br>の数                  |
| Total Bytes Received   | ポートで受信されたバイトの総数                                |
| Disc Buff Full         | Rx バッファーがいっぱいになったために廃棄され<br>た、正常なフレームの数        |
| Rx Align or Errors     | FCS エラー付きで受信された正常に配列されたフレ<br>ームの数              |
| Unicast Frames In      | 受信されたユニキャスト・フレームの数                             |
| Multicast Frames In    | 受信されたマルチキャスト・フレームの数                            |
| Broadcast Frames In    | 受信された同報通信フレームの数                                |
| Rx Good Oversized      | 受信された、正常であるがサイズが大きすぎるフレ<br>ームの数                |
| Rx Error Oversized     | エラー (FCS、配列) のある、正常であるがサイズが<br>大きすぎるフレームの数     |
| Rx Good Undersized     | 受信された、正常であるがサイズが小さすぎるフレ<br>ームの数                |
| Rx Error Undersized    | エラー付きで受信された、サイズが小さすぎるフレ<br>ームの数                |
| Rx64                   | 長さが 64 バイトのフレームの数 (エラーのあるフレ<br>ームを含む)          |
| Rx65 to 127            | 長さが 65 ~ 127 バイトのフレームの数 (エラーの<br>あるフレームを含む)    |
| Rx128 to 255           | 長さが 128 ~ 255 バイトのフレームの数 (エラーの<br>あるフレームを含む)   |
| Rx256 to 511           | 長さが 256 ~ 511 バイトのフレームの数 (エラーの<br>あるフレームを含む)   |
| Rx512 to 1023          | 長さが 512 ~ 1023 バイトのフレームの数 (エラー<br>のあるフレームを含む)  |
| Rx 1024 to 1518        | 長さが 1024 ~ 1518 バイトのフレームの数 (エラー<br>のあるフレームを含む) |
| Disc Mem Full          | メモリーがいっぱいだったために廃棄された、正常<br>なフレームの数             |

## スパンニング・ツリー構成

このオプションを選択すると、 図73 に示されている、 Spanning Tree Configuration (スパンニング・ツリー構成) パネルが表示されます。

| IBM Fast Ethernet Switch - Microsoft Internet Explorer                                                                                                    |                                                                                                    | _ 6 X                                                           |
|----------------------------------------------------------------------------------------------------|----------------------------------------------------------------------------------------------------|-----------------------------------------------------------------|
| Eile Edit View Go Favorites Help                                                                                                    |                                                                                                    |                                                                 |
| ] \$~ → - 🗵 🗹 🐴 🔕 🖻 🧭 🖉 🖬 🖓 🛆 🧊 🛒 🛛 Address                                                                                                    | http://192.152.81.75/hFrame.html                                                                                                    | 2                                                               |
| BW For Charmen Monopulate Joints 2015                                                                                                    |                                                                                                    |                                                                 |
|                                                                                                    | Refresh                                                                                                    |                                                                 |
| Sestam Information     Management Configuration     Senta Configuration     Senta Configuration     Dede Configuration     Dede Configuration     Ded Statistics     Management Test Configuration     Senta Fort Configuration     Ded Statistics     MAN Port Management     Des Configuration     Ded Statistics     Sestem Unity | Spanning Tree Algorithm<br>Spanning Tree Algorithm<br>Bridge Priorty(0.65535)<br>Root Cost<br>Helio Time(1.40) (Sec)<br>For ward Delay Time(4.30) (Sec)<br>Max Age Time(610) (Sec)<br>Root Bridge<br>Root Port | figuration Enoble 22766 0 2 7 0 2 0 0 0 0 0 0 0 0 0 0 0 0 0 0 0 |
| I IIII                                                                                                    |                                                                                                    | 🖉 Internet zone                                                 |

図 73. Spanning Tree Configuration パネル

設定の変更は、次のステップに従って行います。

Spanning Tree Algorithm (スパンニング・ツリー・アルゴリズム) を **Disable** に設定 して、スパンニング・ツリーを使用不能にします。

設定の変更は、次のステップに従って行います。

- ステップ1. Spanning Tree Algorithm (スパンニング・ツリー・アルゴリズム) を Enable に設定する。
- ステップ2. Bridge Priority (ブリッジ優先順位)を変更する数値を入力する。
- ステップ3. Hello Time (ハロー・タイム)を変更する数値を入力する。
- ステップ4. Forward Delay Time (転送遅延時間)を変更する数値を入力する。
- ステップ 5. Max Age Time (最大経過時間)を変更する数値を入力する。

ステップ 6. Apply を選択し、変更を保管し有効にする。

| Spanning Tree Algorithm | ネットワーク上のすべてのノードを発見し、ループ      |
|-------------------------|------------------------------|
|                         | を避けるために冗長パスをクローズします。これに      |
|                         | より、メインパスに障害が発生した場合に代替パス      |
|                         | が使用可能になります。デフォルトは Enable です。 |
| Bridge Priority         | スパンニング・ツリー・アルゴリズムの計算時にネ      |
|                         | ットワーク上のどのブリッジを最初の対象にするか      |

|                    | を決定します。 Bridge Priority (ブリッジ優先順位)<br>は、 0 ~ 65 535 の間で設定できます。ゼロが、最<br>高のブリッジ優先順位です。デフォルトは 32 768 で<br>す。                   |
|--------------------|----------------------------------------------------------------------------------------------------|
| Root Cost          | Root Cost (ルート・コスト) は、自動的に計算されま<br>す。これは、ネットワーク上でその存在をアナウン<br>スしている装置について、任意のブリッジからルー<br>ト・ブリッジまでの間隔の最短距離です。デフォル<br>トはゼロです。 |
| Hello Time         | 8275 がネットワーク上でその存在をアナウンスする<br>間隔時間。間隔は、1 ~ 10 秒の間で設定できます。<br>デフォルトは 2 秒です。                                                  |
| Forward Delay Time | パケットを転送する前にモードを Listening (待機) モ<br>ードおよび Learning (確認) モードになっている時間<br>を指定します。値は、4 ~ 30 秒の間で設定できま<br>す。デフォルトは 15 秒です。       |
| Max Age Time       | 8275 がパケットを転送する前にモードを Listening<br>(待機) モードおよび Learning (確認) モードになって<br>いる時間を指定します。値は、6 ~ 40 秒の間で設定<br>できます。デフォルトは 20 秒です。  |
| Root Bridge        | ネットワーク上のルート・ブリッジである MAC ア<br>ドレスを指定します。                                                                                     |
| Root Port          | ルート・ブリッジまでの優先ポートを指定します。<br>存在できるパスは、1つのブリッジにつき1つのポ<br>ートだけです。デフォルトは、none (なし)です。                                            |

## シリアル・ポート構成

このオプションを選択すると、 78ページの図74 に示されている、 Serial Port Configuration (シリアル・ポート構成) パネルが表示されます。シリアル・ポート構成 とは、管理ポートをいいます。

このパネル上の設定値は、 Operation Mode (動作モード) が Out-of-Band (アウト・オ ブ・バンド) の場合に限りサポートされます。このパネル上の設定値は、ローカル・ コンソール管理を介して 8275 を管理する能力には影響しません。

このパネルは、シリアル通信の設定値だけでなく、 8275 に接続するためのデフォルトの動作モードも指定します。このパネルは、Serial Port Configuration (シリアル・ポート構成)のデフォルト設定値を示します。

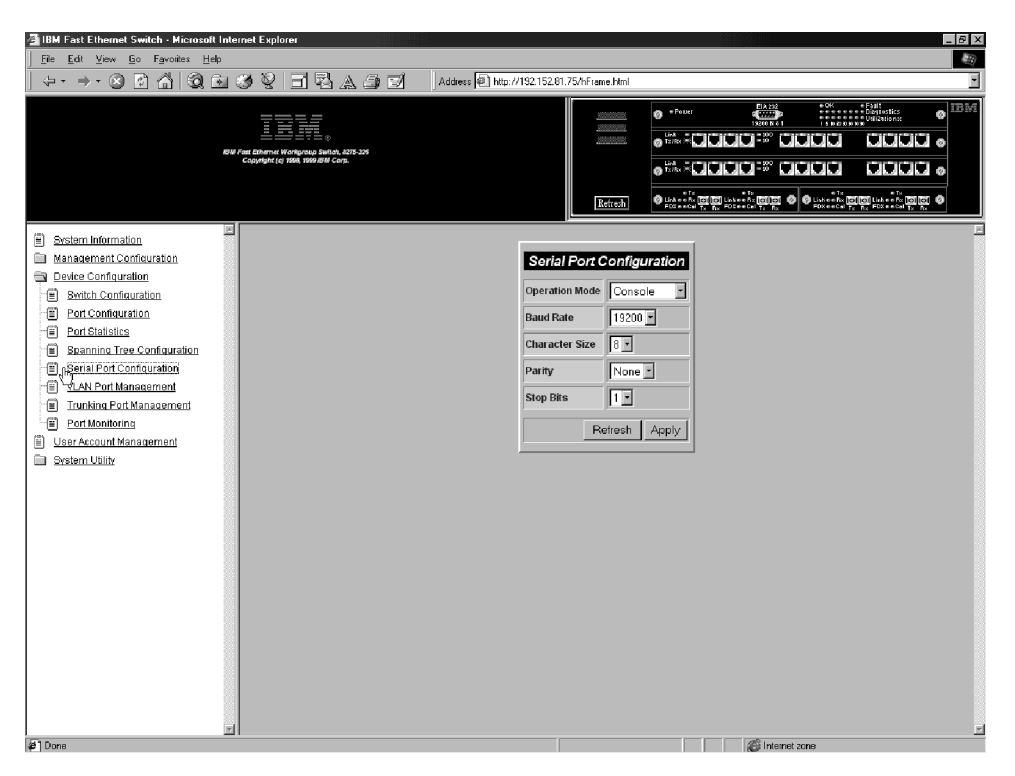

図 74. Serial Port Configuration パネル

**注:** このパネル上の設定値は、 Operation Mode (動作モード) が Out-of-Band (アウト・ オブ・バンド) の場合に限り使用可能です。これらの設定は、コンソール・モード では変更できません。これらの設定値を変更する場合は、 64ページの『ネットワ ーク構成』 に説明しているとおり、必ず、8275 に IP アドレスを割り当ててか ら行ってください。

設定の変更は、次のステップに従って行います。

- ステップ 1. Operation Mode (動作モード) を **Out-of-Band (アウト・オブ・バンド)** に設定する。
- ステップ 2. Baud Rate (ボー・レート)、Character Size (文字サイズ)、Parity (パリティー)、および Stop Bits (ストップ・ビット) について設定値を選択する。
- ステップ3. Apply を選択する。

注:変更を有効にするには、8275 をリセットする必要があります。

Operation Mode コンソールは、端末エミュレーションを実行することにより、ヌル・モデム・ケーブルを介してスイッチをワークステーションに接続します。通信パラメーターは固定です。デフォルトは Console (コンソール)モードです。
Out-of-Band (アウト・オブ・バンド)モードが使用されるのは、8275 がシリアル・ポートによって管理さ

れる場合です。

|               | 注:                            | Out-of-Band (アウト・オブ・バンド) モードは、<br>スイッチに IP アドレスを割り当てた後でのみ選<br>択してください。                   |
|---------------|-------------------------------|------------------------------------------------------------------------------------------|
| Baud Rate     | モー                            | デムの通信速度を指定します。この設定値を変更<br>きるのは、 Out-of-Band (アウト・オブ・バンド) モ<br>ドの場合だけです。デフォルトは 19 200 です。 |
|               | 以「                            | 下の設定値が使用できます。                                                                            |
|               | • 4                           | 57 600                                                                                   |
|               | • 3                           | 38 400                                                                                   |
|               | • ]                           | 19 200                                                                                   |
|               | • 9                           | 9 600                                                                                    |
|               | • 2                           | 4 800                                                                                    |
| Character Siz | ze Cha<br>ビッ                  | aracter Size (文字サイズ) は、7 または 8 データ・<br>ットです。デフォルトは 8 データ・ビットです。                          |
| Parity        | Parity (パリティー)                | は、次の値に設定できます。                                                                            |
|               | • none                        |                                                                                          |
|               | • even                        |                                                                                          |
|               | • odd                         |                                                                                          |
|               | デフォルトは、non                    | e (なし) です。                                                                               |
| Stop Bits     | Stop Bits (ストップ<br>ォルトは 1 です。 | ・ビット) は、1 または 2 に設定できます。デフ                                                               |

### VLAN ポート管理

このオプションを選択すると、 80ページの図75 に示されている、 VLAN Port Management (VLAN ポート管理) パネルが表示されます。このパネルを使用して、 VLAN を構成設定できます。

VLAN は、どのポートをどのネットワーク化グループの所属にするかを定義すること によってトラフィックを削減します。 8275 は、人のグループ分けを定義し、そのト ラフィックがそれぞれのグループにとってローカルに保持されるように構成するこ とができます。

ポートは、同時に複数の VLAN に所属できます。8275 は、同時に 8 つまでの VLAN をサポートします。 VLAN の詳細については、付録 A、 105ページの『付録A. 仮想 LAN (VLAN) およびスパンニング・ツリー・プロトコル (STP) について』"を参照 してください。デフォルトはすべてのポートを 1 つの VLAN で扱います。

VLAN は任意選択です。VLAN を使用すると、トラフィックの多いネットワークでの 輻輳 (ふくそう)を軽減することができます。 VLAN を作成するするように選択した 場合は、将来参照できるように、作成するグループを記録してください。

VLAN およびトランク接続されたポートは、相互に独立して使用できます。しかし、 ポートがポート・トランク接続グループと VLAN の両方の一部である場合には、ト ランク接続グループのすべてのポートがその VLAN の一部でなければなりません。 次のパネルの説明は、 2 つのオプションの 2 ポート 100BASE-FX モジュールをも つ 8275-326 についてのものです。

| IBM Fast Ethernet Switch - Microsoft Internet | Explorer                                         |                                |                     |            |            |                                                                                                    |                      |                      | _ B >                |
|-----------------------------------------------|--------------------------------------------------|--------------------------------|---------------------|------------|------------|----------------------------------------------------------------------------------------------------|----------------------|----------------------|----------------------|
| <u>File Edit View Go Favorites Help</u>       |                                                  |                                |                     |            |            |                                                                                                    |                      |                      | 10                   |
| ← · ⇒ · ⊗ 🖸 🗂 🕄 🖼 🏈                           | 9 3 9                                            | 3 a <i>3</i> d                 | Address 🗐 htt       | o://192.15 | 2.81.75/hF | rame.html                                                                                                    |                      |                      |                      |
| ev i na t                                     | ithernet Workgroup St<br>wight (c) 1568, 1989 IS | ©<br>₩1a1, 8275-326<br>M Carp. |                     |            |            | Link<br>() Info<br>() Info<br>() |                      |                      |                      |
| System Information                            |                                                  |                                |                     |            |            |                                                                                                    |                      |                      | 1                    |
| Management Configuration                      |                                                  |                                |                     |            |            |                                                                                                    |                      |                      | VLAN Port Mar        |
| Device Configuration                          | VLAN Name                                        | Port 1.1 / Port 4.1            | Port 1.2 / Port 4.2 | Port 1.3   | Port 1.4   | Port 1.5 / Port 1.9                                                                                                    | Port 1.6 / Port 1.10 | Port 1.7 / Port 1.11 | Port 1.8 / Port 1.12 |
| Switch Configuration                          |                                                  |                                |                     | Г          | Г          | _                                                                                                    |                      |                      | i – – i              |
| Port Statistics                               |                                                  |                                |                     |            |            |                                                                                                    |                      |                      |                      |
| Spanning Tree Configuration                   |                                                  |                                |                     |            |            |                                                                                                    |                      |                      |                      |
| Serial Port Configuration                     |                                                  |                                |                     |            |            |                                                                                                    |                      |                      |                      |
| AN Port Management                            |                                                  |                                |                     |            |            |                                                                                                    |                      |                      |                      |
| Port Monitoring                               |                                                  |                                |                     |            |            |                                                                                                    |                      |                      |                      |
| User Account Management                       |                                                  |                                |                     |            |            |                                                                                                    |                      |                      |                      |
| System Utility                                |                                                  |                                |                     |            |            |                                                                                                    |                      |                      |                      |
|                                               |                                                  |                                |                     |            |            |                                                                                                    |                      |                      |                      |
|                                               |                                                  |                                |                     |            |            |                                                                                                    |                      |                      |                      |
|                                               |                                                  |                                |                     |            |            |                                                                                                    |                      |                      |                      |
|                                               |                                                  |                                |                     |            |            |                                                                                                    |                      |                      |                      |
|                                               |                                                  |                                |                     |            |            |                                                                                                    |                      |                      |                      |
|                                               |                                                  |                                |                     |            |            |                                                                                                    |                      |                      |                      |
|                                               |                                                  |                                |                     |            |            |                                                                                                    |                      |                      |                      |
|                                               |                                                  |                                |                     |            |            |                                                                                                    |                      |                      |                      |
|                                               |                                                  |                                |                     |            |            |                                                                                                    |                      |                      |                      |
|                                               |                                                  |                                |                     |            |            |                                                                                                    |                      |                      |                      |
|                                               |                                                  |                                |                     |            |            |                                                                                                    |                      |                      |                      |
| र व                                           |                                                  |                                |                     |            |            |                                                                                                    |                      |                      |                      |
| Al Dave                                       |                                                  |                                |                     | _          |            |                                                                                                    |                      |                      | <u></u>              |

図 75. VLAN Port Management パネル

### VLAN の作成

VLAN の作成は、次のステップに従って行います。

ステップ1. VLAN の名前を入力する。

- ステップ2. VLAN で必要なポート番号の下のチェック・ボックスを選択する。画面 に表示されていないポートを見るためには、スクロールしてください。
- ステップ 3. Enter を押してください。
- ステップ4. ステップ1から3までを繰り返して、8つまでの VLAN を作成する。
- ステップ5. Apply を選択する。

注:変更を有効にするには、8275 をリセットする必要があります。

### オーバーラップするポートをもつ VLAN の作成

オーバーラップするポートをもつ VLAN の作成は、次のステップに従って行います。 ステップ 1. VLAN を作成する。『VLAN の作成』 を参照。 ステップ 2. VLAN で必要なポート番号の下のチェック・ボックスを選択する。 ステップ 3. 前に作成した VLAN から、含めたいポートを選択する。 ステップ 4. Apply を選択する。

注:変更を有効にするには、8275 をリセットする必要があります。

これで、両方の VLAN が同じ衝突ドメイン内に入れられます。

#### VLAN の削除

VLAN の削除は、次のステップに従って行います。

ステップ1. スクロールして、VLAN の Delete (削除) チェック・ボックスを表示する。

ステップ2. Delete チェック・ボックスを選択する。

ステップ3. Apply を選択する。

注:変更を有効にするには、8275 をリセットする必要があります。

#### VLAN の変更

VLAN の変更は、次のステップに従って行います。

ステップ1. VLAN の Modules Port Number (モジュールのポート番号) チェック・ ボックスを選択、または消去する。

ステップ2. Apply を選択する。

注:変更を有効にするには、8275をリセットする必要があります。

VLAN Name 作成する VLAN の名前を表示します。8 文字まで入力できます。

#### **Port Number**

特定の VLAN に割り当てられた、モジュールのスロット番号とポート番号を識別します。一部のポートは VLAN に組み込まれたポートを共用する必要があります。 80ページの図75 に示されている例は、2 つのモジュールのスロット番号とポート番号が、スラッシュ (/) で分離されており、これらのモジュールは同じチェック・ボックスを 共用します。

**TrunkGroup** ポートが所属する TrunkGroup の名前を識別します。詳細について は、『トランキング・ポート管理』の該当セクションを参照してく ださい。

Status ポートの状況を表示します。

### トランキング・ポート管理

このオプションを選択すると、 82ページの図76 に示されている、 Trunking Port Management (トランキング・ポート管理) パネルが表示されます。このパネルを使用 して、トランキング・グループの作成 / 表示、トランキング・グループの削除、およ びトランキング・グループの変更を行います。

トランキング・ポートは、スイッチをカスケード (接続) するために 2 つ以上のポートを結合するものです。各ポートは、Full Duplex で最大 200 Mbps (送信が 100 Mbps で、受信が 100 Mbps) になります。最大 8 個のポートを 1 つのトランクにグループ化することにより、トランクを介して 1.6 Gbps (8 x 200 Mbps) という効率の良い データ交換が可能になります。 VLAN を使用する場合は、トランク・グループに選択されたすべてのポートが同じ VLAN に所属する必要があります。 VLAN を使用しない場合は、この制約は適用さ れません。

このパネルは、2 つの 2 ポート 100BASE-FX モジュールがインストールされた 8275-326 のものです。

| IBM Fast Ethernet Switch - Microsoft Internet                                                                                                    | Explorer                                                          |          |          |          |             |             |           |                                                                                                    |           |            |          |          |          | _ 8 ×                          |
|----------------------------------------------------------------------------------------------------|-------------------------------------------------------------------|----------|----------|----------|-------------|-------------|-----------|----------------------------------------------------------------------------------------------------|-----------|------------|----------|----------|----------|--------------------------------|
| Eile Edit View Go Favorites Help                                                                                                    |                                                                   |          |          |          |             |             |           |                                                                                                    |           |            |          |          |          | <b>1</b>                       |
| ↓ · → · ⊗ 🖻 🗂 🕄 🖼 🧭                                                                                                    | V I BAA                                                           | 1        | Addre    | ss 🗐 hit | o://192.152 | 2.81.75/hFr | ame.html  |                                                                                                    |           |            |          |          |          | •                              |
| au ren da<br>Coo                                                                                                    | hamse Workproep Switch, 4275-329<br>hight (c) 1588, 1999 BW Corp. |          |          |          |             |             | Refresh   | Pouer     UnA     Torike H      Torike H      Torike |           |            |          |          |          | 0 <sup>IBM</sup><br>  0<br>  0 |
| System Information                                                                                                    |                                                                   |          |          |          |             |             |           |                                                                                                    |           |            |          |          |          | 2                              |
| Management Configuration                                                                                                    |                                                                   |          |          |          |             |             | Tn        | unkina P                                                                                                    | ort Man   | ademer     | nt       |          |          |                                |
| Device Configuration                                                                                                    | Trunking Group Name                                               | Dort 1.1 | Dort 1.2 | Dort 1.2 | Dort 1.4    | Dart 1.0    | Dort 1 10 | Dort 1.11                                                                                                    | Dort 1.12 | Dort 2.4   | Dort 2.2 | Dart 2.2 | Dart 2.4 | Dort 3.0                       |
| Bwitch Configuration                                                                                                    |                                                                   | POIL I.I | POIT 1.2 | Port 1.5 | POIL 1.4    | Pon 1.9     | -         | -                                                                                                    | POIT 1.12 | . POIT 2.1 | POIT 2.2 | POIT 2.5 | POIL 2.4 | POIT 2.9                       |
| Port Configuration                                                                                                    |                                                                   |          |          |          |             |             |           |                                                                                                    |           |            |          |          |          |                                |
| Spanning Tree Configuration                                                                                                    |                                                                   |          |          |          |             |             |           |                                                                                                    |           |            |          |          |          |                                |
| E Serial Port Configuration                                                                                                    | ,                                                                 |          |          |          |             |             |           |                                                                                                    |           |            |          |          |          |                                |
| VLAN Port Management                                                                                                    |                                                                   |          |          |          |             |             |           |                                                                                                    |           |            |          |          |          |                                |
| Contraction of the second second |                                                                   |          |          |          |             |             |           |                                                                                                    |           |            |          |          |          |                                |
| User Account Management                                                                                                    |                                                                   |          |          |          |             |             |           |                                                                                                    |           |            |          |          |          |                                |
| System Utility                                                                                                    |                                                                   |          |          |          |             |             |           |                                                                                                    |           |            |          |          |          |                                |
|                                                                                                    |                                                                   |          |          |          |             |             |           |                                                                                                    |           |            |          |          |          |                                |
|                                                                                                    |                                                                   |          |          |          |             |             |           |                                                                                                    |           |            |          |          |          |                                |
|                                                                                                    |                                                                   |          |          |          |             |             |           |                                                                                                    |           |            |          |          |          |                                |
|                                                                                                    |                                                                   |          |          |          |             |             |           |                                                                                                    |           |            |          |          |          |                                |
|                                                                                                    |                                                                   |          |          |          |             |             |           |                                                                                                    |           |            |          |          |          |                                |
|                                                                                                    |                                                                   |          |          |          |             |             |           |                                                                                                    |           |            |          |          |          |                                |
|                                                                                                    |                                                                   |          |          |          |             |             |           |                                                                                                    |           |            |          |          |          |                                |
|                                                                                                    |                                                                   |          |          |          |             |             |           |                                                                                                    |           |            |          |          |          |                                |
|                                                                                                    |                                                                   |          |          |          |             |             |           |                                                                                                    |           |            |          |          |          |                                |
|                                                                                                    |                                                                   |          |          |          |             |             |           |                                                                                                    |           |            |          |          |          |                                |
|                                                                                                    |                                                                   |          |          |          |             |             |           |                                                                                                    |           |            |          |          |          |                                |
| <u>_</u> 1                                                                                                    |                                                                   |          |          |          |             |             |           |                                                                                                    |           |            |          |          |          | -<br>                          |
| Funking Port Management                                                                                                    |                                                                   |          |          |          |             |             |           |                                                                                                    |           | 🔏 Interne  | t zone   |          |          |                                |

図 76. Trunking Port Management パネル

### トランキング・グループの作成

トランキング・グループの作成は、次のステップに従って行います。

- ステップ1. トランキング・グループの名前を入力する。
- ステップ2. 含めたいポートのチェック・ボックスを選択する。
- ステップ3. Apply を選択する。
- ステップ4. ステップ1から3までを繰り返して、8つまでのトランキング・グル ープを作成する。

注:変更を有効にするには、8275 をリセットする必要があります。

### トランキング・グループの削除

トランキング・グループの削除は、次のステップに従って行います。

- ステップ1. スクロールして、トランキング・グループの Delete (削除) チェック・ボ ックスを表示する。
- ステップ2. Delete チェック・ボックスを選択する。
- ステップ3. Apply を選択する。

注:変更を有効にするには、8275 をリセットする必要があります。

### トランキング・グループの変更

トランキング・グループの変更は、次のステップに従って行います。

- ステップ1. 変更したいトランキング・グループの Port Number (ポート番号) チェッ ク・ボックスを選択、または消去する。
- ステップ2. Apply を選択する。

注:変更を有効にするには、8275 をリセットする必要があります。

 Trunking Group Name
 トランキング・グループの名前を表示します。8 文字

 まで入力できます。8275 は、同時に 8 つまでのトランキング・グループをサポートします。

### Port # 8275 のコンソールにモジュールのスロット番号とポ ート番号を表示します。ポートは、一時に 1 つのト ランキング・グループにしか所属できません。 1 つ のトランキング・グループに所属できるのは、7 個ま でのポートです。

#### 注:

- 1. 2 ポート 100BASE-FX モジュールのポートをトランキング・ポートに含める ことはできません。
- 2. モデル 8275-318 は、すべてのポートのポート・トランキングをサポートしま す。
- 3. モデル 8275-322 は、ポート 1.5、1.6、1.7、および 1.8 のポート・トランキ ングをサポートしません。
- モデル 8275-326 は、ポート 1.5、1.6、1.7、1.8、および 2.5、2.6、2.7、と 2.8 のポート・トランキングをサポートしません (82ページの図76 を参照)。

## ポート監視

このオプションを選択すると、84ページの図77 に示されている、Port Monitoring (ポート監視) パネルが表示されます。ポートの監視は、特定のポートが送信したり、受信したデータ・トラフィックをありのままに写し出します。どのポートが監視の対象になり、どのポートがこの監視を実行するかを定義できます。監視の対象となる パケットのタイプを定義することもできます。Port Monitoring パネルを使用してこれらのオプションを構成します。

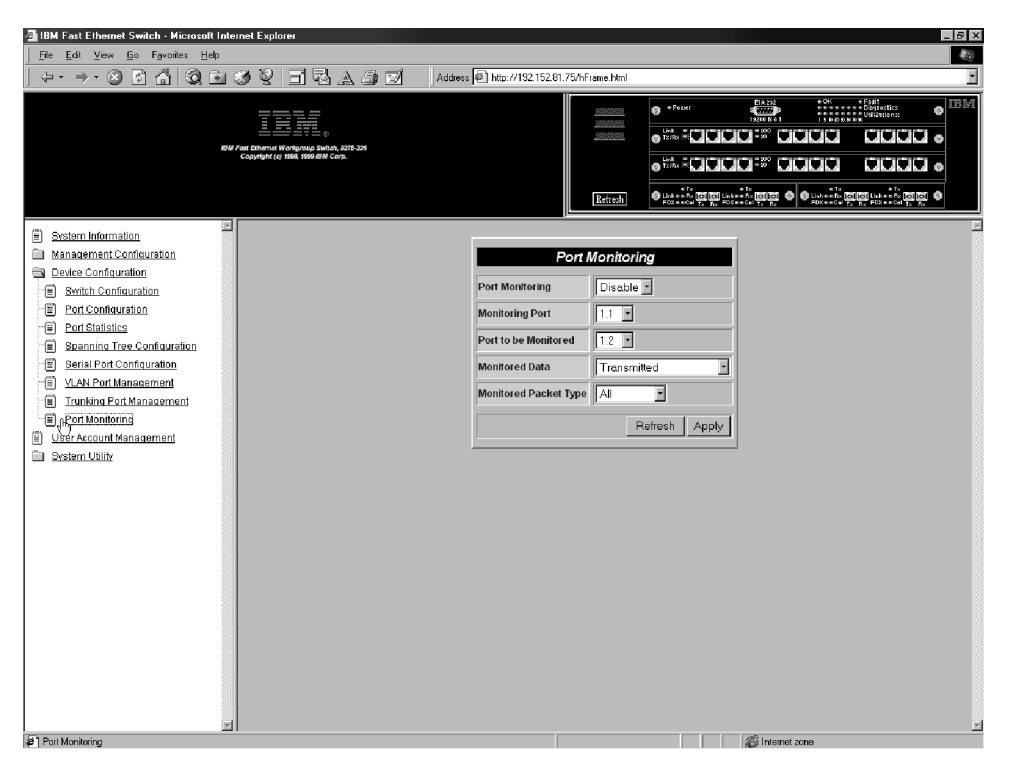

図 77. Port Monitoring パネル

| Port Monitoring       | ポートの監視<br>にします。デン                                                                                                    | を使用可能にするか、または使用不能<br>フォルトは使用不能です。      |  |  |  |  |
|-----------------------|----------------------------------------------------------------------------------------------------|----------------------------------------|--|--|--|--|
| Monitoring Port       | 監視データを<br>ト番号を入力し                                                                                                    | 受信するポート。モジュールのスロッ<br>してから、ポート番号を入力します。 |  |  |  |  |
| Port to be Monitored  | 監視されるポート。モジュールのスロット番号をフ<br>力してから、ポート番号を入力します。                                                                                                    |                                        |  |  |  |  |
| Monitoring Data       | Transmitted (転送済み)を選択すると、発信するパク<br>ット・タイプすべての監視を行うことになります。<br>Received (受信済み)を選択すると、すべてのパケッ<br>ト・タイプまたは 3 つのパケット・タイプの中の<br>つのどちらかを選ぶことができます。 Transmitted (構<br>送済み) & Received (受信済み)を選択すると、パク<br>ット・タイプすべての監視を行うことになります。 |                                        |  |  |  |  |
| Monitored Packet Type | 安信府み監視 つい                                                                                                    | Fータににり使用可能で9。                          |  |  |  |  |
|                       |                                                                                                    | * y 4 いいで 医扒しより。                       |  |  |  |  |
|                       | All                                                                                                    | すべてのパケット・タイノを監視します。                    |  |  |  |  |
|                       | Unicast                                                                                                    | ユニキャスト・パケットだけを監視<br>します。               |  |  |  |  |
|                       | Broadcast                                                                                                    | 同報通信パケットだけを監視しま<br>す。                  |  |  |  |  |

**Discarded** 8275 が廃棄したすべてのパケットを 監視します。

#### \_\_\_\_\_ ユーザー・アカウント管理

このオプションを選択すると、 図78 に示されている、 User Account Management (ユ ーザー・アカウント管理) パネルが表示されます。このパネルを使用して、ユーザー の追加や削除、およびパスワードの変更を行います。 8275 は、3 つまでのユーザー 名をサポートします。

8275 は、 Read/Write (読み取り/書き込み) ユーザーと Read Only (読み取り専用) ユ ーザーの 2 つのレベルのユーザーをサポートします。

Read/Write 読み取り/書き込みアクセス権をもつユーザーは、パネルの設定値を 見たり、 SNMP 統計を収集したり、パスワードを変更したり、ユー ザーの作成や削除ができます。

**Read Only** ユーザーは、ほとんどの情報やパネルに対して読み取り専用アクセ ス権をもちますが、 8275 の構成変更を行うことはできません。

| MIDM East Ethernet Switch - Microsoft Internet Europer |                               |                | 210000                                                                                                    | E X   |
|--------------------------------------------------------|-------------------------------|----------------|----------------------------------------------------------------------------------------------------|-------|
| File Edit View Go Favorites Help                       |                               |                | 800 (2000 D)                                                                                                    |       |
| ୍                                                      | Address @1 http://192.152.81. | 75/hFrame.html |                                                                                                    | •     |
|                                                        | ,, <u>.</u>                   |                | Flanko e SK e Fall                                                                                                    | 12224 |
| TEL                                                    |                               |                | Poster     Poster     Size No. 1     Size No. 1     Size No. 1     Size No. 1                                                                                                    | @     |
|                                                        |                               | 100000000      |                                                                                                    | 30 o  |
| Copyright (c) 1960, 1999 JBM Corp.                     |                               |                |                                                                                                    | 30 0  |
|                                                        |                               |                | *1s *1s *1s *1s                                                                                                    |       |
|                                                        |                               | Retresh        | W Linkeen to [o] Linkeen to [o] [o] Linkeen to [o] [o] [o] Linkeen to [o] [o] [o] Linkeen to [o] [o] [o] Linkeen to [o] [o] [o] [o] [o] [o] [o] [o] [o] [o |       |
| Sestern Information                                    |                               |                |                                                                                                    | M     |
| Management Configuration                               | User                          | Account M      | anagement                                                                                                    |       |
| Device Configuration                                   | Hear Name Decement Com        | firm Daeau and | Respondent Status Delete                                                                                                    |       |
| E gyuser Account Management                            | Oser Name Password Con        | nim Password   | Access Level Status Delete                                                                                                    |       |
| System Utility                                         | Admin                         |                | Read/wine Active                                                                                                    |       |
|                                                        |                               |                | Read Only Y Inactive Y                                                                                                    |       |
|                                                        |                               |                | Refresh Apply                                                                                                    |       |
|                                                        |                               |                |                                                                                                    |       |
|                                                        |                               |                |                                                                                                    |       |
|                                                        |                               |                |                                                                                                    |       |
|                                                        |                               |                |                                                                                                    |       |
|                                                        |                               |                |                                                                                                    |       |
|                                                        |                               |                |                                                                                                    |       |
|                                                        |                               |                |                                                                                                    |       |
|                                                        |                               |                |                                                                                                    |       |
|                                                        |                               |                |                                                                                                    |       |
|                                                        |                               |                |                                                                                                    |       |
|                                                        |                               |                |                                                                                                    |       |
|                                                        |                               |                |                                                                                                    |       |
|                                                        |                               |                |                                                                                                    |       |
|                                                        |                               |                |                                                                                                    |       |
|                                                        |                               |                |                                                                                                    |       |
|                                                        |                               |                |                                                                                                    | -     |
| User Account Management                                |                               |                | C Internet zone                                                                                                    |       |

図 78. User Account Management パネル

### 新規ユーザーの作成

新規ユーザーの追加は、次のステップに従って行います。

- ステップ1.8 文字までの、新しいユーザー名を入力する。
- ステップ2.8 文字までの、パスワードを入力する。
- ステップ3. 今入力したパスワードを再度入力して確認する。
- ステップ4. Access Level (アクセス・レベル) を Read/Write または Read Only に 設定する。
- ステップ 5. Status (状況) を Active または Inactive に設定する。
- ステップ 6. Apply を選択し、変更を保管し有効にする。
- ステップ7. ステップ1から6を繰り返して、3人までのユーザーを設定する。

### ユーザーの削除

ユーザーの削除は、次のステップに従って行います。

- ステップ1. 削除したいユーザー名の Delete (削除) チェック・ボックスを選択する。
- ステップ2. Apply を選択し、変更を保管し有効にする。

### パスワードの変更

パスワードの変更は、次のステップに従って行います。

- ステップ1. 新しいパスワードを入力してユーザーの古いパスワードを置き換える。
- ステップ2. 今入力したパスワードを再度入力して確認する。
- ステップ3. Apply を選択し、変更を保管し有効にする。

| User Name     |                                                                                                    | ユーサーの名前。ユーサー名は、大文字小文字の区<br>別がありません。                           |  |
|---------------|----------------------------------------------------------------------------------------------------|---------------------------------------------------------------|--|
| Password      |                                                                                                    | ユーザーのパスワード。8 文字まで入力できます。パ<br>スワードは、大文字小文字の区別がありません。           |  |
| Confirm Passy | word                                                                                                | 確認のため、パスワードを再度入力します。                                          |  |
| Access Level  |                                                                                                    | Read/Write (読み取り/書き込み) と Read Only (読み<br>取り専用) のどちらかを選択できます。 |  |
| Status        | ユーザーの状況。Active (アクティブ) なユーザーは、 8275 に対して<br>アクセス権をもちます。Inactive (非アクティブ) なユーザーは、8275<br>にアクセスできません。 |                                                               |  |
| Delete        | ユーザーを削除するのに使用します。                                                                                   |                                                               |  |

## システム・ユーティリティー

このオプションを選択すると、システム・ユーティリティーのサブメニューにアク セスできるようになります。サブメニューを使用して、実行時ソフトウェアとブー ト・コードを更新します。 8275 のウォーム・ブートの実行や、デフォルト出荷時設 定値の復元もできます。

| Download Code to Switch                | 8275 上のスイッチ・コードをバイナリー・ファイル<br>から更新します。                                    |  |  |  |
|----------------------------------------|---------------------------------------------------------------------------|--|--|--|
| Download Configuration Data to Switch  |                                                                           |  |  |  |
|                                        | 保管済みファイルから構成データを復元するための<br>サーバーのパスを設定します。                                 |  |  |  |
| Upload Configuration Data from Switch  |                                                                           |  |  |  |
|                                        | 8275 の構成データをディスケットまたはハード・ディスク上のファイルに保管します。                                |  |  |  |
| System Reset                           | システムをリセットします。8275 を再構成した後で<br>これを使用します。                                   |  |  |  |
| Factory Reset to Default Config Values |                                                                           |  |  |  |
|                                        | 出荷時デフォルト設定値を復元します。                                                        |  |  |  |
| BootP/TFTP Server Configuration        |                                                                           |  |  |  |
|                                        | 8275 のブート・コードを更新する方法を設定しま<br>す。                                           |  |  |  |
| Login Timeout Interval                 | Telnet セッションからユーザーをログインする前に<br>8275 が待機する時間の長さを設定します。                     |  |  |  |
| Ping                                   | IP アドレスに ping (パケット・インターネット・グ<br>ローパー) を送信することによって、ネットワークの<br>接続をテストできます。 |  |  |  |

## スイッチへのコードのダウンロード

このオプションを選択すると、 88ページの図79 に示されている、 Download Code to Switch (スイッチへのコードのダウンロード) パネルが表示されます。このパネルを使用して、 8275 のブート・プログラムと実行時プログラムを更新します。

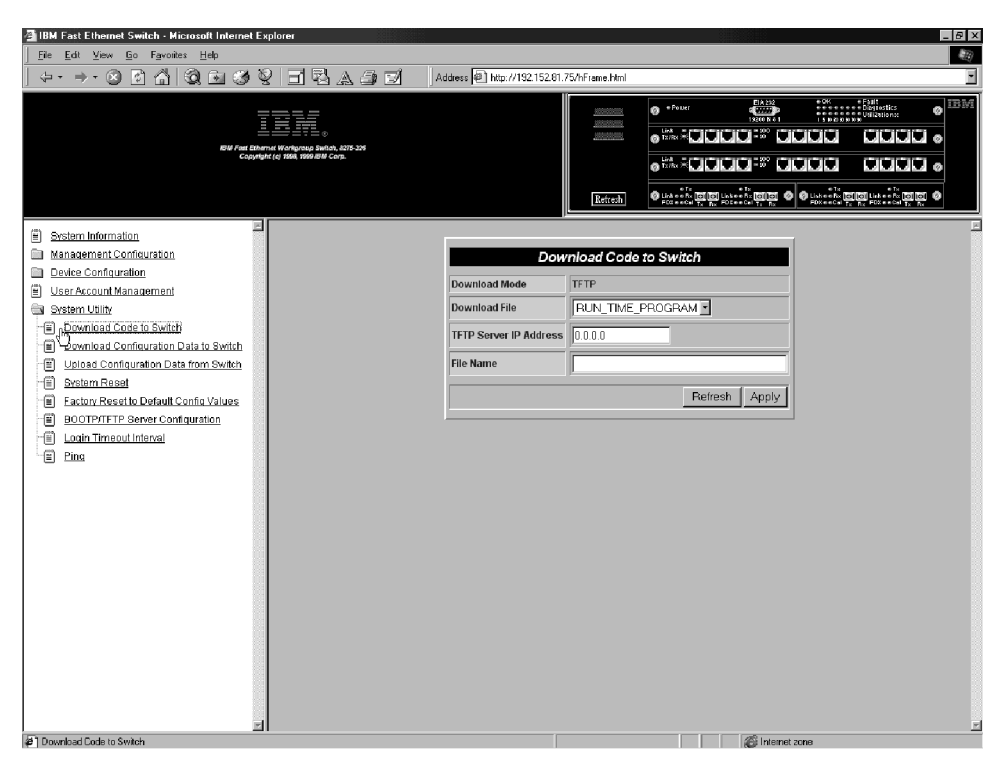

図 79. Download Code to Switch パネル

8275 の実行時プログラムまたはブート・プログラムの更新は、次のステップに従って行います。

- **注:** 情報のダウンロードまたはアップロード中に 8275 の電源をオフにしないでくだ さい。
- ステップ1. Download File (ダウンロード・ファイル) を **BOOT\_PROGRAM** または **RUN\_TIME\_PROGRAM** に設定する。
- ステップ2. ファイルをダウンロードするサーバーの IP アドレスを入力する。
- ステップ3. ダウンロードされるファイルの \path\filename を入力する。
- ステップ4. Apply を選択する。
- ステップ 5. 89ページの図80 に示されているとおり、確認のために再度 Apply を選 択し、 Enter を押してダウンロードを開始する。
- 注: コードへの変更を有効にするには、8275 をリセットする必要があります。
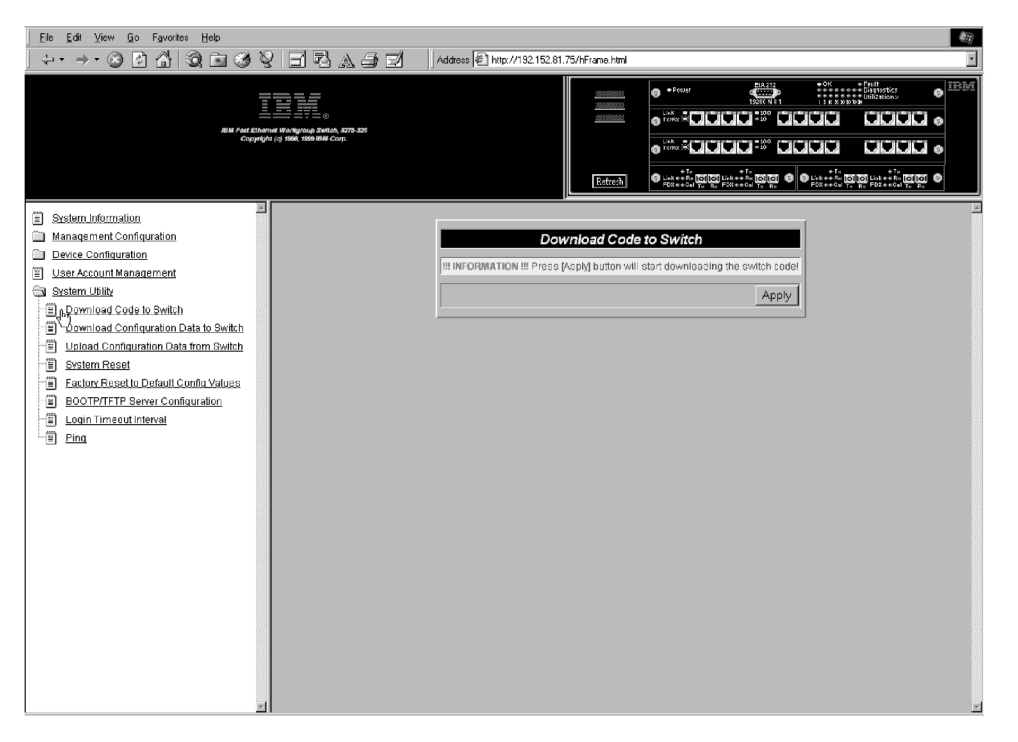

図 80. Download Code to Switch Confirmation パネル

| Download Mode          | 8275 は、使用している管理方法に対応するダウンロ<br>ード・モードを自動的に割り当てます。 TFTP を使<br>用して、 Telnet 管理を使用しているときにスイッ<br>チ・コードをダウンロードします。 |
|------------------------|----------------------------------------------------------------------------------------------------|
| Download File          | ブート・プログラムまたは実行時プログラムのどち<br>らかをダウンロードできます。                                                                   |
| TFTP Server IP Address | 新しいファイルをダウンロードしたい TFTP サーバ<br>ーの IP アドレス                                                                    |
| File Name              | ダウンロードされるパス/ファイル名                                                                                           |

## スイッチへの構成データのダウンロード

このオプションを選択すると、 90ページの図81 に示されている、 Download Configuration Data to Switch (スイッチへの構成データのダウンロード) パネルが表示 されます。このパネルを使用して、 8275 が構成データを管理ポートを介して入手す るかまたはワークステーションから入手するかを指定します。

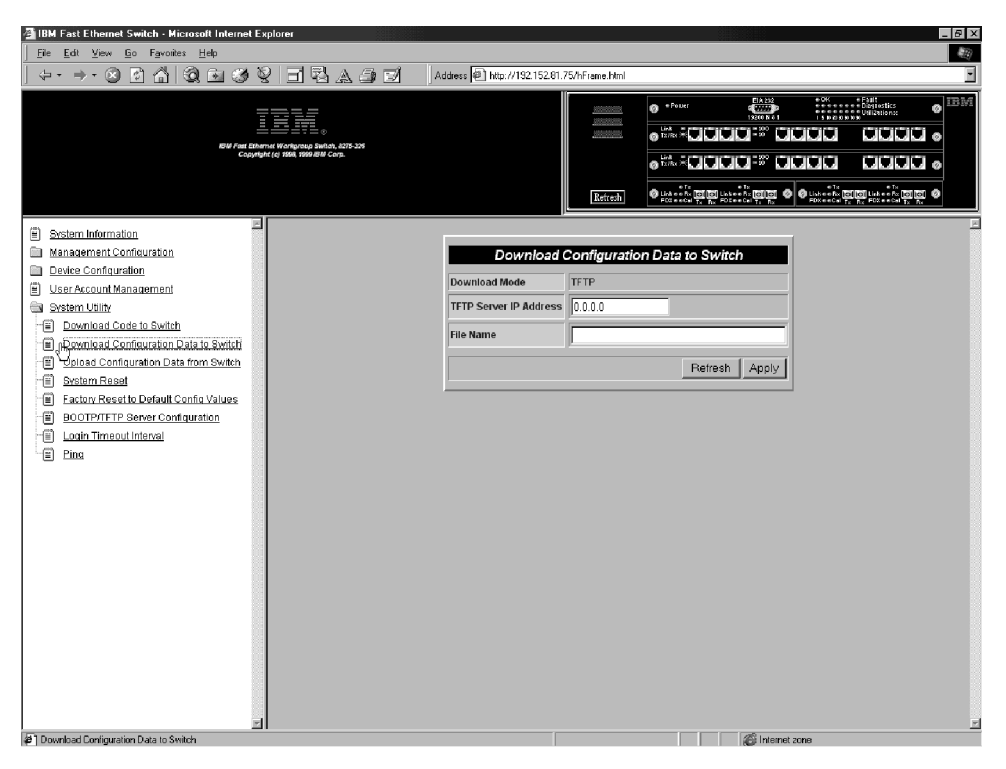

図 81. Download Configuration Data to Switch パネル

8275 の構成データをスイッチにダウンロードするには、次のステップに従って行います。
ステップ1. ファイルをダウンロードするサーバーの IP アドレスを入力する。
ステップ2. ダウンロードされるファイルの \path\filename を入力する。
ステップ3. Apply を選択する。
注:変更を有効にするには、8275 をリセットする必要があります。
Download Mode TFTP はダウンロード・モードです。
TFTP Server IP Address 構成データをダウンロードしたい TFTP サーバーの IP アドレスを指定します。
File Name 8275 がダウンロードするために使用する \path\filename 。

## スイッチからの構成データのアップロード

このオプションを選択すると、 91ページの図82 に示されている、 Upload Configuration Data from Switch (スイッチからの構成データのアップロード) パネルが 表示されます。このパネルを使用して、 8275 が構成データを管理ポートを介して保 管するかまたはワークステーションに保管するかを指定します。

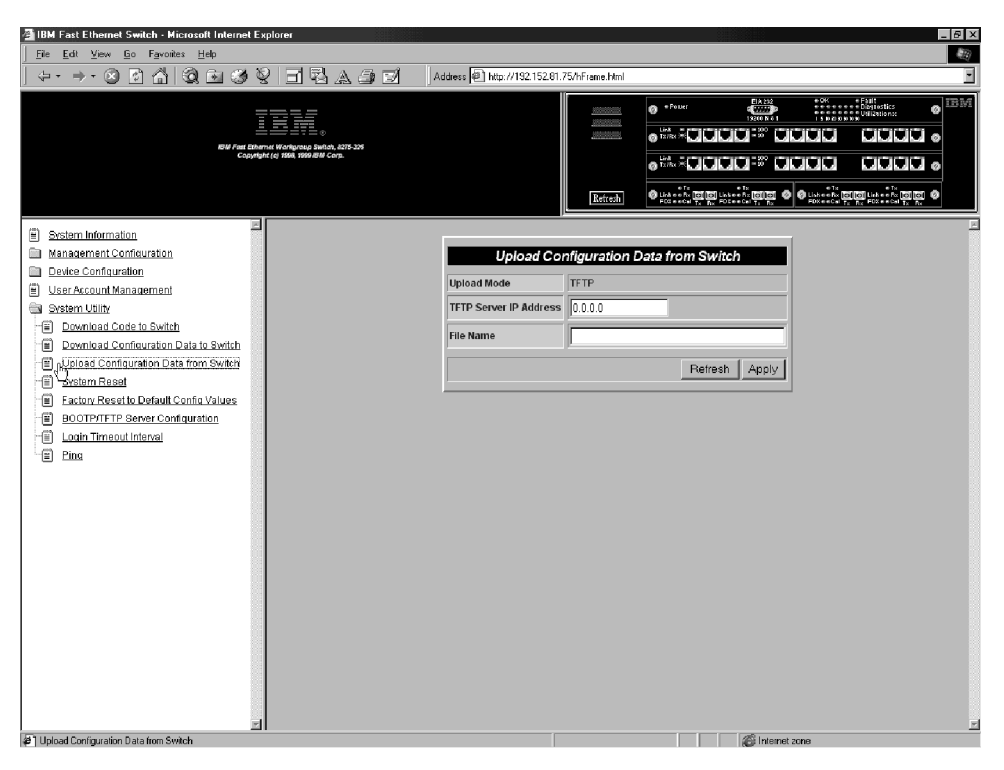

図 82. Upload Configuration Data from Switch パネル

8275 から構成データをアップロードするには、次のステップに従って行います。 ステップ1. ファイルをアップロードするサーバーの IP アドレスを入力する。 ステップ2. アップロードされるファイルの \path\filename を入力する。 ステップ3. Apply を選択する。

| ∻ · ⇒ · ⊗ ⊠ 🏠   🎯 🖻 🕉 🎙                                                                                                    | 2 8 8 4 9 9 | Address 🐔 http://192.152.81.75/                | hFrame.html                   |                                                                             | •  |
|----------------------------------------------------------------------------------------------------|-------------|------------------------------------------------|-------------------------------|-----------------------------------------------------------------------------|----|
| aar fan Bow<br>Gebruit                                                                                                    |             |                                                |                               |                                                                             | BM |
| Sistem Information     Management Configuration     User Account Management     User Account Management     User Account Management     User Account Management     Device Configuration Data to Switch     Dyteload Configuration Data to Switch     Dyteload Configuration Data to Switch     Dyteload Configuration Data to Switch     Dyteload Configuration Data to Switch     Dyteload Configuration Data to Switch     Dyteload Configuration Data to Switch     Dyteload Configuration Data to Switch     Dyteload     DotPriftP Server Configuration     Legin TimeoutInternal     Ping |             | Upload Conf<br>III INFORMATION III Press (Appl | iguration<br>   button will s | Data from Switch         startuploading the configuration data         Δμμψ |    |

図 83. Upload Configuration Data from Switch Confirmation パネル

ステップ4. 図83 に示されているとおり、アップロードの確認のために再度 Apply を 選択する。

注:変更を有効にするには、8275をリセットする必要があります。

| Upload Mode            | 8275 が使用するアップロード方法を表示します。<br>TFTP がデフォルトです。 |
|------------------------|---------------------------------------------|
| TFTP Server IP Address | 構成データをアップロードするサーバーの IP アドレ<br>ス。            |
| File Name              | 構成データの \path\filename を指定します。               |

### システム・リセット

このオプションを選択すると、 93ページの図84 に示されている、 System Reset (シ ステム・リセット) パネルが表示されます。このオプションを使用すれば、電源をオ フにせずに 8275 をリセットできます。8275 のリセットには、約 10 秒かかります。

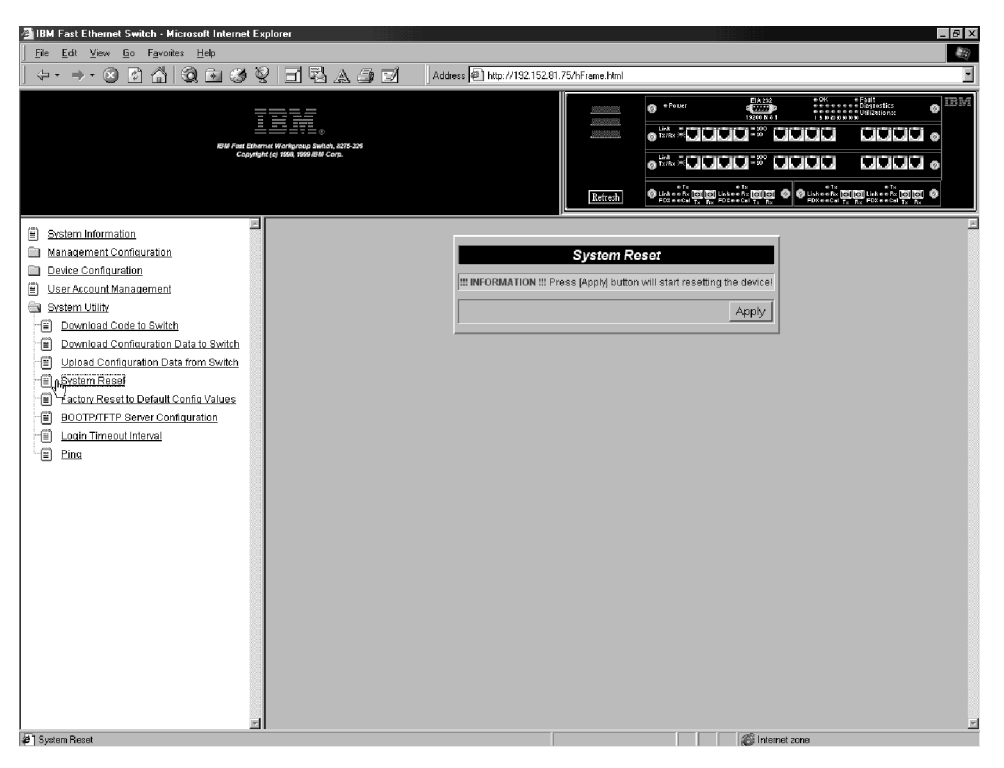

図 84. System Reset パネル

8275 のリセット (ウォーム・ブート) は、次のステップに従って行います。

ステップ1. Apply を選択する。

ステップ2. 図84 に示されているように、警告パネルが表示されたときには **Apply** を 再度選択する。

### デフォルト構成値への出荷時リセット

このオプションを選択すると、 94ページの図85 に示されている、 Factory Reset to Default Config Values (デフォルト構成値への出荷時リセット) パネルが表示されます。 このパネルを使用して、 8275 を出荷時デフォルト値にリセットします。これは、 IP アドレスを含め、すべての現行の設定値と構成が失われるため、最後の手段として のみ行ってください。

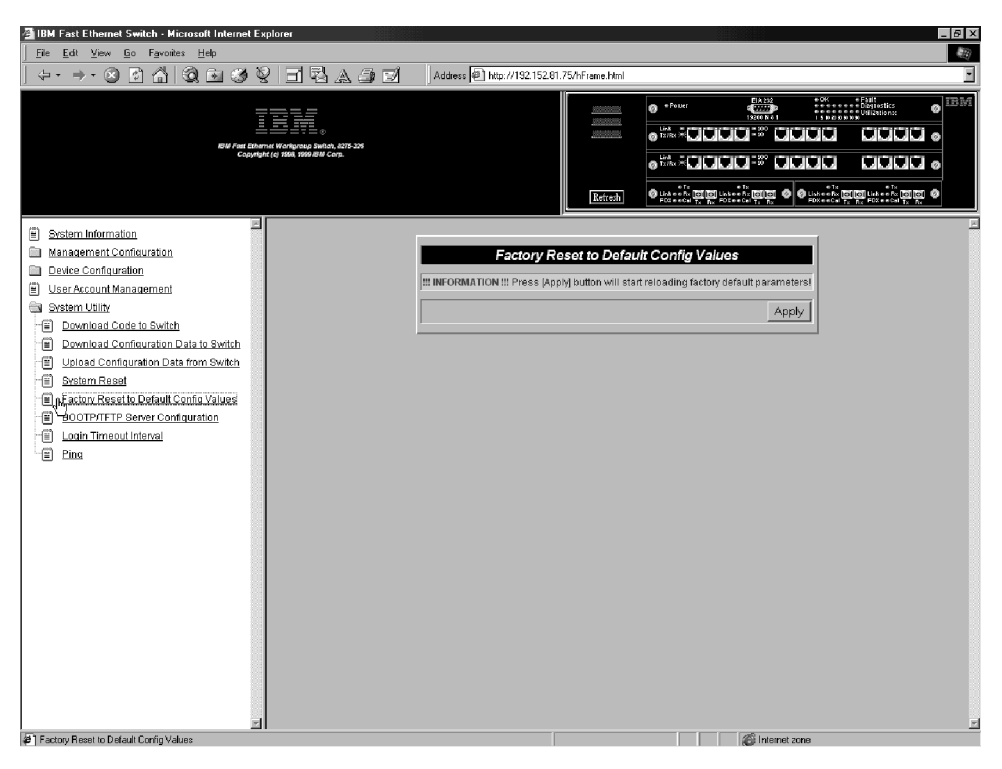

図 85. Factory Reset to Default Config Values パネル

出荷時デフォルト構成値へのリセットは、次のステップに従って行います。

注:出荷時リセットを行う前に構成データをアップロードしてください。

ステップ1. Apply を選択する。

ステップ2. Enter を押してください。

**注:** 出荷時デフォルト値にリセットしたいことを確認する警告が表示されます。

ステップ3. 確認のために再度 Apply を選択する。

### BootP/TFTP サーバー構成

このオプションを選択すると、 95ページの図86 に示されている、 BootP/TFTP Server Configuration (BootP/TFTP サーバー構成) パネルが表示されます。このパネルを使用して、 8275 がスイッチ・コードと使用した方法を更新するかどうかを決定します。

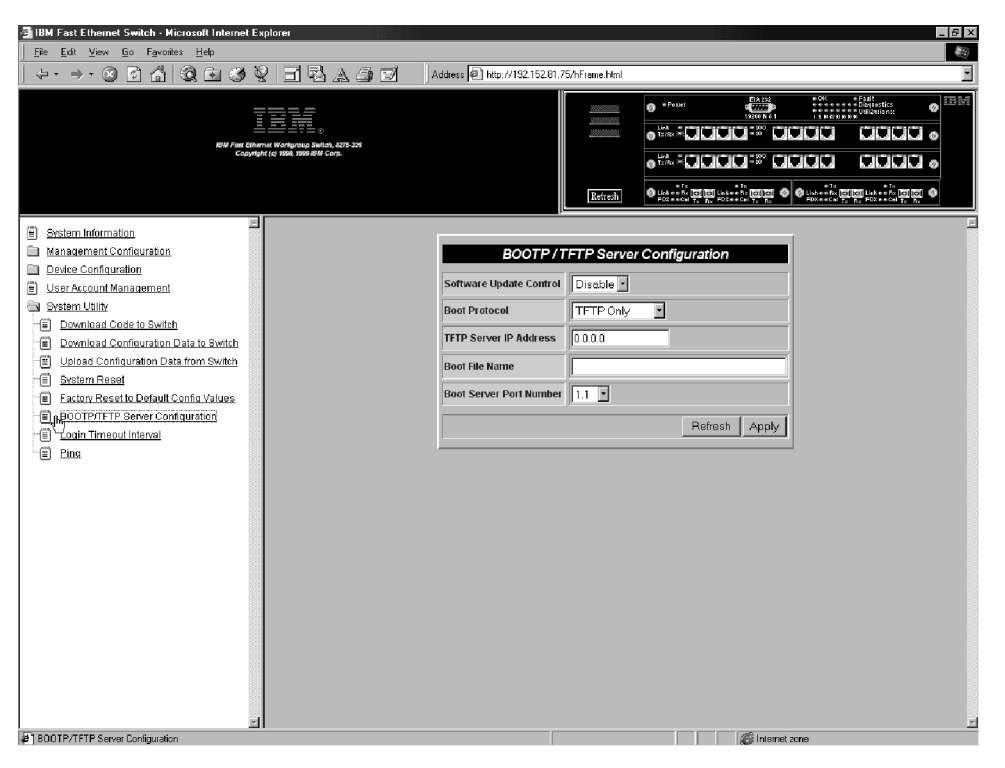

図 86. BootP/TFTP Server Configuration パネル

#### 更新スイッチ・コードを BootP&TFTP に設定

更新スイッチ・コードを BootP&TFTP、TFTP Only、または BootP Only に設定する には、次のステップに従って行います。

- ステップ1. Software Update Control (ソフトウェア更新制御)を Enable に設定する。
- ステップ 2. Boot Protocol (BOOT プロトコル) を BOOTP&TFTP、TFTP Only、または BOOTP Only に設定する。
- ステップ3. IP アドレスとブート・ファイル名を入力する (BootP&TFTP または BootP プロトコルでは必ずしも必要ではありません)。
- ステップ4. Apply を選択し、変更を保管し有効にする。

#### **Boot Protocol**

BOOTP&TFTP、TFTP Only、または BOOTP Only から選択する。こ れらのどのオプションを使用しても、実行時プログラムを更新でき ます。

#### **BOOTP & TFTP**

8275 の IP アドレス、サブネット・マスク、デフォルト・ゲートウェ イ、 TFTP サーバーの IP アドレスおよび BootP サーバーからのブ ート・ファイル名について構成データを要求し、受信します。次 に、この構成データを使用して、 TFTP サーバーからの実行時コード を転送します。

- **TFTP Only** TFTP サーバー IP アドレスとブート・ファイル名を使用して、TFTP サーバーから実行時コードをロードします。
- BootP Only 8275 の IP アドレス、サブネット・マスク、デフォルト・ゲートウェ

イ、TFTP サーバー、および BootP サーバーからのブート・ファイ ル名について構成データを要求し、受信します。このオプションで は、ソフトウェアの更新は行いません。

#### **Boot Server IP Address**

スイッチの構成データを入手するブート・サーバーの IP アドレス。 BootP サーバーがある場合には、ファイル名も IP アドレスも必要で はありません。 BootP および TFTP サーバーがある場合には、 IP ア ドレスとファイル名を入力できます。

#### **Boot File Name**

実行時プログラムを更新するために使用される \path\filename 。 BootP/TFTP プロトコルを使用している場合には、この情報は必要で はありません。

#### **Boot Server Port Number**

BootP サーバーまたは TFTP サーバーをアクセスできる場合のポート 番号。

## ログイン・タイムアウト間隔

このオプションを選択すると、 図87 に示されている、 Login Timeout Interval (ログ イン・タイムアウト間隔) パネルが表示されます。

| IBM Fast Ethernet Switch - Microsoft Internet Explorer                                                                                                    |                                                                     | _ 6 × |
|----------------------------------------------------------------------------------------------------|---------------------------------------------------------------------|-------|
| Eile Edit View Go Favorites Help                                                                                                    |                                                                     | 40)   |
| ↓ • → • ② 2 4   3 1 2 1 3 2 1 1 2 4 3 2 1                                                                                                    | Address 🗐 http://192.152.61.75/hFrame.html                          |       |
| EV And Damus if Angland, 2015 Sch<br>Capatible (c 1988, 1998, 80 Con.                                                                                                    |                                                                     |       |
|                                                                                                    |                                                                     |       |
| System Information     Management Configuration     Desire Configuration     System Calify     Described Configuration     Described Configuration Data to Switch     Described Configuration Data to Switch     Described Configuration Data to Switch     Described Configuration Data to Switch     Described Configuration Data to Switch     Described Configuration Data to Switch     Described Configuration Data to Switch     Described Configuration Data to Switch     Described Configuration Data to Switch     Described Configuration Data to Switch     Described Configuration Data to Switch     Described Configuration     Described Configuration     Described Configu | Login Timoout Interval<br>Session Auto Logout Interval[0.:00] (Min) |       |
|                                                                                                    | 🖉 Internet zone                                                     |       |

図 87. Login Timeout Interval パネル

Login Timeout Interval (ログイン・タイムアウト間隔) を設定するには、次のステップ に従って行います。

ステップ1. タイムアウト間隔を変更する数値を入力する。

ステップ2. Apply を選択する。

注:変更を有効にするには、8275 をリセットする必要があります。

Login Timeout Interval Telnet セッションからユーザーをログインする前に 8275 が待機する時間の長さを表示します。タイムア ウト間隔は、 0 ~ 100 分の間の範囲で設定できま す。これをゼロに設定すると、タイムアウトがない ことを意味します。デフォルト値は、5 分です。

#### Ping

このオプションを選択すると、 図88 に示されている、Ping パネルが表示されます。 このパネルを使用して、ネットワークの接続をテストします。 Ping することによっ て、リモート・ステーションがネットワークに接続されていることに適合している かどうかを確認するために、指示した IP アドレスにパケットを送信できます。

正常な応答では、順に並べられた、IP アドレスとバイト単位のパケット・サイズ、および応答メッセージが受信されたポート番号が表示されます。正常ではなかった場合の応答では、タイムアウトと順序番号が表示されます。

| IBM Fast Ethernet Switch - Microsoft Internet Explor                                                                                                    | er                                          |                                                  |                 | _ <i>B</i> × |
|----------------------------------------------------------------------------------------------------|---------------------------------------------|--------------------------------------------------|-----------------|--------------|
| <u>File Edit View Go Favorites H</u> elp                                                                                                    |                                             |                                                  |                 |              |
| ∻ • → • ② ⊇ 🏠 🔍 🖬 🎯 🦞                                                                                                    | I BASI                                      | Address Address http://192.152.81.75/hFrame.html |                 | -            |
| EV / AL DOWNLE Y                                                                                                    | анарана<br>1999 - Сотр.<br>1999 - Виг Сотр. | EriteA                                           |                 |              |
| System Information     Management Configuration     Deukes Configuration     System Usity     System Usity     Deumload Code to Switch     Deumload Code to Switch     Deutod Configuration Data to Switch     Deutod Configuration Data to Switc |                                             | Ping<br>IP Address:                              |                 |              |
| ∦e]Ping                                                                                                    |                                             |                                                  | C Internet zone |              |

図 88. Ping パネル

IP Address テストされる IP アドレスを指定します。

98ページの図89 は正常な ping 応答を表示します。

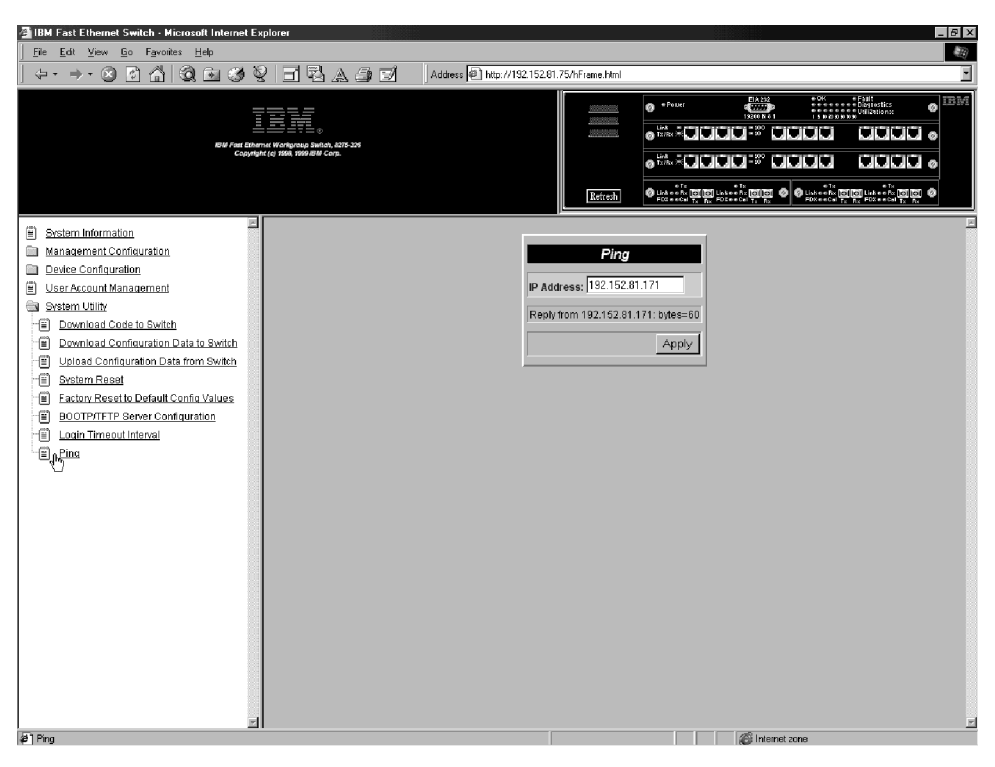

図 89. 正常な Ping Response パネル

## 第6章 トラブルシューティングおよび保守

この章では、 8275 の問題と 8275 を他の装置に接続する際の問題のトラブルシュー ティングに役立つ手順について説明します。

先に進む前に、必ず、xvページの『安全に正しくお使いいただくために』 をお読みください。

#### 問題の診断

これ以降のセクションには、IBM サポートに連絡する前に問題解決に役立つ症状および処置がリストされています。

#### 電源オン自己試験障害

8275 の電源をオンにするたびに、電源オン自己試験 (POST) が行われます。 8275 が ヌル・モデム・ケーブルをもつ PC に接続されていて、端末エミュレーションが実行 中である場合には、 POST の結果がコンソール上に表示されます。

POST 中にいずれかの構成要素に障害が発生すると、コンソールにエラーが表示されます。その時点で、POST を続行するか、異常終了するかのオプションが選べます。 POST の結果も、 100ページの図90 に示されているように、 LED パネルに表示されます。

POST 中に LED パネルで障害が発生すると、結果はコンソールに表示されますが、 LED パネルには表示されません。コンソールには、エラー・メッセージとともにその 詳細が表示されます。

COM ポートがシリアル通信制御装置テストに合格しなかった場合、結果はコンソー ル画面に示されません。

#### 診断 LED

POST 中に 8275 に障害が発生した場合には、 100ページの図90 に示されているよう に、エラー・コードが 8 つの診断 LED に表示されます。 100ページの表11 では、 これらのエラーの意味を説明します。

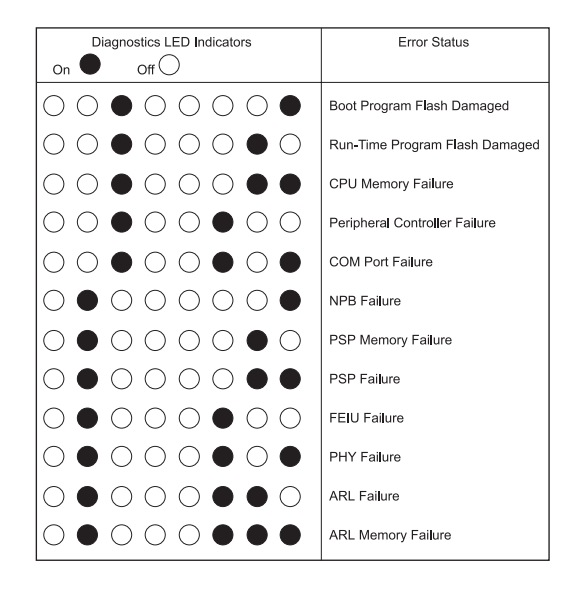

図 90. 診断 LED エラー図

表11. 診断 LED エラーの意味

| エラー                                                       | 意味                                                                                        |
|-----------------------------------------------------------|-------------------------------------------------------------------------------------------|
| Boot Program Flash Damaged<br>(ブート・プログラム・フラッシュの<br>損傷)    | フラッシュ・メモリーのブート・プログラム・セクシ<br>ョンに損傷があることを示します。ブート・プログラ<br>ム・コードを再ロードすることによってエラーから回<br>復します。 |
| Run Time Program Flash<br>Damaged (実行時プログラム・<br>フラッシュの損傷) | フラッシュ・メモリーの実行時プログラム・セクショ<br>ンに損傷があります。実行時プログラム・コードを再<br>ロードすることによってエラーから回復します。            |
| CPU Memory Failure<br>(CPU メモリー障害)                        | CPU メモリーが読み取り/書き込みテストを失敗しました。                                                             |
| Peripheral Controller Failure<br>(周辺コントローラーの障害)           | オンボード 82C59 インタラプト・コントローラーに<br>障害が発生しました。                                                 |
| Com Port Failure<br>(Com ポートの障害)                          | SIO チップがその診断テストを失敗しました。                                                                   |
| PSP Memory Failure<br>(PSP メモリー障害)                        | ポート・バッファーがその読み取り/書き込みテストを<br>失敗しました。                                                      |
| FEIU Failure (FEIU の障害)                                   | FEIU チップの一般的な障害                                                                           |
| PHY Failure (PHY の障害)                                     | PHY チップの一般的な障害                                                                            |
| ARL Failure (ARL の障害)                                     | ARL チップの一般的な障害                                                                            |
| ARL Memory Failure<br>(ARL メモリーの障害)                       | MAC アドレス・テーブル (ARL メモリー) がその読<br>み取り/書き込みテストを失敗しました。                                      |

#### 使用率 LED

POST 中にシステム・モジュールに障害が発生すると、 101ページの図91 に示される、使用率 % LED は、エラーになっているモジュールを示します。 101ページの図 92 は、スロットのエラー・インディケーターを示します。

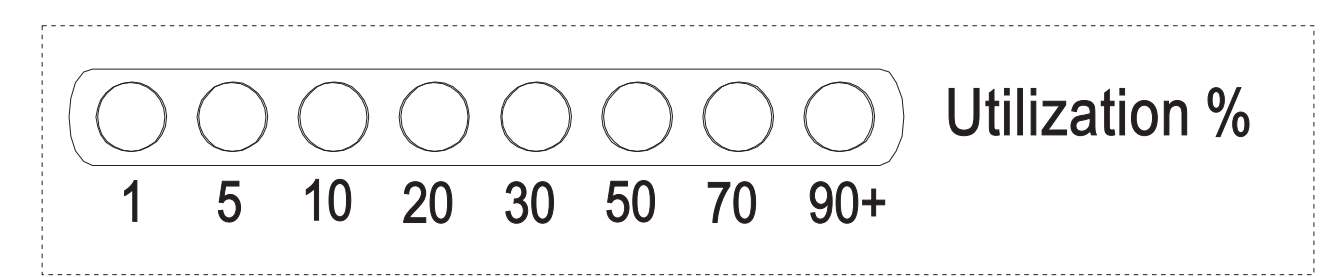

図 91. 使用率 % LED

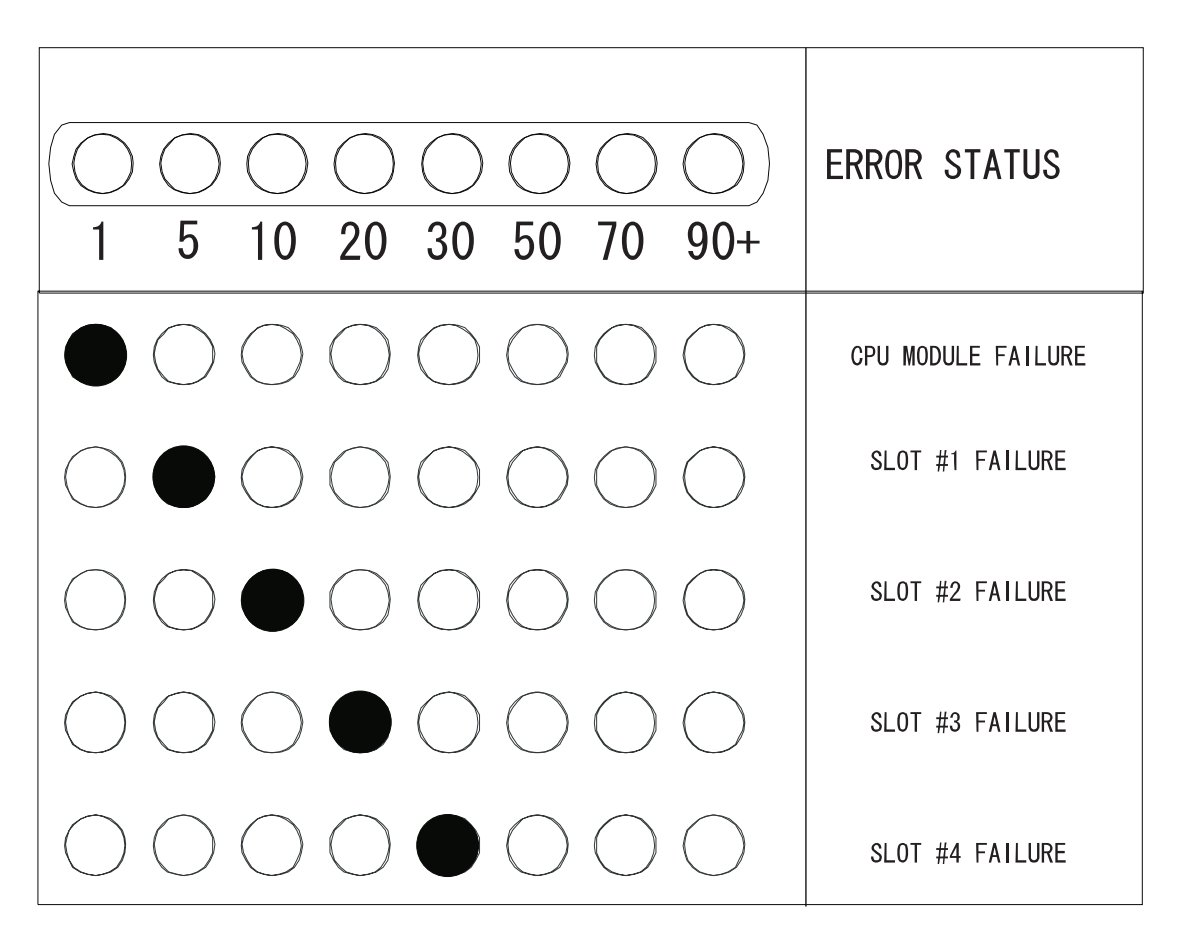

図 92. システム・モジュール・エラー・インディケーター

#### POST エラー画面

テキストをスクロールすると、POST が実行しているときにコンソール上に表示されます。

注: これは、一例です。

\* NPB Test/Initialize ..... DeviceNo = 5 PID = 0 \* PSP number detect..... Test PSP 0 Registers ... OK REV = D3 CNF = 4 Test PSP 1 Registers ... OK REV = D3 CNF = 5 Test PSP 2 Registers ... OK REV = D3 CNF = 6 Test PSP 3 Registers ... OK REV = D3 CNF = 7 \* PSP memory read/write test ..... 0x400 -- 0x4000 ... OK 0x8000 -- 0xffff ... OK 0x10000 -- 0xfffff ... OK 0x100000 -- 0x140000 ... OK 0x140000 -- 0x180000 ... OK 0x180000 -- 0x1c0000 ... OK 0x1c0000 -- 0x1fffff ... OK \* PSP initial ..... OK \* Fast Ethernet Interface Unit detect. PSP 0:FEIU/GIU 0 test ..... OK REV=9 DeviceNo=1 PSPNo=0 Type=1 :FEIU/GIU 1 test ..... OK REV=9 DeviceNo=3 PSPNo=0 Type=1 PSP 1 :FEIU/GIU 0 test ..... OK REV=9 DeviceNo=1 PSPNo=1 Type=1 FEIU/GIU 1 test ..... OK REV=9 DeviceNo=3 PSPNo=1 Type=1 PSP 2 :FEIU/GIU 0 test ..... OK REV=9 DeviceNo=1 PSPNo=2 Type=1 FEIU/GIU 1 test ..... OK REV=9 DeviceNo=3 PSPNo=2 Type=1 PSP 3 :FEIU/GIU 0 test ..... OK REV=9 DeviceNo=1 PSPNo=3 Type=1 FEIU/GIU 1 test ..... OK REV=9 DeviceNo=3 PSPNo=3 Type=1 \* PHY Register test ..... OK \* FEIU initialize ..... OK \* ARL number detect ..... PSP 0 ..... Found Rev= 7 DeviceType = 4 PSP 1 ..... Found Rev= 7 DeviceType = 4 PSP 2 ..... Found Rev= 7 DeviceType = 4 PSP 3 ..... Found Rev= 7 DeviceType = 4 \*\*\*\*\* \* Module type : 12 ports module \* Module type : 12 ports module \* Module type : 2 Ports FX \* Module type : 2 Ports FX \* Total port number : 28 \* Total PSP number : 4 \* Total FEIU number : 8 \* Total ARL number : 4 \* Total PSP memory size: 2 \* ARL memory read/write test ..... 0x0 -- 0x8000 ....0K ARL 0 mem read/write test ARL 0 mem read/write test 0x80000 -- 0x801ff....0K ARL 0 mem read/write test 0x80200 -- 0x88000....0K ARL 1 mem read/write test 0x0 -- 0x8000 .... 0K ARL 1 mem read/write test 0x80000 -- 0x801ff....0K ARL 1 mem read/write test 0x80200 -- 0x88000....0K \* ARL initial ..... OK

## システム・モジュール LED

| 症状                   | 処置                                                   |
|----------------------|------------------------------------------------------|
| 電源 LED がオンに<br>ならない。 | 電源ケーブルを調べて、8275 と電源コンセントの両方にしっかりと<br>接続されていることを確認する。 |
|                      | 電源コンセントに通電しているかを調べる。                                 |
| 障害 LED がオンに          | POST を観察できるように 8275 と PC を接続してから、リブートす               |
| なっているか、 OK           | る。端末エミュレーションについては、 15ページの『第4章 コンソ                    |
| LED がオフになって          | ール・ベース管理』を参照してください。 POST の途中で障害が発                    |
| いる。                  | 生するか、問題が続く場合は、 IBM サポートに連絡してください。                    |

# 管理ポート

| 症状                           | 処置                                                                                                    |
|------------------------------|----------------------------------------------------------------------------------------------------|
| Menu (メニュー) パネ<br>ルが正しくまテされた | 管理ポートが POST に合格しているかを検査する。                                                                                 |
|                              | 端末エミュレーターが正しく構成されているか、つまり、19 200<br>bps、8 データ・ビット、 1 ストップ・ビット、パリティーなし、<br>フロー制御なし、VT100 エミュレーションを確認してください。 |
| ログイン・メニューが<br>表示されない。        | 端末エミュレーターが正しく構成されているか、つまり、19 200<br>bps、8 データ・ビット、 1 ストップ・ビット、パリティーなし、<br>フロー制御なし、VT100 エミュレーションを確認してください。 |
|                              | 8275 が Local Console (ローカル・コンソール) モードになってい<br>るかを確認する。                                                     |
|                              | Enter を 2、3 回押すか、あるいは Ctrl+R を押して画面をリフレ<br>ッシュして、コマンド行 "wake up" プロシージャーを実行する。                             |
|                              | ヌル・モデム・アダプターと一緒にヌル・モデム・ケーブルまたは<br>シリアル・ケーブルを使用しているか確認する。                                                   |

## Telnet セッション

| 症状                           | 処置                                                          |
|------------------------------|-------------------------------------------------------------|
| 8275 に Telnet でログ<br>インできない。 | IP アドレス、サブネット・マスクおよびデフォルト・ゲートウェイ<br>が正しく構成設定されていることを確認する。   |
|                              | IP アドレスが正しく入力されていることを確認する。                                  |
|                              | 一度に複数の Telnet セッションを試みていないかを確認する。                           |
| 構成ファイルがアップ<br>ロードされない。       | その filename の存在を調べて確認する。存在しなければ、その filename をもつ空のファイルを作成する。 |

### パスワード

| 症状          | 処置                              |
|-------------|---------------------------------|
| ユーザーがパスワードを | パスワードをリセットする読み取り/書き込みアクセス権をもつユ  |
| なくしてしまった。   | ーザーに連絡する。これでうまくいかない場合は、IBM サポート |
|             | に連絡してください。                      |

## モデムを介した Web ベース管理

| 症状                    | 処置                                                           |
|-----------------------|--------------------------------------------------------------|
| ダイヤルアップ接続を確<br>立できない。 | モデムが正しく構成されているかを調べる。ボー・レートは、モ<br>デムと管理ポートの両方について同じでなければならない。 |
|                       | IP アドレス、サブネット・マスクおよびデフォルト・ゲートウ<br>ェイが正しいか調べて確認する。            |

#### Web ブラウザー

| 症状                             | 処置                                                                                |
|--------------------------------|-----------------------------------------------------------------------------------|
| Web ブラウザーが 8275 に<br>アクセスできない。 | 8275 の IP アドレス、サブネット・マスク、およびデフォル<br>ト・ゲートウェイが正しく構成されているか確認する。                     |
|                                | Web ブラウザーに 8275 の IP アドレスが正しく入力されてい<br>るか確認する。                                    |
|                                | Microsoft インターネット エクスプローラを使用している場合<br>は、 インターネット エクスプローラの使用のためのヘルプ を<br>参照してください。 |

### インターネット エクスプローラの使用のためのヘルプ

Microsoft インターネット エクスプローラでは、ホスト名の代わりに IP アドレスを 使用すると、Java クラスに関連する問題が発生する可能性があります。以下の方式の どちらでも、8275 パネル内で Java 通信を使用可能にできます。

#### 方式 1:

- ステップ1. ローカル・マシンのホスト・テーブルにホスト・エントリーを構成す る。そのホスト・テーブルを WINDOWS\hosts のファイルに配置する。 たとえば、8275 の IP アドレスが 255.67.16.98 で、固有のホスト名 "switch8275,"を選択した場合は、次のようにファイルを編集できます。
  - 127.0.0.1 localhost
  - 255.67.16.98 switch8275
- ステップ 2. IE 3.0 または IE 4.0 の URL テキスト・フィールドに switch 8275 と 入力して、 HTML ドキュメントを入手し、該当する Java クラスをダウ ンロードする。

#### 方式 2:

あるドメイン・ネーム・サーバーのホスト・テーブルにホスト・エントリーを作成 し、ローカル・マシンのドメイン・ネーム・サーバーを設定する。

注: 推奨方式は、方式 1 です。

## ソフトウェアと資料の入手

インターネットで、8275 に関する最新レベルのコード、MIB、ヒント、および資料を 入手できます。

http://www.networking.ibm.com/support

### 保守の要求

トラブルシューティングで援助が必要な場合、あるいは 8275 の保守が必要な場合には、 IBM にご連絡ください。

# 付録A. 仮想 LAN (VLAN) およびスパンニング・ツリー・プロト コル (STP) について

#### 仮想 LAN

仮想 LAN (VLAN) の目的は、ネットワークをさらに分割することによって、ネット ワークの効率を高めることです。以下のセクションでは、VLAN の機能とそれらの実 現方法を説明します。

#### VLAN とは?

VLAN は、同じ物理 LAN 上にある場合と同様に通信する、ロケーションやトポロジ ーに無関係な一群の装置として定義されます。これは、LAN セグメントが、物理的に それらを接続するハードウェアによって制限されないことを意味します。つまり、 セグメントは、ソフトウェアを使用して作成される柔軟なユーザー・グループによ って定義されます。

VLAN では、次のものに応じてネットワークを定義できます。

- 部門別グループ たとえば、マーケティング部門用の VLAN を 1 つ、財務部門 用にもう 1 つ、さらに開発部門用に 1 つもつことができます。
- 階層グループ たとえば、ディレクター用の VLAN を 1 つ、マネージャー用に もう 1 つ、さらに一般スタッフ用に 1 つもつことができます。
- 使用法別グループ たとえば、e メールのユーザー用の VLAN を 1 つ、マルチ メディアのユーザー用にもう 1 つもつことができます。

### VLAN の利点

VLAN を実現すると、次の3つの主な利点があります。

- IP ネットワーク上の装置の変更および移動が容易になる。
- 同報通信トラフィックの制御に役立つ。
- セキュリティーが得られる。

#### VLAN が変更および移動を容易に行う方法

従来の IP ネットワークでは、ネットワーク管理者は、大半の時間を、移動と変更の 取り扱いに費やします。ユーザーが別の IP サブネットに移動する場合、各装置の IP アドレスを手動で変更する必要があるからです。

VLAN のセットアップを使用して、VLAN 1 の装置をネットワークの別の部分にある ポートに移動する場合、必要なことは、新しいポートが VLAN 1 にあることを指定 するだけです。

#### VLAN が同報通信トラフィックを制御する方法

従来のネットワークでは、すべてのネットワーク装置に必要かどうかに関係なく、 同報通信トラフィックがそれらに向けて転送されると、輻輳 (ふくそう) が発生する可 能性があります。VLAN では、各 VLAN を、互いに通信する必要のある装置だけを 含むようにセットアップできるため、ネットワークの効率が向上します。

#### VLAN がセキュリティーを提供する方法

8275 で VLAN を使用すると、指定の VLAN で構成されたポートで受信されたパケ ットは、通常、その VLAN 内の他のポートにのみ送信されます。このため、 VLAN ワークグループ内のトラフィックは、他の VLAN ワークグループから見えません。 これについての例外は、パケットの送信先である MAC アドレスが別の VLAN 上の ポートによって確認されている場合だけです (たとえば、 PC がある VLAN 内のポ ートに接続されていて、別の VLAN 内のポートに移動された場合)。この場合、パケ ットは、 MAC アドレスを確認したもう一方の VLAN 内のポートにも転送されます。 ただし、通常の操作では、MAC アドレスは、指定の VLAN 内でしか確認されないた め、トラフィックはその VLAN だけにとどまります。

#### VLAN と 8275

8275 は 8 つの VLAN をサポートします。各ポートは、同時に複数の VLAN に所属できます。デフォルトでは、すべてのポートが 1 つの VLAN に所属します。

## スパンニング・ツリー・プロトコル

Spanning Tree Protocol (スパンニング・ツリー・プロトコル) (STP) 機能を使用する と、ネットワークのフォールト・トレランスがさらに高くなります。これ以降のセ クションでは、 STP についておよび 8275 がサポートする STP フィーチャーについ てさらに詳しく説明します。

#### STP とは?

STP は、IEEE Computer Society によって定義された 802.1D ブリッジ仕様の一部で す。 STP について効果的に説明するために、 107ページの図93 では 8275 を 1 つ のブリッジとして示します。

STP は、ネットワーク上でフォールト・トレランスを提供するための、ブリッジをベースにしたシステムです。 STP を使用すると、ネットワーク・トラフィックのための並列パスを設定することができ、以下のことを確実にすることができます。

- メインパスが作動可能なときに、重複パスが使用不能であること。
- メインパスに障害が発生した場合に、重複パスが使用可能になること。

たとえば、107ページの図93 と 108ページの図94 は、 3 つのブリッジで分離された 3 つの LAN セグメントを含むネットワークを示しています。各セグメントは、2 つ のパスを使用して他のセグメントと通信できます。この構成では、ネットワークが 過負荷になる原因となるループが作成されます。しかし、 STP は、重複パスを検出 して、それらの重複パスを使用不能にするため、 STP を使用すると、この構成が可能になります。基本パスがダウンすると、 STP は、重複パスを再起動します。

LAN 1

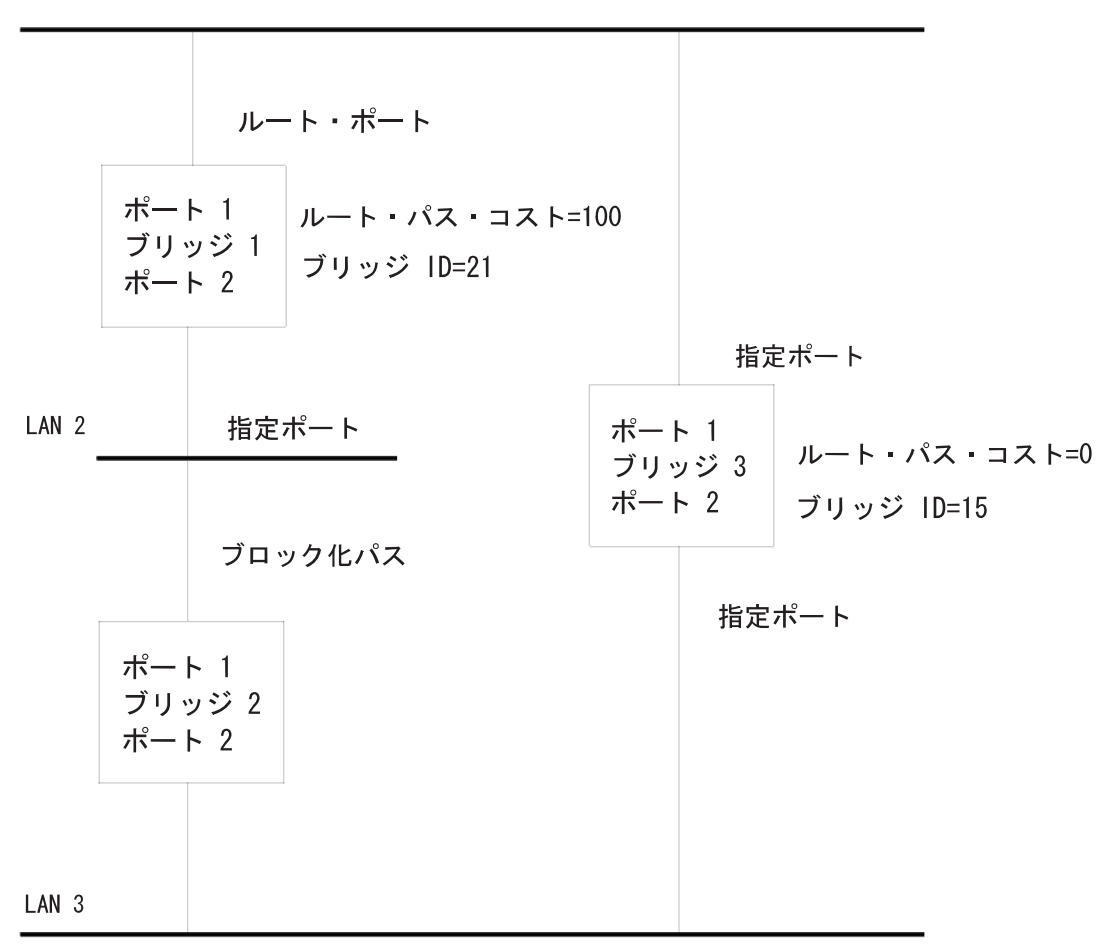

図 93. STA 規則の適用前

|                 | パス・コスト=100                    |       |                       |
|-----------------|-------------------------------|-------|-----------------------|
| ポー<br>ブリ<br>ポー  | ト 1<br>ッジ 1 ブリッジ ID=21<br>ト 2 |       |                       |
|                 |                               |       | パス・コスト=100            |
| LAN 2           | パス・コスト=100                    | ポー    | ト 1<br>               |
|                 | パス・コスト=100                    | プリーポー | ック 3 ブリッショル=15<br>ト 2 |
| ポー<br>ブリ・<br>ポー | ト 1<br>yジ 2<br>ト 2 ブリッジ ID=30 |       | パス・コスト=100            |
| LAN 3           | パス・コスト=100                    |       |                       |

図 94. STA 規則の適用後

### STP の機能

初めに、STP システムに次の要件が備わっていないと、ネットワークを構成できません。

ネットワークはすべてのブリッジ間で通信できなければなりません。この通信は、 Bridge Protocol Data Units (ブリッジ・プロトコル・データ単位 (BPDU)) を使用して 実行されます。 BPDU は、既知のマルチキャスト・アドレスをもつパケットに入れて 転送されます。

ブリッジの 1 つは、ルート・ブリッジ、つまり、ネットワーク が構成される中心点 でなければなりません。

ルート・ブリッジは、最小のブリッジ識別子値をもっていることを条件に選択され ます。ネットワーク内の他のブリッジはすべて、ルート・ポートをもっています。 ルート・ポートは、ルート・ブリッジに最も近いポートで、ルート・ブリッジによ って開始された BPDU の受信に使用されます。 セグメントが機能しなくなるなど、ネットワーク障害が発生すると、STP システム は、変化に合わせてネットワークを再構成します。ネットワークのトポロジーが変 化した場合、その変化を最初に検出したブリッジが SNMP トラップを送信します。

## 付録B. 特記事項

本書において、日本では発表されていないIBM製品(機械およびプログラム)、プ ログラミングまたはサービスについて言及または説明する場合があります。しか し、このことは、弊社がこのようなIBM製品、プログラミングまたはサービスを、 日本で発表する意図があることを必ずしも示すものではありません。本書で、 IBMラ イセンス・プログラムまたは他のIBM製品に言及している部分があっても、このこ とは当該プログラムまたは製品のみが使用可能であることを意味するものではあり ません。これらのプログラムまたは製品に代えて、IBMの知的所有権を侵害するこ とのない機能的に同等な他社のプログラム、製品またはサービスを使用することが できます。ただし、IBMによって明示的に指定されたものを除き、これらのプログ ラムまたは製品に関連する稼働の評価および検証はお客様の責任で行っていただき ます。

IBMおよび他社は、本書で説明する主題に関する特許権(特許出願を含む)商標 権、または著作権を所有している場合があります。本書は、これらの特許権、商標 権、および著作権について、本書で明示されている場合を除き、実施権、使用権等 を許諾することを意味するものではありません。実施権、使用権等の許諾について は、下記の宛先に、書面にてご照会ください。

〒106-0032 東京都港区六本木3丁目2-31 AP事業所 IBM World Trade Asia Corporation Intellectual Property Law & Licensing

## 本書のオンライン・バージョンのご使用条件

弊社は、お客様に対して以下のことを許諾します。

本媒体に収められた文書 (IBM プログラムを除く。以下、「資料」という) をお客様 の社内使用のために複製し、改変し、印刷することができます。ただし、資料のす べての複製物上には、全文複製か部分複製かを問わず、著作権表示、すべての注意 書きのほか必要な表示をそのまま複製するものとします。

上記の条件に違反があった場合は、本使用権は終了するものとします。この場合、 お客様は、ただちに複製物のすべてを破棄し、本媒体を弊社に返却するものとしま す。

#### 商標

以下の用語は米国およびその他の国における IBM Corporation の商標です。

Microsoft、Windows、Windows NT、および Windows 95 ロゴは、Microsoft Corporation の商標または登録済み商標です。

その他の社名、製品名、およびサービス名は、他社の商標またはサービス・マーク です。

# 情報処理装置等電波障害自主規制協議会 (VCCI) 表示

#### 電波障害自主規制 届出装置の記述

この装置は、情報処理装置等電波障害自主規制協議会 (VCCI)の基準に基づくクラス A 情報 技術装置です。この装置を家庭環境で使用すると電波妨害を引き起こすことがあります。こ の場合には使用者が適切な対策を講ずるよう要求されることがあります。

# 付録C. ケーブルのピンアウト図

## 10BASE-T/100BASE-TX ストレート・ケーブル

ワークステーションやサーバーなどの装置に 10BASE-T/100BASE-TX を接続すると、 UTP については 図95 と 図96 に、そして STPについては 114ページの図97 に示さ れるように、ストレート・ケーブルを必要とします。

UTP コネクター (T568-A と T568-B) の配線の標準が 2 つ示されています。この 2 つのコネクターの違いは、ワイヤーの周囲の絶縁体の色だけです。

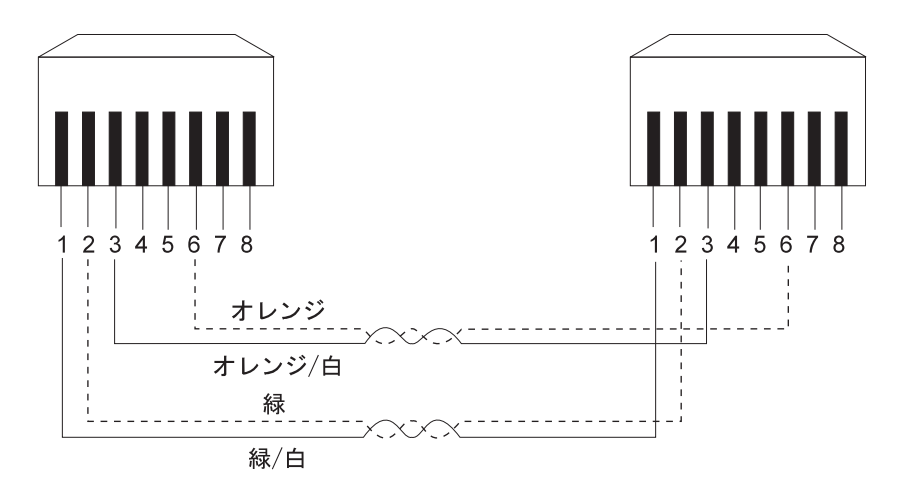

図 95. UTP ストレート・ケーブル (RJ-45 間)、T568A

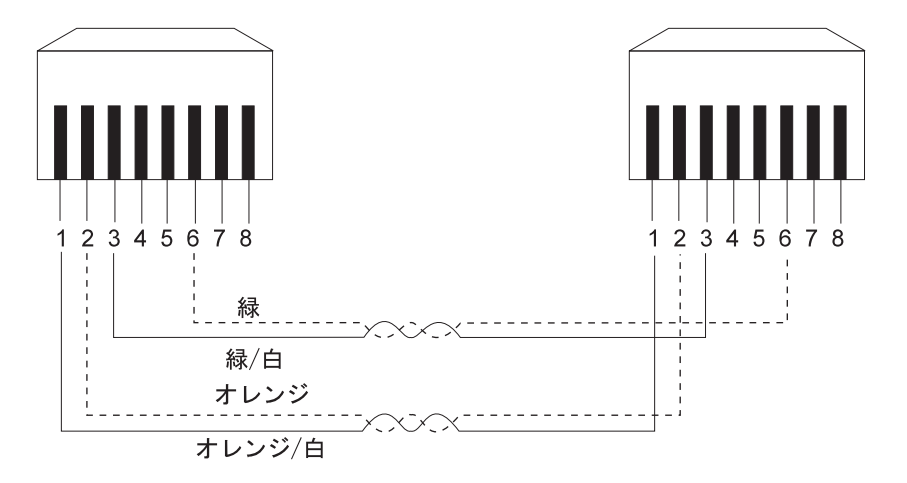

図 96. UTP ストレート・ケーブル (RJ-45 間)、T568B

## STP 用 10BASE-T/100BASE-TX ストレート・ケーブル

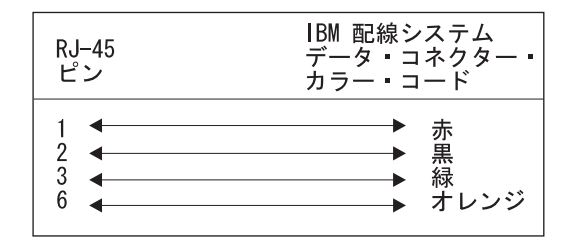

図 97. STP ストレート・ケーブル (RJ-45 と IBM データ・コネクター間)

### 10BASE-T/100BASE-TX クロス・ケーブル

クロス・ケーブルは、通常、他のハブへの 10BASE-T/100BASE-TX 接続を行う際に必要です。 8275-324 ではクロス・ケーブルは不要ですが、クロス・ケーブルが必要な場合には、 図98 と 115ページの図99 には、 UTP 用のコネクターの配線方法を示し、 115ページの図100 には、STP 用のコネクターの配線方法を示します。

UTP コネクター (T568-A と T568-B) の配線の標準が 2 つ示されています。この 2 つのコネクターの違いは、ワイヤーの周囲の絶縁体の色だけです。

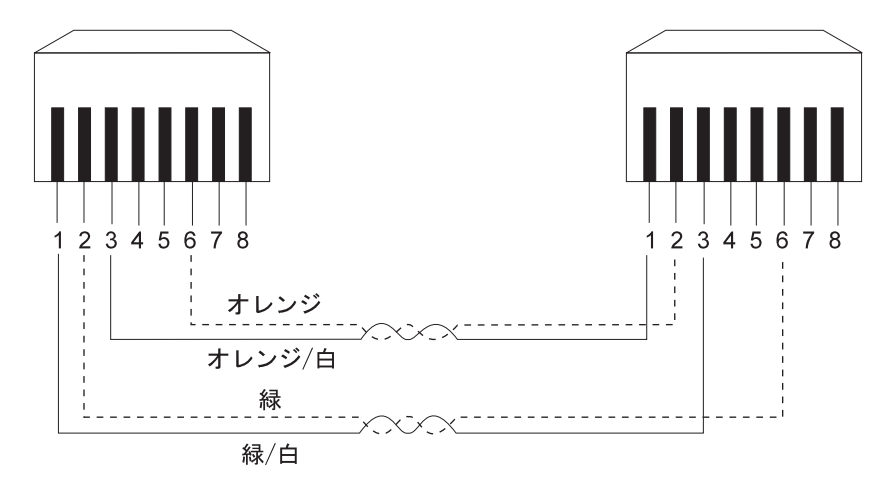

図 98. UTP クロス・ケーブル (RJ-45 間)、T568-A

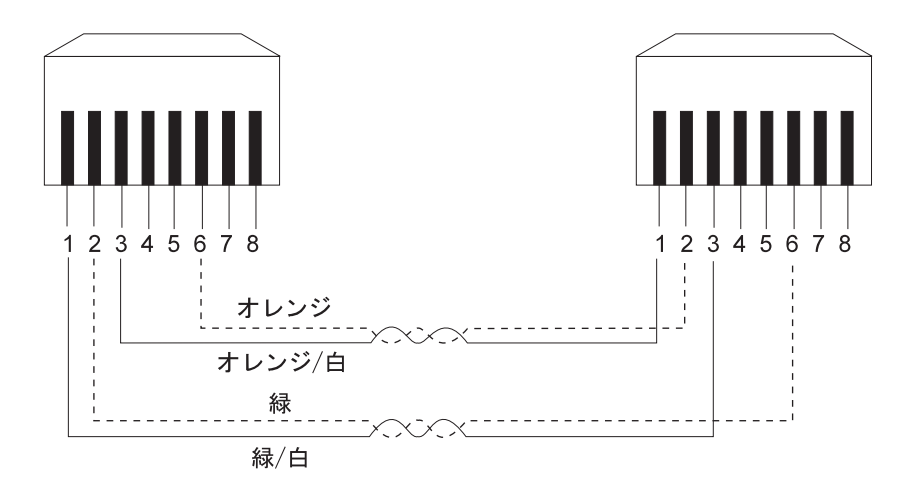

図 99. UTP クロス・ケーブル (RJ-45 間)、T568-B

## STP 用 10BASE-T/100BASE-TX クロス・ケーブル

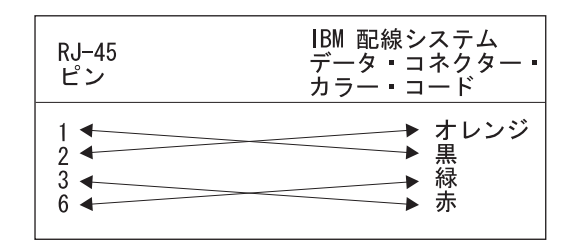

図 100. STP クロス・ケーブル (RJ-45 と IBM データ・コネクター間)

# ヌル・モデム・ケーブル

PC シリアル・ポートから 8275 管理ポートまでを直接接続するためには、ヌル・モ デム・ケーブルを使用してください。

| スイッチの 9 ピン | PC の 9 ピン |
|------------|-----------|
| 管理ポート      | COM ポート   |
| 1 DCD      | 1 DCD     |
| 2 RXD      | 2 RXD     |
| 3 TXD      | 3 TXD     |
| 4 DTR      | 4 DTR     |
| 5 SGND     | 5 SGND    |
| 6 DSR      | 6 DSR     |
| 7 RTS      | 7 RTS     |
| 8 CTS      | 8 CTS     |
| 9 RI       | 9 RI      |

図101. ヌル・モデム・ケーブル接続

# 索引

日本語, 英字, 数字, 特殊文字の順に配列されていま す。なお, 濁音と半濁音は清音と同等に扱われてい ます。

# [ア行]

イーサネット 23,65 インストール 3 インターネット エクスプローラ 104 インバンド Web 61

# [カ行]

開梱 3 管理構成 21,64 管理ポート 4,103 起動電流 5 ケーブルの取り扱い 9 コードのダウンロード 49 構成データのダウンロード 89 コマンド 61 コンソールの規則 18

# [サ行]

システム情報 20,63 システム・ユーティリティー 48,86 システム・リセット 92 重量 5 出荷時リセット 93 消費電力 5 商標 111 シリアル・ポート構成 34.77 新規ユーザーの作成 45 スイッチからの構成データのアップロード 53 スイッチ構成 26,69 スイッチへの構成データのダウンロード 51 スイッチ・コードのダウンロード 87 スパンニング・ツリー構成 32,76 寸法 5 製品機能 1 操作に必要なスペース 5 装置構成 26,69 ソフトウェアのダウンロード 104

# [夕行]

デスクトップ取り付け 7 電源 5 電源オン 9 電源オン自己試験障害 (POST) 99 電源要件 5 特記事項 111 トラップ受信側構成 23,66 トランキング・グループ 83 トランキング・グループの削除 42 トランキング・グループ変更 43 トランキング・ポート管理 40,81

# [ナ行]

ネットワーク構成 22,64 ネットワークへの接続 9

# [ハ行]

```
排気量 6
パスワード 103
パスワードの変更 47
ポート構成 28,71
保守 104
```

# [マ行]

モデム 103 問題の診断 99

# [ヤ行]

ユーザーの変更 46 ユーザー名 86 ユーザー・アカウント管理 45,85

# [ラ行]

ラック取り付け 6 漏えい電流 5 ログイン 19,62

# Α

Access Level 46, 47 Access Right 25, 68 Address Aging 27 Authentication Failure 24, 67

## Β

Baud Rate 35 BOOTP/TFTP Sever Configuration 48, 87 Bridge Priority 33, 76

## С

Change Password 45 Character Size 35, 79 Cold Boot 24 Confirm Password 46, 48, 86 Create New User 45 Create VLAN 36 Create/View Trunking Group 40 Cut-Through 27, 70

## D

dB 定格 5 Default Gateway 23 Default Gateway (デフォルトのゲートウェイ) 65 Delete 43, 47, 86 Delete Trunking Group 40 Delete VLAN 36 Device Configuration (装置構成) 20 Download Code 48, 87 Download Configuration Data 48, 87 Download File 50, 89 Download Mode 49, 53, 89, 90, 92

## F

Factory Reset 48, 87 File Name 50, 53, 55, 89, 90, 92 Forward Delay Time 34

# Η

Hardware Revision 21, 63 Hello Time 34, 77

## 

IP Address 23, 24, 65, 67 IP アドレス 65

## L

Link Change Event 67 Link Change Event Trap 24 Link Status 30 Login Timeout 49, 87

## Μ

MAC Address 21, 64 Main Menu (メインメニュー) 19

118 8275 導入と計画の手引き

Management Configuration (管理構成) 20 Max Age Time 34, 77 MIBs Supported 64 Modify Users 45 Modify VLAN 36

## Ν

Network Configuration 22, 64 New Password 47 New Trunking Group Name 41, 83

# 0

Old Password 47 Operation Mode 35, 78

## Ρ

Parity 35, 79 Password 46, 86 Physical 30, 73 Port Configuration 26, 69 Port Monitoring 26 Port Number 38, 41, 81 Port Statistics 26 Port # 41, 83

# R

Root Bridge 34, 77 Root Cost 33, 77 Root Port 34, 77

# S

SLIP 23, 65 SNMP Community 22, 64 SNMP Community String 24, 25, 67 SNMP コミュニティー構成 24,67 Software Version 21 Spanning Tree Algorithm 33, 76 Spanning Tree Configuration 26, 69 State 29, 73 Status 24, 25, 38, 42, 47, 67, 81, 86 Stop Bits 35, 79 Store & Forward 27, 70 STP Priority 30, 73 Subnet Mask 23 Subnet Mask (サブネット・マスク) 65 Switch Configuration 26 System Contact 21, 64

System Description 21, 64 System Information (システム情報) 19 System Location 21 System Name 21, 64 System Object 21, 64 System Up Time 21, 64 System Utility (システム・ユーティリティー) 20

# Т

Telnet  $\forall \forall \forall \exists \rangle$  103 TFTP Server IP 89, 90, 92 TFTP Server IP Address 50, 53, 55 Trap Receiver Configuration 22, 64 TrunkGroup 38, 81 Trunking Group 43 Trunking Group Name 42 Trunking Port Management 26

# U

Upload Configuration Data 48, 87 Upload Mode 55 User Account Management (ユーザー・アカウント管 理) 20 User Name 46, 47

# V

VLAN 38, 39, 81 VLAN Name 38, 81 VLAN Port Management 26, 69 VLAN 削除 38 VLAN 作成 36 VLAN の削除 81 VLAN の変更 81 VLAN の変更 / 表示 39 VLAN ポート管理 36, 79

## W

Warm Boot 67 Web ブラウザー 104

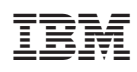

Printed in Japan

SA88-6662-00

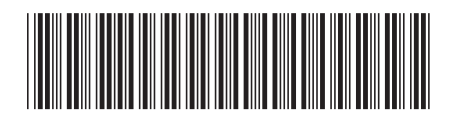

日本アイ・ビー・エム株式会社 〒106-8711 東京都港区六本木3-2-12